Instruction Manual P/N 20006444, Rev. A May 2007

# Micro Motion<sup>®</sup> Net Oil Computer Software and NOC System

Configuration and Use Manual

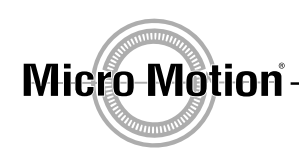

EMERSON. Process Management

©2007, Micro Motion, Inc. All rights reserved. ELITE and ProLink are registered trademarks, and MVD and MVD Direct Connect are trademarks of Micro Motion, Inc., Boulder, Colorado. Micro Motion is a registered trade name of Micro Motion, Inc., Boulder, Colorado. The Micro Motion and Emerson logos are trademarks and service marks of Emerson Electric Co. All other trademarks are property of their respective owners.

# **Contents**

| Chapter 1 | Befo  | re You Begin                                              |
|-----------|-------|-----------------------------------------------------------|
| •         | 11    | Overview 1                                                |
|           | 12    | Safety 1                                                  |
|           | 1.3   | About the Net Oil Computer Software and the NOC system    |
|           |       | 1.3.1 NOC system components                               |
|           |       | 1.3.2 Communication tools                                 |
|           | 1.4   | Documentation resources                                   |
|           | 1.5   | Configuration overview                                    |
|           | 1.6   | Using and maintaining the NOC system                      |
|           | 1.7   | Customer service                                          |
| Chanter 2 | NUC   | System Overview 5                                         |
|           |       |                                                           |
|           | 2.1   |                                                           |
|           | 2.2   | Ierminology                                               |
|           | 2.3   | Internal structure of the Net Oil Computer Software       |
|           | 2.4   | Sensor input to the Net Oil Computer Software             |
|           |       | 2.4.1 Mapping NOC Meters to MMI sensors                   |
|           | 0 E   | 2.4.2 Water leg measurement versus liquid leg measurement |
|           | 2.0   |                                                           |
|           | 2.0   | Negulieu well uala                                        |
|           | 2.7   | Tomporature correction 12                                 |
|           | 2.0   | Prossure correction 12                                    |
|           | 2.9   | Pressure compensation 13                                  |
|           | 2.10  | Transient hubble remediation (TBR)                        |
|           | 2.11  | 2 11 1 Correct Density ontion 14                          |
|           | 2 12  | Using NOC data                                            |
|           | 2 13  | Using the Becalculation feature 16                        |
|           | 2.10  | Using event and alarm data                                |
|           | 2 15  | Planning the configuration 17                             |
|           | 2.10  |                                                           |
| Chapter 3 | Setti | ng Up the ROC809 Platform 19                              |
|           | 3.1   | About this chapter                                        |
|           | 3.2   | Configuring the ROC809 platform                           |
|           | 3.3   | Verifying the Net Oil Computer Software                   |
|           | 3.4   | Verifying the startup configuration file 20               |

| Chapter 4 | Net        | Oil Computer Software Displays                                  |
|-----------|------------|-----------------------------------------------------------------|
|           | 4.1        | About this chapter                                              |
|           | 4.2        | NOC Station display                                             |
|           |            | 4.2.1 NOC Station display – General panel                       |
|           |            | 4.2.2 NOC Station display – Units panel                         |
|           |            | 4.2.3 NOC Station display – Totals panel                        |
|           |            | 4.2.4 NOC Station display – Averages panel                      |
|           |            | 4.2.5 NOC Station display – Well Selection panel                |
|           |            | 4.2.6 NOC Station display – Alarms panel                        |
|           | 4.3        | MMI Interface display                                           |
|           |            | 4.3.1 MMI Interface display – Comm Setup panel                  |
|           |            | 4.3.2 MMI Interface display – Registers panel 34                |
|           |            | 4.3.3 MMI Interface display – Alarms panel 35                   |
|           |            | 4.3.4 MMI Interface display – Pressure Compensation panel       |
|           | 4.4        | NOC Meter display                                               |
|           |            | 4.4.1 NOC Meter display – General panel                         |
|           |            | 4.4.2 NOC Meter display – Inputs panel                          |
|           |            | 4.4.3 NOC Meter display – TBR panel                             |
|           |            | 4.4.4 NOC Meter display – Instant Values panel                  |
|           |            | 4.4.5 NOC Meter display – Totals panel                          |
|           |            | 4.4.6 NOC Meter display – Averages panel                        |
|           |            | 4.4.7 NOC Meter display – Alarms panel 46                       |
|           |            | 4.4.8 NOC Meter display – Density Determination panel           |
|           | 4.5        | Well Data display                                               |
|           |            | 4.5.1 Well Data display – Configuration panel                   |
|           |            | 4.5.2 Well Data display – History panel 51                      |
|           | 4.6        | NOC Recalc display                                              |
|           |            | 4.6.1 NOC Recalc display – General panel                        |
|           |            | 4.6.2 NOC Recalc display – Totals panel                         |
|           |            | 4.6.3 NOC Recalc display – Averages panel                       |
|           |            | 4.6.4 NOC Recalc display – Recalculable Tests panel             |
| Chanter 5 | Cont       | figuring the NAC System 61                                      |
| onapter o |            |                                                                 |
|           | 5.1        | About this chapter                                              |
|           | 5.2        | General procedure                                               |
|           | 5.3<br>5.4 | Configuring the wells                                           |
|           | 5.4<br>5.5 | Configuring the MMI Interface (a)                               |
|           | 5.5<br>5.6 | Configuring an NOC Meter 64                                     |
|           | 0.0        |                                                                 |
| Chapter 6 | Spe        | cial Topics in Configuration                                    |
| •         | 6 1        | About this chapter 67                                           |
|           | 6.2        | Setting up gas measurement                                      |
|           | 6.3        | Configuring water cut measurement using water cut probes (WCPs) |
| Chantor 7 | Don        | sity Natarmination Routines 74                                  |
| unapter / | neu        |                                                                 |
|           | 7.1        | About this chapter                                              |
|           | 7.2        | About the density determination routines                        |
|           | 7.3        | Preparing for density determination                             |
|           | 7.4        | Density determination for oil                                   |
|           | 7.5        | Density determination for water                                 |

| Chapter 8  | Using | the NOC System                                               | 75   |
|------------|-------|--------------------------------------------------------------|------|
| •          | 8.1   | About this chapter                                           | . 75 |
|            | 8.2   | Operation mode                                               | . 75 |
|            |       | 8.2.1 Changing operation mode                                | . 75 |
|            |       | 8.2.2 Managing well tags when changing modes                 | . 76 |
|            | 8.3   | Using Continuous mode                                        | . 76 |
|            |       | 8.3.1 Starting Continuous mode measurement                   | . 76 |
|            |       | 8.3.2 Using Force End of Day                                 | . 77 |
|            |       | 8.3.3 Changing parameters during Continuous mode measurement | . 77 |
|            |       | 8.3.4 Viewing Continuous mode current data                   | . 78 |
|            |       | 8.3.5 Viewing Continuous mode contract period data           | . 78 |
|            | 8.4   | Performing a well test                                       | . 79 |
|            |       | 8.4.1 Pausing or stopping a well test                        | . 79 |
|            |       | 8.4.2 Changing parameters during a well test                 | . 80 |
|            |       | 8.4.3 Viewing current well test data                         | . 80 |
|            |       | 8.4.4 Viewing stored well tests                              | . 80 |
|            | 8.5   |                                                              | . 80 |
|            | 8.6   |                                                              | . 81 |
|            | 8.7   |                                                              | . 81 |
|            |       | 8.7.1 For well tests                                         | . 81 |
|            |       | 8.7.2 For contract periods                                   | . 82 |
|            |       |                                                              |      |
| Chapter 9  | Histo | ry and Modbus Interface                                      | 85   |
|            | 9.1   | About this chapter                                           | . 85 |
|            | 9.2   | History on the ROC809 platform                               | . 85 |
|            | 9.3   | Modbus interface on the ROC809 platform                      | . 86 |
|            |       | 9.3.1 Predefined Modbus register ranges                      | . 86 |
|            |       |                                                              |      |
| Chapter 10 | Main  | tenance and Troubleshooting                                  | 97   |
| -          | 10.1  | About this chapter                                           | . 97 |
|            | 10.2  | Connecting from ROCLINK 800 to the ROC809 platform           | . 97 |
|            | 10.3  | Alarms                                                       | . 98 |
|            |       | 10.3.1 Status alarms                                         | . 98 |
|            | 10.4  | Checking process variables and test points                   | . 99 |
|            | 10.5  | Checking slug flow                                           | 102  |
|            | 10.6  | Checking the characterization                                | 102  |
|            | 10.7  | Checking the calibration                                     | 102  |
|            | 10.8  | Diagnosing wiring problems                                   | 103  |
|            |       | 10.8.1 Checking the power supply wiring                      | 103  |
|            |       | 10.8.2 Checking the sensor-to-ROC809 wiring                  | 103  |
|            |       | 10.8.3 Checking grounding                                    | 103  |
|            | 10.9  | Checking the test points                                     | 104  |
|            |       | 10.9.1 Evaluating the test points                            | 104  |
|            |       | 10.9.2 Drive gain problems                                   | 104  |
|            |       | 10.9.3 Low pickoff voltage.                                  | 105  |
|            | 10.10 | Checking the core processor                                  | 105  |
|            |       | 10.10.1 Checking the core processor LED                      | 106  |
|            | 10.11 | 10.10.2 Core processor resistance test                       | 106  |
|            | 10.11 |                                                              | 107  |

#### Contents

| Appendix A | User- | Defined Points                        | 111 |
|------------|-------|---------------------------------------|-----|
|            | A.1   | About this appendix                   | 111 |
|            | A.2   | NOC Station parameters (UDP 67).      | 111 |
|            | A.3   | NOC Meter parameters (UDP 68)         | 115 |
|            | A.4   | Well Data parameters (UDP 69)         | 120 |
|            | A.5   | NOC Recalculation parameters (UDP 70) | 124 |
|            | A.6   | MMI Interface parameters (UDP 71)     | 129 |
| Index      |       |                                       | 137 |

# Chapter 1 Before You Begin

#### 1.1 Overview

This chapter provides an orientation to the Micro Motion<sup>®</sup> Net Oil Computer Software and this manual, including configuration, use, and troubleshooting.

## 1.2 Safety

Safety messages are provided throughout this manual to protect personnel and equipment. Read each safety message carefully before proceeding to the next step.

## 1.3 About the Net Oil Computer Software and the NOC system

The Net Oil Computer Software is one component in a net oil measurement system (NOC system) The Net Oil Computer Software is a user program designed to run on the ROC809 Remote Operations Controller from Remote Automation Solutions. The Net Oil Computer Software performs net oil measurements and calculations and provides a variety of real-time, average, summary, and historical net oil data, using functionality provided by the ROC809 platform.

## 1.3.1 NOC system components

The NOC system includes the following components:

- ROC809 platform
- Net Oil Computer Software
- One to four Micro Motion sensors
  - Up to three Micro Motion sensors may be used for NOC measurement
  - One Micro Motion sensor may be used for gas measurement (optional)

Optional components include:

- Water cut probe(s)
- Pressure sensor, temperature sensor, level sensor, conventional (orifice plate or turbine) gas meter

See the manual entitled *Micro Motion Net Oil Computer Software and NOC System: Installation Manual* for illustrations of several different NOC systems.

### 1.3.2 Communication tools

During installation, two software programs were installed on the PC for use as communication tools:

- ProLink<sup>®</sup> II used to configure the core processor, and also used for some maintenance and troubleshooting functions
- ROCLINK<sup>™</sup> 800 from Micro Motion used to configure the ROC809 controller and the Net Oil Computer Software, and typically also used to operate the NOC system. ROCLINK 800 from MMI is also used for most maintenance and troubleshooting functions

Note: A standard version of ROCLINK 800 is available from Remote Automation Solutions. This software can be used for all ROC809 functions. However, Micro Motion recommends using the version of ROCLINK 800 supplied with the Net Oil Computer Software. Throughout this manual, the term "ROCLINK 800" refers to ROCLINK 800 from Micro Motion. Information specific to the ROC809 platform is provided in the standard ROCLINK 800 manual from Remote Automation Solutions: ROCLINK 800 Configuration Software: User Manual.

If desired, a customer-written Modbus or ROC Plus program may be used to communicate with the ROC809 platform and the Net Oil Computer Software.

#### 1.4 Documentation resources

This manual covers only topics that are specific to the Net Oil Computer Software and the NOC system. General configuration, administration, and troubleshooting of the ROC809 platform is provided in the manual entitled *ROCLINK 800 Configuration Software: User Manual*.

Table 1-1 lists other documentation resources for required or useful information.

| Table 1-1 | Documentation | resources |
|-----------|---------------|-----------|
|-----------|---------------|-----------|

| Торіс                                                                  | Document                                                                             | Location                                                         |
|------------------------------------------------------------------------|--------------------------------------------------------------------------------------|------------------------------------------------------------------|
| Net Oil Computer Software and NOC system installation                  | Micro Motion Net Oil Computer Software<br>and NOC System: Installation Manual        | Shipped with Net Oil Computer Software                           |
| ROC809 platform configuration and administration                       | ROCLINK 800 Configuration Software:<br>User Manual                                   | Shipped with Net Oil Computer Software                           |
| ProLink II installation and use                                        | ProLink II Software for Micro Motion<br>Transmitters: Installation and Use<br>Manual | ProLink II CD<br>Installed with product<br>Micro Motion web site |
| Point (TLP) system<br>Writing host programs using ROC Plus<br>protocol | ROC Plus Protocol: Specification<br>Manual                                           | Remote Automation Solutions web site                             |
| Using the Modbus host user program                                     | Modbus Host User Program Manual                                                      | Remote Automation Solutions web site                             |

#### **Before You Begin**

#### **1.5** Configuration overview

To configure the NOC system:

- 1. Review the information about system and configuration options in Chapter 2, and collect the information required for your NOC system.
- 2. Prepare the ROC809 platform as described in Chapter 3.
- 3. Referring to Chapter 4 for detailed parameter definitions, configure the Net Oil Computer Software as described in Chapter 5.
- 4. If your NOC system includes gas measurement, configure gas measurement as described in Chapter 6.
- 5. If your NOC system uses water cut probes, configure water cut measurement as described in Chapter 6.
- 6. If required for well configuration, perform density determination as described in Chapter 7.

To write a Modbus or ROC Plus program to communicate with the Net Oil Computer Software, see the information in Chapter 9 and Appendix A.

#### 1.6 Using and maintaining the NOC system

To use the NOC system:

- 1. Review the information about system and configuration options in Chapter 2.
- 2. Follow the instructions in Chapter 8.

To perform maintenance and troubleshooting tasks, see Chapter 10.

#### **Before You Begin**

#### 1.7 Customer service

The best source for customer service on your NOC system is the overall system supplier. Please contact your system supplier first to ensure the fastest resolution. To contact Micro Motion for direct support on the flowmeter components, phone the support center nearest you:

- In the U.S.A., phone **800-522-MASS** (800-522-6277) (toll-free)
- In Canada and Latin America, phone +1 303-527-5200
- In Asia:
  - In Japan, phone 3 5769-6803
  - In other locations, phone +65 6777-8211 (Singapore)
- In Europe:
  - In the U.K., phone 0870 240 1978 (toll-free)
  - In other locations, phone +31 (0) 318 495 555 (The Netherlands)

Customers outside the U.S.A. can also email Micro Motion customer service at *International.MMISupport@EmersonProcess.com*.

# Chapter 2 NOC System Overview

# 2.1 Overview

This chapter discusses various topics that should be reviewed and considered before beginning configuration of the Net Oil Computer Software and the NOC system. Topics include:

- Terminology see Section 2.2
- Internal structure of the Net Oil Computer Software see Section 2.3
- Sensor input to the Net Oil Computer Software see Section 2.4
- Operation mode see Section 2.5
- Required well data see Section 2.6
- Water cut determination see Section 2.7
- Temperature correction see Section 2.8
- Pressure correction see Section 2.9
- Pressure compensation see Section 2.10
- Transient bubble remediation (TBR) see Section 2.11
- Using data from the NOC system see Section 2.12
- Using the Recalculation feature see Section 2.13
- Using event and alarm data see Section 2.14

This chapter also includes a list of questions that should be answered before beginning configuration. See Section 2.15.

# 2.2 Terminology

The terminology used in the NOC system and the NOC documentation is defined in Table 2-1.

# Table 2-1 NOC system terminology

| Term            | Also called | Definition                                                                      |
|-----------------|-------------|---------------------------------------------------------------------------------|
| ROC809 platform |             | The ROC809 remote operations controller with all I/O and communications modules |
| NOC system      |             | The ROC809 platform with the Net Oil Computer Software, and all sensors         |

| Term                     | Also called                   | Definition                                                                                                    |
|--------------------------|-------------------------------|----------------------------------------------------------------------------------------------------|
| Production fluid         |                               | The process fluid as produced initially from the well. Contains oil, gas, free water, mixture water, and possibly various solids (e.g., sand).                                                                       |
| Three-phase separator    |                               | A separator that separates the production fluid into three distinct streams: gas, oil, and water                                                                                                    |
| Two-phase<br>separator   |                               | A separator that separates the production fluid into two distinct streams: gas and liquid (oil/water mixture)                                                                                                    |
| Oil leg                  |                               | The oil layer of a three-phase separator, or the process stream from that layer                                                                                                    |
| Water leg                |                               | The water layer of a three-phase separator, or the process stream from that layer                                                                                                    |
| Gas leg                  |                               | The gas layer of a separator, or the process stream from that layer                                                                                                    |
| Liquid leg               | Oil leg<br>Oil/water leg      | The liquid layer of a two-phase separator, or the process stream from that layer                                                                                                    |
| Transition               |                               | The point at which a substance changes from one phase or flow regime to another                                                                                                    |
| Interface                |                               | The boundary between two layers in a separator                                                                                                    |
| Rag layer                |                               | Slang term for the interface between the oil leg and the water leg                                                                                                    |
| Oil                      |                               | The general term applying to oil in any form                                                                                                    |
| Live oil                 |                               | Fluid that is predominantly oil at process pressure and unspecified temperature                                                                                                    |
| Dead oil                 | Weathered oil                 | Live oil that has been exposed to atmospheric pressure for sufficient time to allow the light ends to evaporate                                                                                                    |
| Wet oil                  |                               | Oil that contains water, either in a mixture or as free water, or both, at unspecified temperature and pressure                                                                                                    |
| Dry oil                  |                               | Oil that has been treated so that only very small quantities of water and other extraneous materials remain in it. This is the oil that is considered to be pure oil in net oil measurements.                        |
| Net oil                  |                               | Dry oil by volume, corrected to reference temperature and pressure                                                                                                    |
| Liquid                   | Oil/water mixture<br>Emulsion | The production fluid after gas has been removed, or the process stream from the liquid leg of a two-phase separator. Contains oil and water.                                                                         |
| Total water              | Produced water                | All water in the production fluid; the sum of free water and mixture water                                                                                                    |
| Free water               |                               | The water produced with oil that settles out quickly in a three-phase separator; the water in the water leg of a three-phase separator; the fluid stream that is considered to be pure water in net oil measurements |
| Mixture water            |                               | The water dispersed in the liquid                                                                                                    |
| Uncorrected              |                               | Field measurements at process temperature and pressure                                                                                                    |
| Corrected, correction    |                               | Field measurements converted to the equivalent values at reference temperature<br>and pressure. If a pressure value is not available, only temperature correction is<br>applied.                                     |
| Process<br>temperature   |                               | The temperature of the process fluid at process conditions                                                                                                    |
| Process pressure         |                               | The pressure at process conditions                                                                                                    |
| Reference<br>temperature | Base temperature              | The temperature to which field measurements are corrected                                                                                                    |
| Reference<br>pressure    | Base pressure                 | The pressure to which field measurements are corrected                                                                                                    |
| Compensation             |                               | Modification of density and mass measurements as required to compensate for the effect of pressure on the sensor flow tubes                                                                                          |

# Table 2-1 NOC system terminology continued

| Term                       | Also called | Definition                                                                                                    |
|----------------------------|-------------|----------------------------------------------------------------------------------------------------|
| Water cut                  |             | Percentage of water in the liquid, usually measured by volume                                                         |
| Density-based<br>water cut |             | Water cut value derived from measured density values                                                                  |
| Water cut probe            |             | Any of a variety of technologies that produces a direct measurement of water cut                                      |
| Applied water cut          |             | The water cut value used in NOC measurements: either the density-based water cut or the water cut probe value is used |
| Oil density at reference   |             | The density of dry oil corrected to reference temperature and 1 ATM pressure                                          |
| Water density at reference |             | The density of water corrected to reference temperature and 1 ATM pressure                                            |

## Table 2-1 NOC system terminology continued

# 2.3 Internal structure of the Net Oil Computer Software

The Net Oil Computer Software is a ROC809 user program. It was loaded onto the ROC809 platform during installation (see the manual entitled *Micro Motion Net Oil Computer Software and NOC System: Installation Manual*). The Net Oil Computer Software has the following structure:

- NOC Station display Station configuration and data, and gas measurement configuration and data (optional). The NOC system performs NOC measurement for one station.
- Well Data display Well configuration and history for each well.
- MMI Interface display Sensor configuration and process data for Micro Motion sensors.
- NOC Meter display NOC measurement configuration and real-time calculated data. Each NOC measurement sensor is configured and monitored separately.
- NOC Recalc display Recalculation functions for the ten most recent contract periods (Continuous mode) or for the ten most recent well tests performed within the ten most recent contract periods (Well Test mode)

## 2.4 Sensor input to the Net Oil Computer Software

Figures 2-1 and 2-2 illustrate two possible implementations of the Net Oil Computer Software, supporting two different sensor input options:

- In Figure 2-1, two MMI sensors are installed on the oil leg, one MMI sensor is installed on the water leg, and one MMI sensor is installed on the gas leg.
- In Figure 2-2, one MMI sensor is installed on the oil leg, one MMI sensor is installed on the water leg, and a conventional meter is installed on the gas leg.

*Note: These figures illustrate all sensor types, but do not illustrate all possible combinations.* 

#### **NOC System Overview**

As shown in these figures:

- The NOC Station, NOC Meters, MMI Interface, and Gas Station are structures in the Net Oil Computer Software.
- Each MMI sensor has a corresponding MMI Interface.
- Each MMI sensor used for NOC measurement has a corresponding NOC Meter.
- All NOC Meter data is rolled up to the NOC Station.
- Gas data is handled separately from oil data. Raw gas data is input to a gas station which is defined on the ROC809 platform using standard ROCLINK methods. The ROC809 gas station applies AGA (or other) calculations to the gas data, and the results are input to the NOC Gas Station in the Net Oil Computer Software. The Net Oil Computer Software reports the gas data but does not perform any additional processing.
  - If an MMI sensor is used for gas measurement, MMI Interface #4 is used to accept input from the sensor and route data to the ROC809 gas station (see Figure 2-1).
  - If a conventional meter is used for gas measurement, an analog input is used to accept input from the meter and route data to the ROC809 gas station (see Figure 2-2).

Figure 2-1 Conceptual view #1

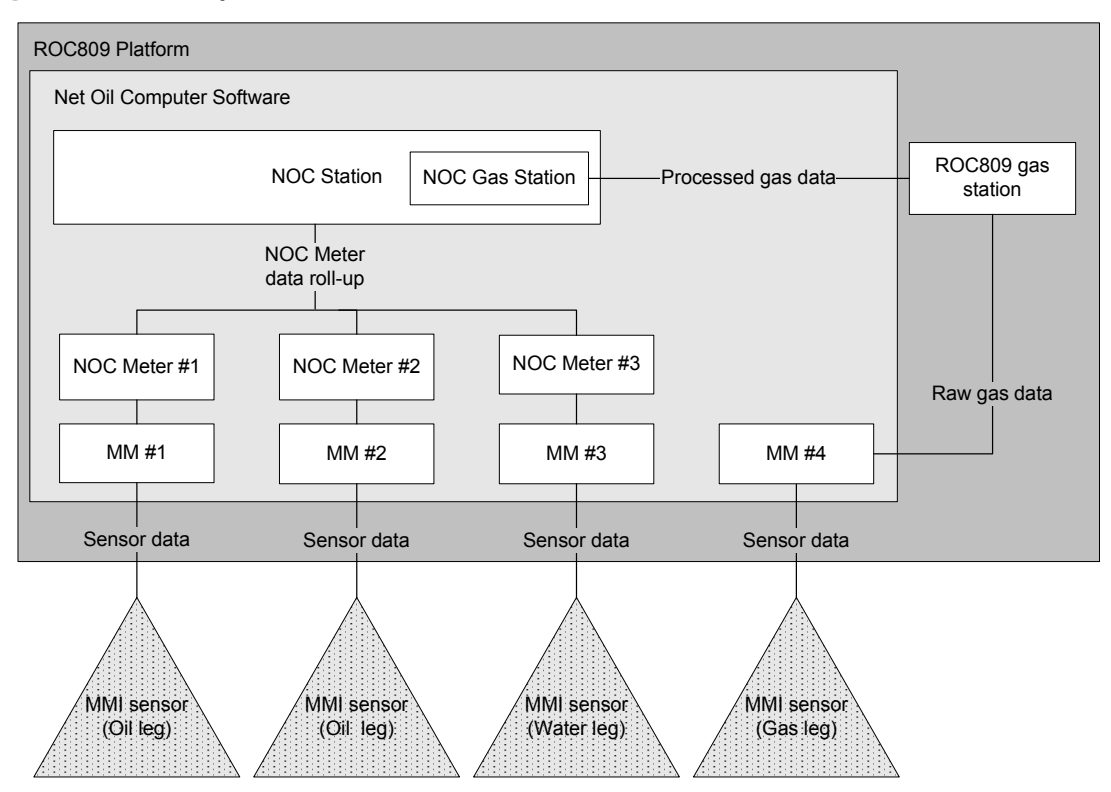

NOC System Overview

# **NOC System Overview**

# Figure 2-2 Conceptual view #2

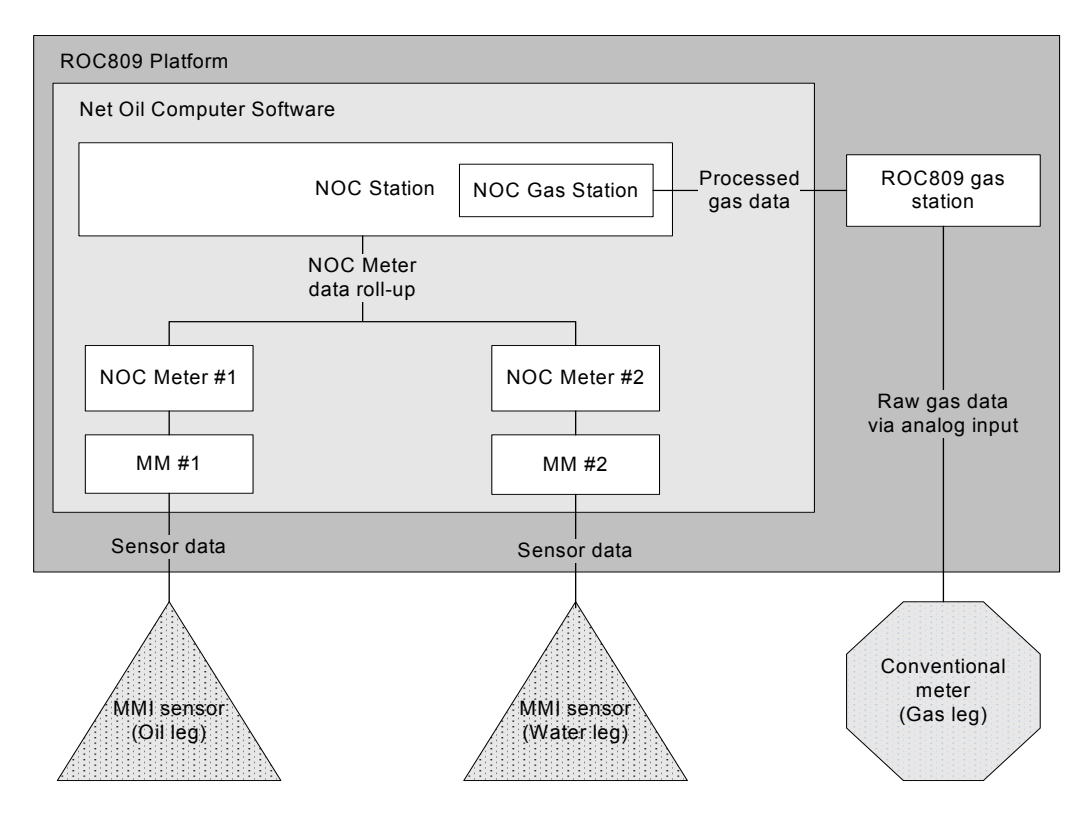

# 2.4.1 Mapping NOC Meters to MMI sensors

Figure 2-3 illustrates the standard method for mapping NOC Meters to MMI sensors. You may be using one, two, or three NOC Meters.

As shown in Figure 2-3:

- A Modbus device address is assigned to each MMI sensor. This address resides in the sensor's core processor. Typically, this configuration step is performed at the factory, and device addresses 1, 2, and 3 are assigned. If the device addresses are not preconfigured:
  - The default Modbus address for a core processor is 1.
  - If you need to change the default address, use ProLink II to connect directly to the core processor.
- All MMI sensors communicate with the ROC809 and the Net Oil Computer Software through the RS-485 sensor communications module, which is typically installed in ROC809 COM 4 (also called COMM3 or DNOC).
- An MMI Interface must be configured for each MMI sensor. The MMI Interface must identify:
  - The comm port where the RS-485 sensor communications module is installed
  - The Modbus device address of the Micro Motion sensor to use
- The NOC Meters are automatically mapped to the corresponding MMI Interfaces:
  - NOC Meter  $#1 \rightarrow MM #1$
  - NOC Meter  $#2 \rightarrow MM #2$
  - NOC Meter  $#3 \rightarrow MM #3$

**NOC Displays** 

ROC809 Setup

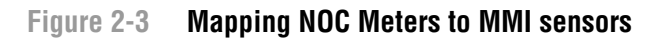

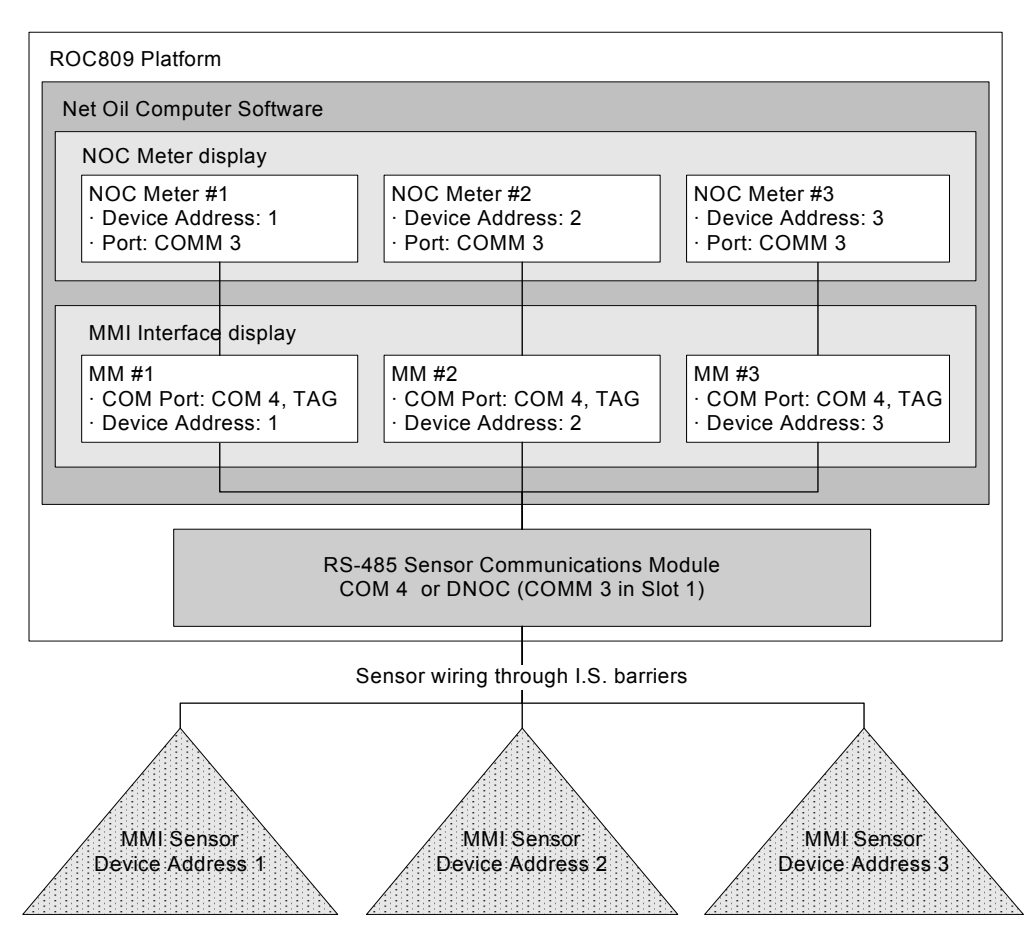

## 2.4.2 Water leg measurement versus liquid leg measurement

The default NOC Meter configuration assumes that the NOC Meter is associated with an MMI sensor installed on the liquid or oil leg. In this configuration:

- The process fluid is assumed to be a mixture of oil and water.
- The "applied" water cut value is determined according to water cut configuration (see Section 2.7), and this value is applied to process fluid measurements.
- The applied water cut value is compared to the configured Free Water Setpoint (see Section 4.2.1) to determine how instant values, totals, and averages are updated:
  - When the applied water cut is equal to or below the Free Water Setpoint, the process fluid is treated as a combination of oil and water. Values for free water are not updated from this stream. Values for mixture water and total water will be updated.
  - When the applied water cut is above the Free Water Setpoint, the process fluid is treated as water. Only values for free water and total water are updated from this stream. Values for mixture water are not updated.

To use a NOC Meter on the water leg, set the Free Water Setpoint to 0. As a result:

- The process fluid is assumed to be water.
- No water cut options and calculations are applied.
- Only free water and total water values will be updated from this stream.

#### 2.5 Operation modes

The NOC system operates in either Well Test mode or Continuous mode:

- In Well Test mode, well tests can be performed on up to 50 wells. A manifold system is used to ensure that output from a single well is routed through the test separator and the NOC system. See Figure 2-4.
- In Continuous mode, one well is measured continuously. See Figure 2-5.

After initial configuration, you can change the operation mode. However, changing modes affects current measurement, data collection, and tags. Before changing modes, see Sections 8.2.1 and 8.2.2.

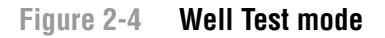

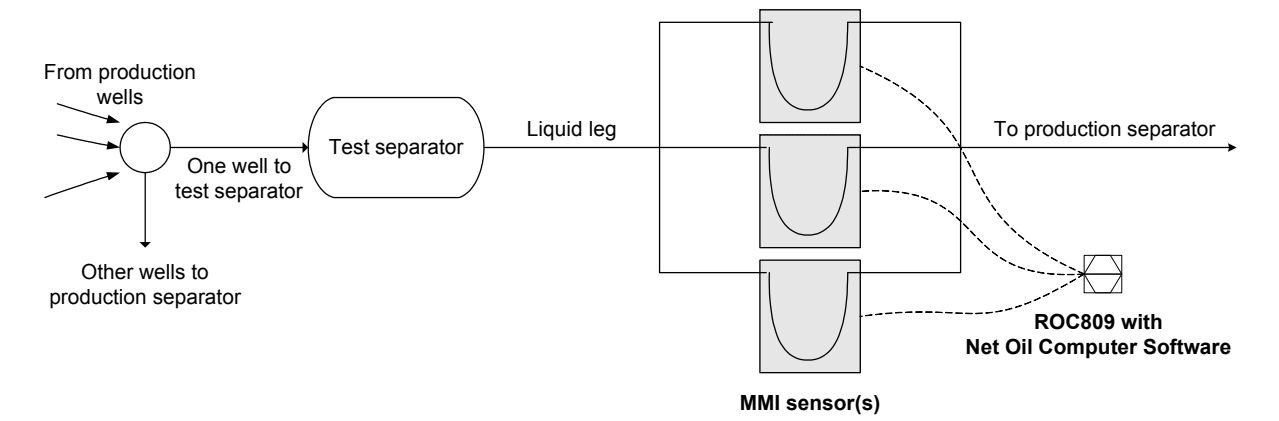

Figure 2-5 Continuous mode

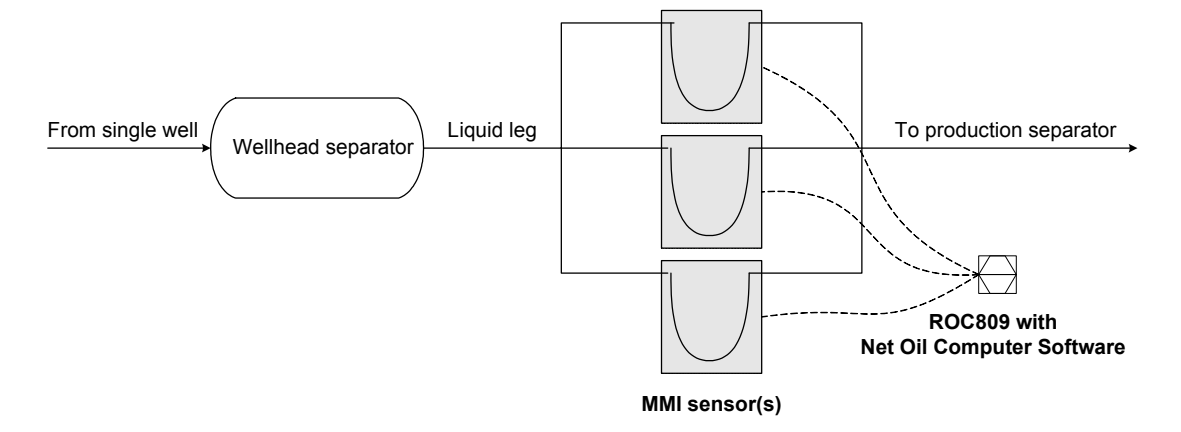

#### 2.6 Required well data

If you will use the density-based water cut, the following information is required for each well that will be tested or measured by the NOC system:

- Density of dry oil from this well, at reference temperature and 1 ATM pressure
- Density of the water from this well, at reference temperature and 1 ATM pressure
- Purge time (Well Test mode only)

If the density values are not known, you can perform an in-line density determination for oil, water, or both (see Chapter 7), or you can enter default values at initial configuration and recalculate measurement data at a later time when well-specific density values are known (see Section 8.7).

If you will use only water cut probes for water cut data, these density values are not required.

#### 2.7 Water cut determination

You must configure water cut options for each NOC Meter that is measuring oil (i.e., each MMI sensor installed on the liquid leg). Do not configure water cut options for a NOC Meter that is measuring free water (i.e., the MMI sensor installed on the water leg).

There are two methods available for water cut determination:

- Density-based The NOC equations are applied to derive water cut from measured density values.
- Water cut probe (WCP) One or two water cut probes are used to measure the process stream directly. For example, you might use a capacitance probe at the low end and a microwave probe at the high end. Typically, the NOC system software receives data from these probes via an analog input.

If no water cut probe is installed, you must use the density-based water cut value. If one or two water cut probes are installed, you may:

- Ignore the WCP values for all NOC measurements
- Use the WCP values for all NOC measurements
- Define specific water cut ranges (a high end and/or a low end). Then:
  - If the water cut value falls within a specified range, the value from the associated WCP is used for NOC measurements.
  - If the water cut falls outside defined ranges, the density-based water cut value is used.

In all cases, the water cut value used in NOC measurements is called the "applied" value.

#### 2.8 Temperature correction

Temperature correction refers to the conversion of the observed process temperature to the equivalent value at reference temperature.

The Net Oil Computer Software automatically applies temperature correction to NOC data. To perform temperature correction, the Net Oil Computer Software requires a value for the current process temperature. This value can be sourced from:

- The RTD built into the Micro Motion sensor
- An external RTD

You must configure the temperature input separately for each NOC Meter in the system.

#### 2.9 Pressure correction

Pressure correction refers to the conversion of the observed process pressure to the equivalent value at reference pressure.

*Note: Do not confuse pressure correction with pressure compensation. See Section 2.10 for a definition of pressure compensation.* 

#### **NOC System Overview**

Pressure correction will be automatically applied to NOC data if pressure data from an external pressure device is input to the Net Oil Computer Software. You must configure the pressure input separately for each NOC Meter in the system.

#### 2.10 Pressure compensation

Pressure compensation refers to the modification of raw mass or density measurements as required to compensate for the effect of pressure on the sensor's flow tubes.

Note: Do not confuse pressure compensation with pressure correction. See Section 2.9 for a definition of pressure correction.

Pressure compensation for mass or density is implemented in the Net Oil Computer Software, in the MMI Interface and NOC Meter displays.

*Note: To avoid applying pressure compensation twice to one set of data, ensure that the pressure compensation factors in the core processor are set to 0 (see the manual entitled Micro Motion Net Oil Computer Software and NOC System: Installation Manual).* 

Typically, pressure compensation should be implemented for all Micro Motion sensors in the NOC system. To implement pressure compensation, the following sensor-specific information is required:

- Compensation coefficient for mass flow the percent change in the flow rate per psi
- Compensation coefficient for density the change in fluid density, in g/cm<sup>3</sup>/psi

These values are provided in the product data sheet for your sensor. Use the pressure effect values calculated in PSI.

Note: Do not reverse the sign. Unlike other Micro Motion products, the Net Oil Computer Software reverses the sign in its internal calculations.

Note: Not all sensors require pressure compensation. See the sensor's product data sheet.

#### 2.11 Transient bubble remediation (TBR)

Because density is used to calculate water cut, which is used to calculate net oil, transient bubbles have a negative effect on NOC measurement accuracy. Figure 2-6 shows the effect of transient bubbles on density.

#### **NOC System Overview**

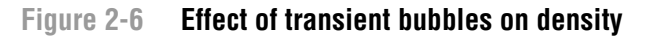

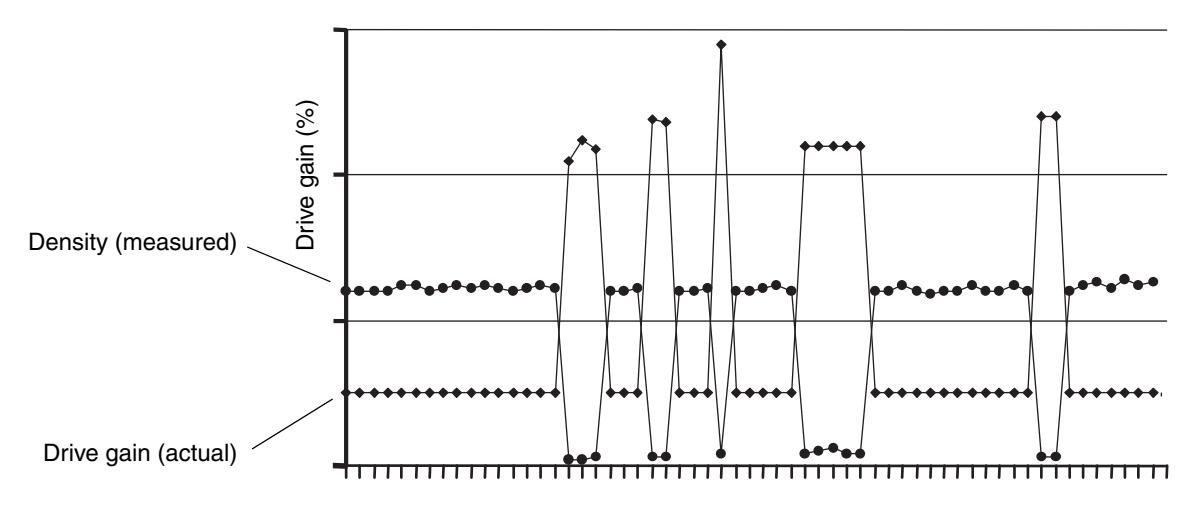

TBR is used to handle occasional gas bubbles or slugs in the process fluid. A transient bubble condition is defined in terms of the sensor's drive gain: if the drive gain exceeds the configured threshold for more than three seconds, the configured TBR actions are performed. The transient bubble interval persists until drive gain is below the configured threshold for three seconds.

The Net Oil Computer Software can perform several different actions if transient bubbles are detected:

- Substituting a retrieved density value for the measured density value in NOC calculations (the Correct Density option). This option is described in Section 2.11.1.
- Logging an alarm
- Energizing a discrete output
- All of the above

## 2.11.1 Correct Density option

The Correct Density option directs the Net Oil Computer Software to retrieve the measured density value from an earlier point in the process. The earlier point is identified by the Lookback Period (see Figure 2-7). The density values from a three-second period around this point are averaged, and this retrieved density average is then used in NOC calculations. Figure 2-8 shows how the Correct Density action affects the density measurement.

Note: If the Lookback Period happens to fall into a previous transient bubble interval, the Net Oil Computer Software automatically extends the lookback interval as required to retrieve an averaged value from measured density values rather than substituted density values.

**NOC Displays** 

# NOC System Overview

# Figure 2-7 Correct Density option

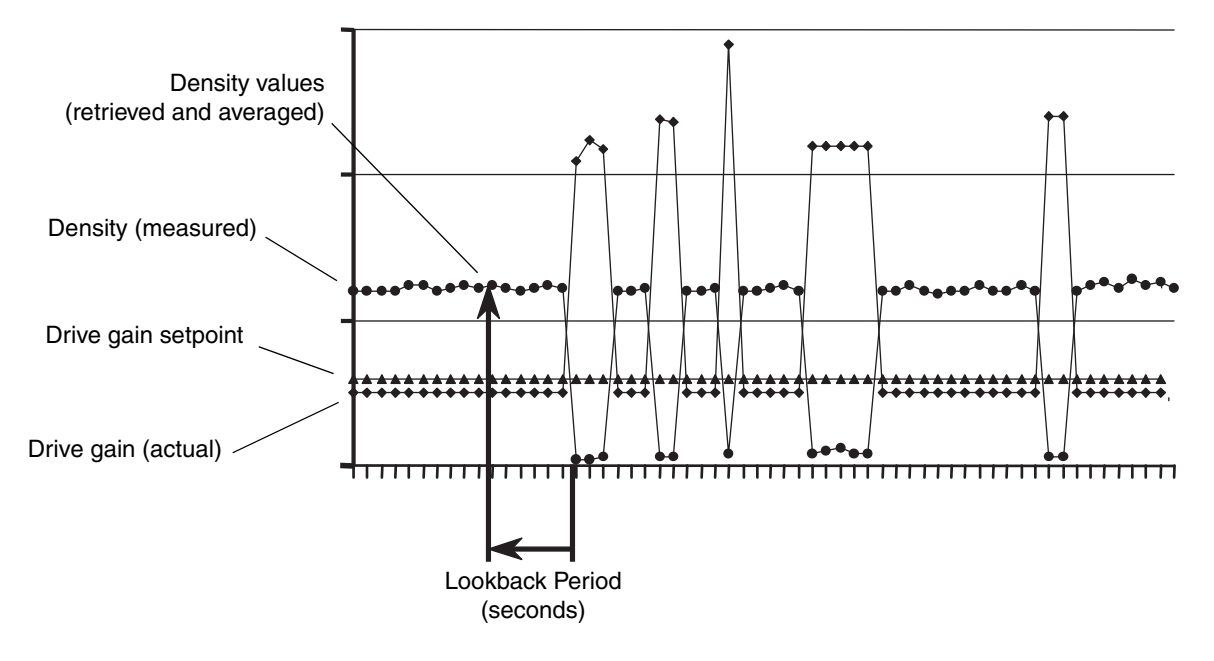

Figure 2-8 Correct Density effect on density measurement

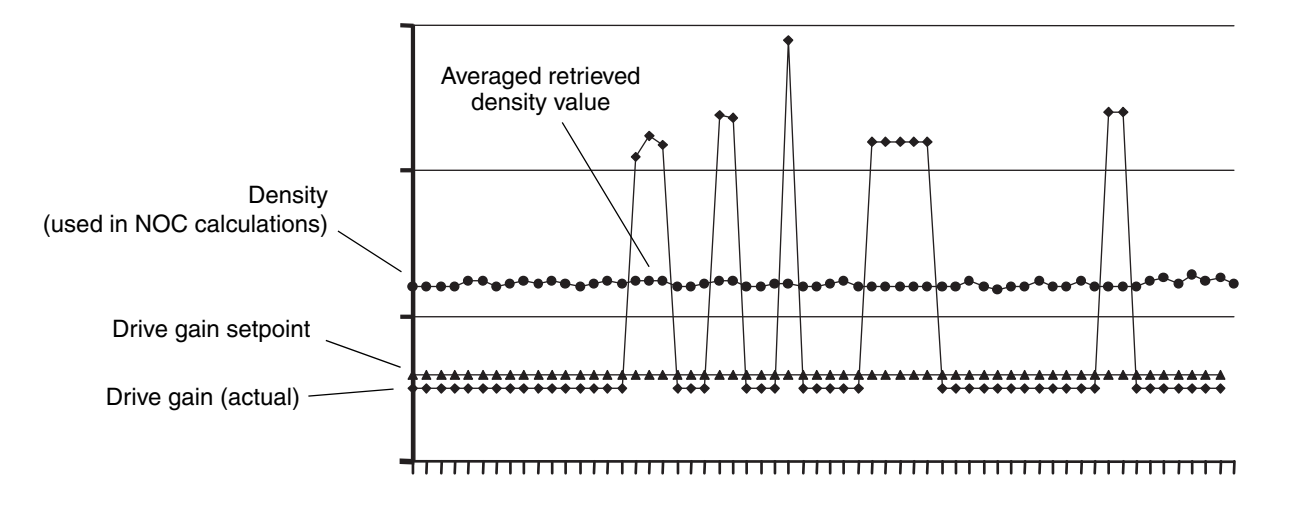

# 2.12 Using NOC data

NOC data is stored in the internal history database:

- In Well Test mode, the database can store data for 50 wells, six tests per well. As additional well tests are performed, older tests are overwritten.
- In Continuous mode, data for a single well is stored. In the default configuration, data for the 35 most recent contract periods (typically, days) may be stored. Older data is stored in summary form, and the detailed data is overwritten.

Micro Motion recommends accessing NOC data through the Net Oil Computer Software instead of the ROCLINK 800 history interface. Be sure that you view all required data before it is overwritten. See Chapter 8 for information.

Note: The organization of NOC data in history is designed to support NOC calculations rather than user access. Although you can view data, it is not easy to interpret.

For archival purposes, history data can be retrieved through the ROCLINK 800 history interface. Information on the default history configuration and on accessing history data is provided in the manual entitled *ROCLINK 800 Configuration Software: User Manual*.

#### 2.13 Using the Recalculation feature

The Recalculation feature is used to convert existing NOC data to:

- Different measurement units
- A different time base
- A different reference temperature
- A different oil density at reference temperature
- A different water density at reference temperature

The Recalculation feature uses the periodic (15-minute) history records. Accordingly:

- You cannot perform recalculation for well tests or contract periods for which no periodic record was written. If the well test or contract period was shorter than 15 minutes, it cannot be recalculated.
- Periodic records are kept in history for ten days. After this time, they are deleted. Be sure to perform all required recalculations while the periodic records are still available.

When a well test or contract period is recalculated, new NOC data can be saved to history if desired. The original NOC data is not overwritten. NOC data produced by recalculation is shown along with the original data on the Well History panel (see Figure 4-21).

Only one set of recalculated data is saved. If you recalculate the same well test or contract period more than once, the most recent recalculated data overwrites the previous recalculated data.

For ease in comparison, the recalculated data is saved to history in the units used for the original data. However, all changes resulting from new values for oil density at reference temperature and water density at reference temperature are preserved.

### 2.14 Using event and alarm data

The 240 most recent events and 240 most recent alarms are stored in an internal database. Several methods are available for using event and alarm data:

- Contents of the databases can be viewed, printed, saved to a file, or exported for use in an external program.
- A host system can connect to the ROC809 platform and retrieve the data.

Information on accessing event and alarm data is provided in the manual entitled *ROCLINK 800 Configuration Software: User Manual.* Be sure that you retrieve all required data before it is overwritten.

# 2.15 Planning the configuration

This section contains a set of questions that you should answer before beginning basic configuration of the Net Oil Computer Software and the NOC system.

*Note: These questions are specific to implementation of the NOC system. They do not address basic system configuration (e.g., configuring the system clock, security, communications, etc.).* 

- Will this system be used for well testing or for continuous measurement?
- If it will be used for well testing, what wells will be tested?
- For all wells that will be measured:
  - What is the oil density at reference temperature? If not known, will you perform a density determination?
  - What is the water density at reference temperature? If not known, will you perform a density determination?
  - (Well Test mode only) What is the well's purge time?
- How many MMI (Coriolis) sensors will be used for NOC measurement on the liquid leg?
- Is an MMI sensor installed on the water leg?
- Does the system include gas measurement? If so, is an MMI sensor or a conventional meter used?
- What are the Modbus device addresses of the MMI sensors?
- What measurement units will be used for NOC measurement?
- Will TBR be configured? If yes, for each MMI sensor, what drive gain will be used as a TBR threshold?
- What method will be used for water cut determination? If you will use a water cut probe, what is its effective range?
- Will pressure compensation be configured?
- What inputs will be configured on this system? Possible inputs include:
  - External temperature sensor (RTD input)
  - Water cut probe (analog input)
  - Pressure sensor (analog input)
  - Level sensor (analog input)
  - External alarm indication (discrete input)
- What outputs will be configured on this system? Possible outputs include:
  - Valve control (analog output)
  - Pump or device control (discrete output or discrete output relay)
  - Alarm indication (discrete output or discrete output relay)
  - TBR implementation (discrete output or discrete output relay)
  - Frequency or pulse output simulation (discrete output or discrete output relay)

# Chapter 3 Setting Up the ROC809 Platform

## 3.1 About this chapter

This chapter describes the procedures required to set up the ROC809 platform before you begin configuring the Net Oil computer software. Topics include:

- Configuring the ROC809 platform see Section 3.2
- Verifying the Net Oil Computer Software see Section 3.3
- Verifying the startup configuration file see Section 3.4

## 3.2 Configuring the ROC809 platform

Configuration of the ROC809 platform includes all configuration that is external to the Net Oil Computer Software. This includes items such as:

- Basic configuration
  - ROC clock
  - Configuring security for ROCLINK 800
  - Configuring security for the ROC809 platform
  - Defining devices and groups
  - Configuring device information
  - Configuring display options
  - Configuring ROC809 comm ports
  - Configuring ROCLINK 800 communications parameters
  - Configuring I/O
  - Calibrating analog and RTD inputs
  - Advanced configuration
    - Configuring FSTs
    - Configuring PID control loops

For information on configuring the ROC809 platform, see the manual entitled *ROCLINK 800 Configuration Software: User Manual.* When configuring the ROC809 platform, follow recommended practices such as saving the configuration file to flash memory during configuration, and saving to both flash memory and a file after configuration is complete.

Note: You may want to return to specific configuration tasks after the NOC system is configured. For example, you may want to modify I/O configuration or add an FST.

#### 3.3 Verifying the Net Oil Computer Software

To verify that the Net Oil Computer Software is installed and running:

- 1. Start ROCLINK 800.
- 2. Connect to the ROC809.
- 3. Click **Utilities > User Program Administrator**. The window shown in Figure 3-1 is displayed.
- 4. The Net Oil Computer Software should be displayed in the list. Highlight the Net Oil Computer Software. If its status is shown as **Loaded**, click the **Start** button. The status will change to **Running**.
- 5. Click Close.

If you do not see the Net Oil Computer Software, load the software as described in the manual entitled *Micro Motion Net Oil Computer Software and NOC System: Installation Manual.* 

#### Figure 3-1 User Program Administrator window

| User Program Administrator                                                                                                    |                                                                                                    | ? ×                                                                                                    |
|----------------------------------------------------------------------------------------------------|----------------------------------------------------------------------------------------------------|----------------------------------------------------------------------------------------------------|
| Device User Program Environment<br><u>Used Free</u><br>SRAM : 15178 5302<br>DRAM : 491520 1691648<br>FLASH : 143360 436224                                                           | :                                                                                                    | 2                                                                                                    |
| User Programs Installed in Device-<br>2 - No Program<br>3 - No Program<br>4 - No Program<br>5 - No Program<br>6 - No Program<br>7 - No Program<br>8 - No Program<br>Clear Start Stop | Name :         NDC           Version :         0.01B           Created :         10/13/2006 22:24:39           Handle :         1           Entry Pt :         0x2624EE0           Displays :         20, 21, 22, 23, 24           Status :         Running | Library Version : 24.1<br>DRAM Used : 385024<br>FLASH Used : 126965<br>Restart Counter : 0<br>Reset Counter |
| Download User Program File                                                                                                    | Dow                                                                                                    | Browse<br>nload & Start Download                                                                            |
| 1                                                                                                    |                                                                                                    | 🔁 Update 🛛 Close                                                                                            |

#### 3.4 Verifying the startup configuration file

NOC system configuration must begin with one of the two startup configuration files shipped with the Net Oil Computer Software. During installation, the selected file was downloaded to the ROC809. To verify:

- 1. Start ROCLINK 800.
- 2. Connect to the ROC809.
- 3. Click **Device > Comm Ports**.

#### Setting Up the ROC809 Platform

- 4. Open the list of comm ports, and check the name of the fourth port.
  - If it is named DNOC, a startup configuration file was loaded. Both startup configuration files use this port and rename it for user convenience.
  - If it is named COMM3, a startup configuration file was not loaded. Download the appropriate startup configuration file, as described in the manual entitled *Micro Motion Net Oil Computer Software and NOC System: Installation Manual.*
- 5. Click Close.

## Figure 3-2 Verifying the startup configuration file

| Comm Port                                                                                          |           |                   |                      | ? ×                    |
|----------------------------------------------------------------------------------------------------|-----------|-------------------|----------------------|------------------------|
| Comm Ports : 1 - Local Port                                                                        | •         | <u>I</u> ag : [L  | ocal Port            |                        |
| General <u>1 - Local Port</u><br>General <u>4</u> 2 - COMM1<br>3 - COMM2<br>Comm Type<br>5 - COMM4 | ard ]     | Diagnostics       |                      |                        |
| Baud Rate 6 - COMM5                                                                                |           | <u>D</u> ata Bits | <u>S</u> top Bits    | Key <u>O</u> n Delay : |
| O 300 O 600                                                                                        | None      | 07                | ● 1                  | 0.0 Secs               |
| C 1200 C 2400                                                                                      | C Even    | • 8               | O 2                  | Kev Off Delav :        |
| ○ 4800 ○ 9600                                                                                      | Odd 🔿     |                   |                      | 0.0 Secs               |
| 💿 19.2 K 🔿 38.4 K                                                                                  |           |                   |                      |                        |
| C 57.6 K BRG: 0                                                                                    |           |                   |                      |                        |
| Port Owner                                                                                         |           |                   |                      |                        |
| ROC Plus Protocol/Modt                                                                             | ous Slave | O User P          | rogram 1             |                        |
| C ROC Plus Protocol Only                                                                           |           | O User P          | rogram 2             |                        |
| Modbus Slave Only     Modbus Moster                                                                |           | O User P          | rogram 3<br>rogram 4 |                        |
| O DS 800                                                                                           |           | O User P          | rogram 5             |                        |
| O LCD                                                                                              |           | O User P          | rogram 6             |                        |
| C I/O Module                                                                                       |           | O User P          | rogram 7             |                        |
| C Reserved                                                                                         |           | O User P          | rogram 8             |                        |
|                                                                                                    |           |                   |                      |                        |
|                                                                                                    | 🕼 Upo     | late 🗸            | ок 🗙                 | Cancel ! Apply         |

# Chapter 4 Net Oil Computer Software Displays

## 4.1 About this chapter

This chapter is designed to be used for reference. It describes all of the displays and panels that are available for the Net Oil Computer Software via ROCLINK 800, including:

- NOC Station display see Section 4.2
- MMI Interface display see Section 4.3
- NOC Meter display see Section 4.4
- Well Data display see Section 4.5
- NOC Recalc display see Section 4.6

For information on using these displays and panels to configure the Net Oil Computer Software, see Chapter 5. For information on using these displays and panels for NOC measurement or recalculation, see Chapter 8.

For a detailed listing of the user-defined points in the Net Oil Computer Software, see Appendix A.

#### 4.2 NOC Station display

The NOC Station display includes six panels:

- General see Section 4.2.1
- Units see Section 4.2.2
- Totals see Section 4.2.3
- Averages see Section 4.2.4
- Well Selection see Section 4.2.5
- Alarms see Section 4.2.6

## 4.2.1 NOC Station display – General panel

There are two versions of the NOC Station General panel: the version displayed depends on the configured Operation Mode. See Figures 4-1 and 4-2 and Table 4-1.

Operation Mode can be configured from any point in the NOC Station display, using the dropdown list at the top of the display. For more information about Operation Mode, see Section 2.5 and Section 8.2.

| NOC Station                                         |                                                               |
|-----------------------------------------------------|---------------------------------------------------------------|
| Point Tag NOC Stn Operation Mode Well Test          | Running Mode Status Inactive                                  |
| General Units Totals Averages Well Selection Alarms |                                                               |
| Assoc Gas Station 0, 0, 0                           | Configured Well Densities at Process Temperature and Pressure |
| Current Gas Flow 0.0 Scft/day                       | Oil Density 0.0 g/cm3                                         |
| Well Selected (Tag) Well #01                        | Instant Values<br>Liquid Density 0.0 g/cm3                    |
| Test Start Time 01/01/1970 00:00:00                 | Temperature 0.0 deg F                                         |
|                                                     | Liquid Mass Flow 0.0 pounds/day                               |
| - Well Configuration                                | Uncorrected Reverse Liquid Vol Flow 0.0 bbl/day               |
| Oil Density at Reference Temp 0.82 g/cm3            | Corrected Liquid Volume Flow 0.0 bbl/day                      |
| Water Density at Reference Temp 1.01 g/cm3          | Water Cut - Density-Based 0.0 % Water                         |
|                                                     | Applied Water Cut 0.0 % Water                                 |
| ·                                                   | Save As Auto Scan 🕼 Update Close ! Apply                      |
| •                                                   |                                                               |

# Figure 4-1 NOC Station display – General panel, Well Test mode

Figure 4-2 NOC Station display – General panel, Continuous mode

| NDC Station                                                                                                    |                                                                                                    | × |
|----------------------------------------------------------------------------------------------------|----------------------------------------------------------------------------------------------------|---|
| Point Tag NDC Stn Operation Mode Continue                                                                                                    | ous 💌 Running Mode 💽 Status Inactive 💌                                                                                                    |   |
| General Units Totals Averages Well Selection Alarms<br>Assoc Gas Station 0, 0, 0<br>Current Gas Flow 0,0 Scft/day                                                        | Configured Well Densities at Process Temperature and Pressure       Water Density     0.0       Oil Density     0.0                                                                                                    |   |
| Contract Hour<br>Contract Hour (0-23) 0 Force End Of Day<br>Well Configuration<br>Oil Density at Reference Temp 0.82 g/cm3<br>Water Density at Reference Temp 1.01 g/cm3 | Instant ValuesLiquid Density0.0g/cm3Temperature0.0deg FLiquid Mass Flow0.0pounds/dayUncorrected Liquid Vol Flow0.0bbl/dayUncorrected Reverse Liquid Vol Flow0.0bbl/dayCorrected Liquid Volume Flow0.0bbl/dayWater Cut - Density-Based0.0% WaterWater Cut - From Probe0.0% WaterApplied Water Cut0.0% Water |   |
|                                                                                                    | Save As Auto Scan Close Apply                                                                                                    | J |

# Table 4-1 NOC Station parameters – General panel

| Parameter                                 | Description                                                                                                    | Comments                                                                                                    |
|-------------------------------------------|----------------------------------------------------------------------------------------------------|----------------------------------------------------------------------------------------------------|
| Point Tag                                 | Name of this NOC Station                                                                                                    | This name is not the same as the<br>Station Tag defined in the<br>ROCLINK 800 Meter menu (used<br>for gas measurement). |
| Assoc Gas Station                         | Specifies the point from which gas flow data will be read (the ROC809 gas station)                                                                                                    | Required only for systems that include a gas measurement meter                                                          |
| Current Gas Flow                          | Displays the current gas flow rate                                                                                                    | Only if gas measurement is<br>configured                                                                                |
| Contract Hour                             | (Operation Mode = Continuous) Specifies the hour, in a 24-hour period, at which values are totaled for a single day's production, totals are reset, and data is logged to the Daily History database | Default: 0 (midnight)<br>Range: 0 to 23 (11 p.m.)                                                                       |
| Force End Of Day                          | (Operation Mode = Continuous) Used to perform<br>contract-hour actions manually                                                                                                    | See Section 8.3                                                                                                    |
| Well Selected                             | (Operation Mode = Well Test) Displays the tag of the<br>currently selected well                                                                                                    |                                                                                                    |
| Test Start Time                           | (Operation Mode = Well Test) Displays the start time of the current test                                                                                                    | If no test is in progress, displays<br>the start time of the most recent<br>test                                        |
| Well Configuration                        |                                                                                                    |                                                                                                    |
| Oil Density at<br>Reference Temp          | Displays the oil density at reference temperature for the selected well                                                                                                    | Read only; value configured on<br>Well Data display, Configuration<br>panel (see Section 4.5.1)                         |
| Water Density at<br>Reference Temp        | Displays the water density at reference temperature for the selected well                                                                                                    | Read only; value configured on<br>Well Data display, Configuration<br>panel (see Section 4.5.1)                         |
| Configured Well Densi                     | ties at Process Temperature and Pressure                                                                                                    |                                                                                                    |
| Water Density                             | Displays the water density configured for the selected well, converted to process temperature and pressure                                                                                           |                                                                                                    |
| Oil Density                               | Displays the configured live oil density for the selected well, converted to process temperature and pressure                                                                                        |                                                                                                    |
| Instant Values                            | All instant values are rolled up from the NOC Meters.                                                                                                    |                                                                                                    |
| Liquid Density                            | Displays the current measured density of the process stream                                                                                                    |                                                                                                    |
| Temperature                               | Displays the current measured temperature of the process stream                                                                                                    |                                                                                                    |
| Liquid Mass Flow                          | Displays the current mass flow rate for the process stream                                                                                                    |                                                                                                    |
| Uncorrected<br>Liquid Vol Flow            | Displays the current volume flow rate, forward flow only, for<br>the process stream, uncorrected for temperature or<br>pressure                                                                      |                                                                                                    |
| Uncorrected<br>Reverse Liquid<br>Vol Flow | Displays the current volume flow rate, reverse flow only, for<br>the process stream, uncorrected for temperature or<br>pressure                                                                      |                                                                                                    |
| Corrected Liquid<br>Volume Flow           | Displays the current volume flow rate, forward flow only, for<br>the process stream, corrected for temperature and pressure                                                                          |                                                                                                    |
| Water Cut –<br>Density-Based              | Displays the current water cut derived from density values by the Net Oil Computer Software                                                                                                    | See Section 2.7                                                                                                    |
| Water Cut – From<br>Probe                 | Displays the current water cut as measured by the relevant water cut probe (high end or low end)                                                                                                    | See Section 2.7                                                                                                    |
| Applied Water<br>Cut                      | Displays the water cut currently being used for NOC measurement                                                                                                    | See Section 2.7                                                                                                    |

## 4.2.2 NOC Station display – Units panel

The NOC Station Units panel is used to select the units that will be used in NOC calculations and measurement, and to specify the reference temperature. See Figure 4-3 and Table 4-2.

| NOC Station          |                             |                          |                      |           |
|----------------------|-----------------------------|--------------------------|----------------------|-----------|
| Point Tag NOC Str    | n Operation Mode            | Continuous 💌 Running Mod | de 💽 Status          | Running 🔽 |
| General Units Total: | s Averages Well Selection A | larms                    |                      |           |
|                      |                             |                          |                      |           |
| Mass-                |                             |                          | Temperature          | <b>च</b>  |
|                      |                             |                          |                      |           |
| Pressu               | reGas Volume                | Reference Ter            | np Time Base         |           |
| psi                  | Soft                        | 60 deg F                 | day                  |           |
|                      |                             |                          |                      |           |
|                      |                             |                          |                      |           |
|                      |                             | Save As Auto S           | Scan 🔀 Update 📃 Clos | e ! Apply |
| •                    |                             |                          |                      | ▼<br>▶    |

# Figure 4-3 NOC Station display – Units panel

# Table 4-2 NOC Station parameters – Units panel

| Parameter                | Description                                                                                                | Comments                                                                                                    |
|--------------------------|----------------------------------------------------------------------------------------------------|----------------------------------------------------------------------------------------------------|
| Mass                     | The mass unit to be used in NOC calculations                                                               |                                                                                                    |
| Pressure                 | The pressure unit to be used in NOC calculations                                                           |                                                                                                    |
| Liquid Volume            | The liquid volume unit to be used in NOC calculations                                                      |                                                                                                    |
| Gas Volume               | The gas volume unit to be used in NOC calculations                                                         |                                                                                                    |
| Density                  | The density unit to be used in NOC calculations                                                            |                                                                                                    |
| Reference<br>Temperature | The reference temperature to which oil density and water density will be corrected during NOC calculations | If you change the reference<br>temperature, update the Oil<br>Density at Ref and Water Density<br>at Ref values for all wells. See<br>Table 4-16. |
| Temperature              | The temperature unit to be used in NOC calculations                                                        |                                                                                                    |
| Time Base                | The time unit to be used in NOC calculations                                                               |                                                                                                    |

NOC Displays

# 4.2.3 NOC Station display – Totals panel

The NOC Station Totals panel displays current NOC totals, rolled up from the NOC Meters. See Figure 4-4 and Table 4-3. In this panel, values are totaled for the current period:

- In Continuous mode, the current period runs from the most recent contract hour to the present moment.
- In Well Test mode, the current period runs from the beginning of the well test to the present moment.

Figure 4-4 NOC Station display – Totals panel

| Point Tag NOC Stn Operat                                                                                                    | tion Mode Well Test 💌 Bunning Mode                                                                                                    |                                                                                                    |
|----------------------------------------------------------------------------------------------------|----------------------------------------------------------------------------------------------------|----------------------------------------------------------------------------------------------------|
| General Units Totals Averages Well Se<br>Time<br>Current Test 0 Hrs : 0 Min : 0 Sec<br>Pause Time 0 Hrs : 0 Min : 0 Sec<br>TBR Time 0 Hrs : 0 Min : 0 Sec<br>TMR Time 0 Hrs : 0 Min : 0 Sec<br>Purge Time 0 Hrs : 0 Min : 0 Sec<br>Purge Time 0 Hrs : 0 Min : 0 Sec<br>Purge Time 0 Hrs : 0 Min : 0 Sec<br>Purge Time 0 Hrs : 0 Min : 0 Sec | election Alarms<br>Gas 0.0<br>Uncorrected Oil 0.0<br>Uncorrected Total Water 0.0<br>Uncorrected Free Water 0.0<br>Uncorrected Reverse Liquid 0.0<br>Uncorrected Oil 0.0<br>Uncorrected Oil 0.0<br>Uncorrected Oil 0.0<br>Corrected Oil 0.0<br>Corrected Oil 0.0<br>Corrected Oil 0.0<br>Corrected Oil 0.0<br>Corrected Oil 0.0<br>Corrected Oil 0.0<br>Corrected Oil 0.0 | Scft<br>barrels<br>barrels<br>barrels<br>barrels<br>barrels<br>barrels<br>barrels<br>barrels<br>barrels<br>barrels<br>barrels<br>barrels<br>barrels<br>barrels<br>barrels |
| <pre></pre>                                                                                                    | <u>S</u> ave As Aut <u>o</u> Scan                                                                                                    | Update Close Apply                                                                                                    |

# Net Oil Computer Software Displays

| Parameter    | Description                                                                                                    | Comments                                                                                                    |  |
|--------------|----------------------------------------------------------------------------------------------------|----------------------------------------------------------------------------------------------------|--|
| Time         |                                                                                                    |                                                                                                    |  |
| Current Test | The duration of the current test                                                                                                | If more than one NOC Meter is                                                                                                    |  |
| Pause Time   | The duration of all pauses during the current test                                                                              | <ul> <li>used, all meters start, stop, and<br/>pause at the same time. The<br/>individual meter values are not<br/>totaled. For example, if three<br/>meters are used in a test that lasts<br/>one hour, this field will report one<br/>hour rather than three hours.</li> </ul> |  |
| TBR Time     | The total number of hours, minutes, and seconds that the NOC system has detected a transient bubble condition.                  | <ul> <li>Summed across NOC Meters.</li> <li>If TBR is disabled, this field<br/>shows zeros.</li> <li>If TBR is enabled, this field<br/>shows total TBR time,<br/>independent of the configured<br/>TBR action.</li> </ul>                                                        |  |
| TMR Time     | Not implemented in current version.                                                                                             | Will be used to track Transient Mist Remediation                                                                                                    |  |
| Purge Time   | (Operation Mode = Well Test) The total number of hours,<br>minutes, and seconds that the NOC system has spent in<br>purge state | Displayed only if Operation Mode is set to Well Test                                                                                                    |  |
| Mass Totals  | All mass totals are rolled up from the NOC Meters.                                                                              |                                                                                                    |  |
| Forward Mass | The total mass, forward flow only, measured by the NOC system in the current period                                             |                                                                                                    |  |
| Reverse Mass | The total mass, reverse flow only, measured by the NOC system in the current period                                             |                                                                                                    |  |

# Table 4-3 NOC Station parameters – Totals panel

| Parameter                     | Description                                                                                                    | Comments |
|-------------------------------|----------------------------------------------------------------------------------------------------|----------|
| Volume Totals                 | All volume totals are rolled up from the NOC Meters                                                                                |          |
| Gas                           | The amount of gas measured by the NOC system in the current period                                                                 |          |
| Uncorrected Oil               | The amount of oil, uncorrected for temperature or pressure, measured by the NOC system in the current period                       |          |
| Uncorrected Total<br>Water    | The amount of total water, uncorrected for temperature or pressure, measured by the NOC system in the current period               |          |
| Uncorrected Free<br>Water     | The amount of free water, uncorrected for temperature or pressure, measured by the NOC system in the current period                |          |
| Uncorrected<br>Liquid         | The amount of liquid, forward flow only, uncorrected for temperature or pressure, measured by the NOC system in the current period |          |
| Uncorrected<br>Reverse Liquid | The amount of liquid, reverse flow only, uncorrected for temperature or pressure, measured by the NOC system in the current period |          |
| Corrected Oil                 | The amount of oil, corrected for temperature and pressure, measured by the NOC system in the current period                        |          |
| Corrected Total<br>Water      | The amount of total water, corrected for temperature and pressure, measured by the NOC system in the current period                |          |
| Corrected Free<br>Water       | The amount of free water, corrected for temperature and pressure, measured by the NOC system in the current period                 |          |
| Corrected Liquid              | The amount of all liquid, corrected for temperature and pressure, measured by the NOC system in the current period                 |          |

## Table 4-3 NOC Station parameters – Totals panel continued

#### 4.2.4 NOC Station display – Averages panel

The NOC Station Averages panel displays current NOC averages, rolled up from the NOC Meters. See Figure 4-5 and Table 4-4. In this panel, values are averaged for the current period:

- In Continuous mode, the current period runs from the most recent contract hour to the present moment.
- In Well Test mode, the current period runs from the beginning of the well test to the present moment.

# Figure 4-5 NOC Station display – Averages panel

| Point Tag                                                                                | Onereti                 | - Mada Cari                              |                                                                                    |                          | Chalum D. 1                              |              |
|------------------------------------------------------------------------------------------|-------------------------|------------------------------------------|------------------------------------------------------------------------------------|--------------------------|------------------------------------------|--------------|
| General Units Totals                                                                     | Averages Well Sel       | ection Alarms                            | uous 📺 in unining mode                                                             |                          | Status Running                           |              |
| Average Flow Rates<br>Gas                                                                | 0.0                     | Scft/day                                 |                                                                                    |                          |                                          |              |
| Uncorrected Oil<br>Uncorrected Total Wate<br>Uncorrected Free Wate<br>Uncorrected Liquid | 0.0<br>er 0.0<br>er 0.0 | bbl/day<br>bbl/day<br>bbl/day<br>bbl/day | Corrected Oil<br>Corrected Total Water<br>Corrected Free Water<br>Corrected Liquid | 0.0<br>0.0<br>0.0<br>0.0 | bbl/day<br>bbl/day<br>bbl/day<br>bbl/day |              |
| Average<br>Corrected Water Cut<br>Pressure-Corrected Oil I                               | 0.0<br>Density 0.82     | % Water<br>g/cm3                         | Uncorrected Liquid Densi<br>Temperature                                            | ity 0.0                  | g/cm3<br>deg F                           |              |
|                                                                                          |                         |                                          | Save As Auto Scan                                                                  | 🖒 Update                 | <u>C</u> lose ! /                        | <u>Apply</u> |

# Table 4-4 NOC Station parameters – Averages panel

| Parameter                  | Description                                                                                          | Comments                  |
|----------------------------|----------------------------------------------------------------------------------------------------|---------------------------|
| Average Flow Rates         | All average values in this section are rolled up from the NOC                                        | Meters and flow-weighted. |
| Gas                        | Average gas volume flow rate for the current period                                                  |                           |
| Uncorrected Oil            | The average flow rate of oil for the current period, uncorrected for temperature or pressure         |                           |
| Uncorrected Total<br>Water | The average flow rate of total water for the current period, uncorrected for temperature or pressure |                           |
| Uncorrected Free<br>Water  | The average flow rate of free water for the current period, uncorrected for temperature or pressure  |                           |
| Uncorrected<br>Liquid      | The average flow rate of the liquid for the current period, uncorrected for temperature or pressure  |                           |
| Forward Mass               | The average mass flow rate, forward flow only, for the current period                                |                           |
| Corrected Oil              | The average flow rate of oil for the current period, corrected for temperature and pressure          |                           |
| Corrected Total<br>Water   | The average flow rate of total water for the current period, corrected for temperature and pressure  |                           |
| Corrected Free<br>Water    | The average flow rate of free water for the current period, corrected for temperature and pressure   |                           |
| Corrected Liquid           | The average flow rate of the liquid for the current period, corrected for temperature and pressure   |                           |
| Ра | rameter                               | Description                                                                                     | Comments                  |
|----|---------------------------------------|-------------------------------------------------------------------------------------------------|---------------------------|
| Av | erage                                 | All average values in this section are rolled up from the NOC                                   | Meters and flow-weighted. |
|    | Corrected Water<br>Cut                | The average water cut applied during the current period, corrected for temperature and pressure |                           |
|    | Pressure-<br>Corrected Oil<br>Density | The average oil density for the current period, corrected for temperature and pressure          |                           |
|    | Uncorrected<br>Liquid Density         | The average density of the liquid for the current period                                        |                           |
|    | Temperature                           | The average temperature of the liquid for the current period                                    |                           |

#### Table 4-4 NOC Station parameters – Averages panel continued

#### 4.2.5 NOC Station display – Well Selection panel

The Well Selection panel (see Figure 4-6) is used only in Well Test mode. It displays the well number and well tag for all fifty wells that can be part of the NOC system. To select a well for testing:

- 1. Click its radio button.
- 2. Click Apply.

#### Figure 4-6 NOC Station display – Well Selection panel, Well Test mode

| NOC Station                  |                     |                          |                    | - 🗆 🗵 |
|------------------------------|---------------------|--------------------------|--------------------|-------|
| Point Tag NOC Stn            | Operation Mode      | Well Test 💌 Running Mode | Status Inactive    | ▲     |
| General Units Totals Average | es Well Selection ) | Alarms                   |                    |       |
|                              | ○ Well #14          | ⊙ Well #27               | ○ Well #39         |       |
| C Well #02                   | ○ Well #15          | 🔿 Well #28               | 🔿 Well #40         |       |
| C Well #03                   | 🔿 Well #16          | 🔿 Well #29               | 🔿 Well #41         |       |
| ○ Well #04                   | 🔿 Well #17          | 🔿 Well #30               | 🔿 Well #42         |       |
| 🔿 Well #05                   | 🔿 Well #18          | 🔿 Well #31               | 🔿 Well #43         |       |
| ○ Well #06                   | 🔿 Well #19          | 🔿 Well #32               | 🔿 Well #44         |       |
| 🔿 Well #07                   | 🔿 Well #20          | 🔿 Well #33               | ○ Well #45         |       |
| ○ Well #08                   | 🔿 Well #21          | 🔿 Well #34               | ○ Well #46         |       |
| ○ Well #09                   | 🔿 Well #22          | 🔿 Well #35               | ○ Well #47         |       |
| C Well #10                   | 🔿 Well #23          | 🔿 Well #36               | ○ Well #48         |       |
| C Well #11                   | 🔿 Well #24          | 🔿 Well #37               | ○ Well #49         |       |
| 🔿 Well #12                   | 🔿 Well #25          | 🔿 Well #38               | 🔿 Well #50         |       |
| 🔿 Well #13                   | ○ Well #26          |                          |                    |       |
|                              |                     |                          |                    |       |
|                              |                     | Save As Auto Scan        | 🖞 Update 🛛 Close 🕴 | Apply |
| •                            |                     |                          |                    |       |

#### 4.2.6 NOC Station display – Alarms panel

The NOC Station Alarms panel (see Figure 4-7) displays active alarms for the NOC Meters, in the following alarm categories:

- No Flow alarms, as defined by the Low Flow Cutoff value configured on the NOC Meter Inputs panel (see Section 4.4.2)
- Low Flow and High Flow alarms, as defined in the Alarms fields on the NOC Meter Alarms panel (see Section 4.4.7)
- Coriolis alarms alarms posted by the Micro Motion sensor associated with the NOC Meter
- No Comm alarms the NOC Meter is not communicating with the sensor

Note: Alarm conditions are indicated for all operational states: Continuous mode and Well Test mode with a well test running, paused, or inactive.

*Note: The indicators on this panel do not distinguish between a continuous alarm condition and several short alarm conditions.* 

| NOC Station                                                 |               |          | <u>-                                    </u> |
|-------------------------------------------------------------|---------------|----------|----------------------------------------------|
| Point Tag NOC Stn Operation Mode Well Test 💌 Running Mode 💌 | Status        | Inactive |                                              |
| General Units Totals Averages Well Selection Alarms         |               |          |                                              |
|                                                             |               |          |                                              |
| No Flow Low Flow High Flow Coriolis No Comm<br>NOC Mtr #1   |               |          |                                              |
| NOC Mtr #2                                                  |               |          |                                              |
| NOC Mtr #3                                                  |               |          |                                              |
|                                                             |               |          |                                              |
|                                                             |               |          |                                              |
|                                                             |               |          |                                              |
| Save As Auto Scan 🔮 Update                                  | <u>C</u> lose | ! Ap     | ply 🚽                                        |
|                                                             |               |          | ۱.                                           |

#### Figure 4-7 NOC Station display – Alarms panel

#### 4.3 MMI Interface display

The MMI Interface display includes four panels:

- Comm Setup see Section 4.3.1
- Registers see Section 4.3.2
- Alarms see Section 4.3.3
- Configuration see Section 4.3.4

#### 4.3.1 MMI Interface display – Comm Setup panel

The MMI Interface Comm Setup panel is used to specify the core processor from which the MMI Interface will receive data. See Figure 4-8 and Table 4-5.

| _  |                                      |              |                                     |              |               |       |
|----|--------------------------------------|--------------|-------------------------------------|--------------|---------------|-------|
|    | MMI Interface                        |              |                                     |              |               | - I × |
| Po | oint Number : 1 - MM #1 💌 Point      | Tag MM #1    | Communications<br>Scanning Disabled | ▼ Status Cor | mmunicating   | ]     |
|    | Comm Setup Registers Alarms Pressure | Compensation |                                     |              |               |       |
|    | - MMI Device                         |              | - Communication Statistic           | DS           |               |       |
|    | Comm Port for Device Access [9       | 5, 0, 0      | Good Responses                      |              |               |       |
|    | Modbus Address                       |              | Last Poll Duration                  | 0.0 sec      |               |       |
|    |                                      | ]            |                                     |              |               |       |
|    |                                      |              |                                     |              |               |       |
|    |                                      |              |                                     |              |               |       |
|    |                                      |              |                                     |              |               |       |
|    |                                      |              |                                     |              |               |       |
|    |                                      |              | <u>Save As</u> Aut <u>o</u> Scan    | Update       | <u>C</u> lose | iply  |
| •  |                                      |              |                                     |              |               | ▶     |

# Figure 4-8 MMI Interface display – Comm Setup panel

#### Table 4-5 MMI Interface parameters – Comm Setup panel

| Parameter                       | Description                                                                                                    | Comments                                                                                                    |
|---------------------------------|----------------------------------------------------------------------------------------------------|----------------------------------------------------------------------------------------------------|
| Point Number                    | The number of the currently selected Micro Motion sensor.<br>Use the dropdown list to select a different sensor.                                                                                                    |                                                                                                    |
| Point Tag                       | The name of the currently selected Micro Motion sensor                                                                                                    |                                                                                                    |
| Scanning                        | <ul> <li>Enabled: The Net Oil Computer Software is polling the<br/>Micro Motion sensor for current data.</li> <li>Disabled: The Net Oil Computer Software is not polling<br/>the Micro Motion sensor for current data.</li> </ul> |                                                                                                    |
| Status                          | <ul> <li>Communicating: The connection between the ROC809 and the Micro Motion sensor is active.</li> <li>Not Communicating: The connection between the ROC809 and the Micro Motion sensor is not active.</li> </ul>              | Read-only                                                                                                    |
| Comm Setup                      |                                                                                                    |                                                                                                    |
| Comm Port for<br>Device Address | The ID of the ROC809 comm port that is used to connect to Micro Motion sensors. This must be the port of the RS-485 module used for sensor communications.                                                                        | In standard installations, this<br>module is installed in Slot 1<br>(COMM 3, or DNOC), so the<br>following TLP is used: <b>COM 4, TAG</b><br>(DNOC 4, TAG) (95, 3, 0) |
| Modbus Address                  | The Modbus address of the core processor on this<br>Micro Motion sensor                                                                                                    | Defaults: 1–4                                                                                                    |

| Pa | rameter             | Description                                                                                      | Comments |
|----|---------------------|--------------------------------------------------------------------------------------------------|----------|
| Co | mmunication Statist |                                                                                                  |          |
|    | Good Responses      | Displays the number of good responses from this<br>Micro Motion sensor during the current period |          |
|    | Bad Responses       | Displays the number of bad responses from this<br>Micro Motion sensor during the current period  |          |
|    | Last Poll Duration  | Displays the duration of the last polling interval (the number of seconds between polls)         |          |

#### Table 4-5 MMI Interface parameters – Comm Setup panel continued

#### 4.3.2 MMI Interface display – Registers panel

The MMI Interface Registers panel displays current data from the core processor. See Figure 4-9 and Table 4-6. All values displayed on this panel are read-only.

#### Figure 4-9 MMI Interface display – Registers panel

| Poir | MMIInterface<br>ht Number : 1 - MM #1<br>Comm Setup Register: | Alarms P  | Point Tag<br>ressure Compe | [MM #1<br>nsation] | Communica<br>Scanning | tions<br>Disabled 💌 Status Co      | mmunicating   |
|------|---------------------------------------------------------------|-----------|----------------------------|--------------------|-----------------------|------------------------------------|---------------|
|      |                                                               | Core Proc | essor Units                | RC                 | )C Units              |                                    |               |
|      | [247] Mass Flow                                               | 0.0       | g/sec                      | 0.0                | pounds/day            | [287] Left Pick Off                | 0.0 Volts     |
|      | [249] Density                                                 | 0.0       | g/cm3                      | 0.0                | g/cm3                 | [289] Right Pick Off               | 0.0 Volts     |
|      | [251] Temperature                                             | 0.0       | Deg C                      | 0.0                | deg F                 | [291] Coriolis Drive Gain          | 0.0 %         |
|      | [253] Vol Flow Rate                                           | 0.0       | Liters/sec                 | 0.0                | bbl/day               |                                    |               |
|      | [259] Mass Total                                              | 0.0       | g                          | 0.0                | pounds                | Pressure Corrected Values-         |               |
|      | [261] Volume Total                                            | 0.0       | Liters                     | 0.0                | ьы                    | Mass Flow Rate 0.0                 | pounds/day    |
|      | [263] Mass Inventory                                          | 0.0       | g                          | 0.0                | pounds                | Density 0.0                        | g/cm3         |
|      | [265] Volume Inventory                                        | 0.0       | Liters                     | 0.0                | ьы                    |                                    |               |
|      |                                                               |           |                            |                    |                       |                                    |               |
|      |                                                               |           |                            |                    | <u>S</u> ave As       | Aut <u>o</u> Scan 🚺 <u>U</u> pdate | Close ! Apply |
| •    |                                                               |           |                            |                    |                       |                                    |               |

#### Table 4-6 MMI Interface parameters – Registers panel

| Parameter     | Description                                    | Comments                                                 |
|---------------|------------------------------------------------|----------------------------------------------------------|
| Mass Flow     | Mass flow rate as retrieved from sensor        |                                                          |
| Density       | Process density value as retrieved from sensor |                                                          |
| Temperature   | Process temperature as retrieved from sensor   |                                                          |
| Vol Flow Rate | Volume flow rate as retrieved from sensor      |                                                          |
| Mass Total    | Mass total as measured by core processor       | Total since last reset of totalizer in<br>core processor |
| Volume Total  | Volume total as measured by core processor     | Total since last reset of totalizer in<br>core processor |

| Parameter           | Description                                               | Comments                                                 |
|---------------------|-----------------------------------------------------------|----------------------------------------------------------|
| Mass Inventory      | Mass inventory as measured by core processor              | Total since last reset of inventory<br>in core processor |
| Volume Inventory    | Volume inventory as measured by core processor            | Total since last reset of inventory<br>in core processor |
| Left Pickoff        | Voltage at sensor's left pickoff                          |                                                          |
| Right Pickoff       | Voltage at sensor's right pickoff                         |                                                          |
| Coriolis Drive Gain | A measure of the sensor's ability to vibrate freely       | Used in troubleshooting and transient bubble remediation |
| Pressure Compensate | ed Values                                                 |                                                          |
| Mass Flow Rate      | Mass flow rate from the sensor, compensated for pressure  | Pressure compensation must be enabled. See Section 5.5.  |
| Density             | Process density from the sensor, compensated for pressure | Pressure compensation must be enabled. See Section 5.5.  |

# Table 4-6 MMI Interface parameters – Registers panel continued

#### 4.3.3 MMI Interface display – Alarms panel

The MMI Interface Alarms panel (see Figure 4-10) displays all currently active alarms reported by the Micro Motion sensor associated with this MMI Interface.

*Note: This is not a list of all active alarms. For more information on alarms, see the manual entitled* ROCLINK 800 Configuration Software: User Manual.

#### Figure 4-10 MMI Interface display – Alarms panel

| Point Number : 1 - MM #1                             | Point Tag MM #1 Co                | mmunications                        |
|------------------------------------------------------|-----------------------------------|-------------------------------------|
| Comm Setup Registers Alarms                          | Pressure Compensation             |                                     |
| Alarm Status                                         | A006 Xmtr Not Config              | Err. Xmtr Electronics Failure       |
| A002 RAM Diag Failure                                | A008 Density Out Of Limits        | A104 Zero In Progress               |
| A003 Sensor Failure                                  | A009 Xmtr Initializing/Warming Up | A105 Slug Flow                      |
| A004 Temp Sensor Failure                             | A010 Zero Failed                  | A107 Power Reset Occurred           |
| A005 Input Overrange                                 | A011 Zero Value Too Low           | Err Xmtr Config Changed             |
|                                                      | A012 Zero Value Too High          |                                     |
| Core Processor Status Registers<br>Register 245 0 Re | gister 246 0                      |                                     |
|                                                      | <u>S</u> ave                      | As Auto Scan 🗘 Update Close 🕴 Apply |

#### 4.3.4 MMI Interface display – Pressure Compensation panel

The MMI Interface Pressure Compensation panel is used to configure pressure compensation for mass or density values from the associated sensor. See Figure 4-11 and Table 4-7.

| Point Number : 1 - MM #1  Point Tag MM #1 Comm Setup Registers Alarms Pressure Compensation  | Communications<br>Scanning Disabled Status Communicating                                                                          |
|----------------------------------------------------------------------------------------------|----------------------------------------------------------------------------------------------------|
| Density<br>Compensate Density for Pressure<br>Compensation Coefficient 0.008 per psi<br>Mass | NOTE<br>If pressure compensation is implemented in<br>transmitter or core processor, do not enable<br>pressure compensation here. |
| Compensate Mass for Pressure<br>Compensation Coefficient 0.008 per psi                       | Save As Auto Scan 😰 Update Close I Apply                                                                                          |

Figure 4-11 MMI Interface display – Pressure Compensation panel

| Table 4-7 MMI Interface | parameters – Pressure | <b>Compensation pa</b> | anel |
|-------------------------|-----------------------|------------------------|------|
|-------------------------|-----------------------|------------------------|------|

| Parameter                                                                                                    |                                    | Description                                                                                                    | Comments                  |
|----------------------------------------------------------------------------------------------------|------------------------------------|----------------------------------------------------------------------------------------------------|---------------------------|
| De                                                                                                    | nsity                              |                                                                                                    |                           |
| Compensate<br>Density for<br>Pressure<br>Pressure<br>Density values before<br>Disabled: Pressure co<br>density values before<br>Disabled: Pressure co<br>density values before |                                    | <ul> <li>Enabled: Pressure compensation will be applied to<br/>density values before NOC calculations are performed</li> <li>Disabled: Pressure compensation will not be applied to<br/>density values before NOC calculations are performed</li> </ul> | See Sections 2.10 and 5.5 |
|                                                                                                    | Compensation<br>Coefficient        | Specifies the factor to be used for pressure compensation of density data                                                                                                    | See Section 2.10          |
| Ма                                                                                                    | SS                                 |                                                                                                    |                           |
|                                                                                                    | Compensate<br>Mass for<br>Pressure | <ul> <li>Enabled: Pressure compensation will be applied to mass values before NOC calculations are performed</li> <li>Disabled: Pressure compensation will not be applied to mass values before NOC calculations are performed</li> </ul>               | See Sections 2.10 and 5.5 |
|                                                                                                    | Compensation<br>Coefficient        | Specifies the factor to be used for pressure compensation of mass data                                                                                                    | See Section 2.10          |

# NOC Displays

#### **Net Oil Computer Software Displays**

#### 4.4 NOC Meter display

The NOC Meter display includes eight panels:

- General see Section 4.4.1
- Inputs see Section 4.4.2
- TBR see Section 4.4.3
- Instant Values see Section 4.4.4
- Totals see Section 4.4.5
- Averages see Section 4.4.6
- Alarms see Section 4.4.7
- Density Determination see Section 4.4.8

#### 4.4.1 NOC Meter display – General panel

The NOC Meter General panel is used to configure the water cut setpoint and enable or disable alarms for the selected NOC Meter. See Figure 4-12 and Table 4-8.

#### Figure 4-12 NOC Meter display – General panel

| NOC Meter                                                                                                    | ١×       |
|----------------------------------------------------------------------------------------------------|----------|
| Point Number : 1 - NOC Mtr #1 💌 Point Tag NOC Mtr #1                                                                                                    | -        |
| General       Inputs       TBR       Instant Values       Totals       Averages       Alarms       Density Determination         MMI Device       Modbus Address       1       Alarming       Enabled         Comm Port for Device Access       Undefined       Disabled         Free Water Measurement       98.0       % Water |          |
| Save As Auto Scan Dipdate Close Apply                                                                                                    |          |
|                                                                                                    | <u>۲</u> |

#### Table 4-8 NOC Meter parameters – General panel

| Parameter    | Description                                                                                                    | Comments |
|--------------|----------------------------------------------------------------------------------------------------|----------|
| Point Number | The number of the currently selected NOC Meter. Use the dropdown list to select the NOC Meter you want to use. |          |
| Point Tag    | The name of the currently selected NOC Meter.                                                                  |          |

| Parameter                            | Description                                                                                                    | Comments                                                                                                    |
|--------------------------------------|----------------------------------------------------------------------------------------------------|----------------------------------------------------------------------------------------------------|
| MMI Device                           | Displays information about the Micro Motion sensor associat                                                                                                    | ed with this NOC Meter                                                                                                    |
| Modbus Address                       | The Modbus address of the core processor on the associated sensor                                                                                                    | Read-only. The Modbus Address<br>is configured on the MMI Interface<br>display, Comm Setup panel (see<br>Section 4.3.1).              |
| Comm Port for<br>Device Access       | The ID of the ROC809 comm port that is used to connect to Micro Motion sensors.                                                                                                    | Read-only. The Comm Port for<br>Device Access is configured on<br>the MMI Interface display, Comm<br>Setup panel (see Section 4.3.1). |
| Alarming                             | <ul> <li>Enabled: Flow alarms and sensor alarms are displayed on<br/>the Alarms panel, and SRBX alarming is available for<br/>configuration.</li> <li>Disabled: Flow alarms and sensor alarms are not<br/>displayed on the Alarms panel, and SRBX alarming<br/>cannot be configured or used for flow alarms.</li> </ul>                                                                                        |                                                                                                    |
| Water Cut Setpoint for<br>Free Water | The water cut value used to define free water. If the applied<br>water cut is equal to or greater than this value, the process<br>fluid is considered to be free water.<br>• If the Micro Motion sensor associated with this<br>NOC Meter is installed on the water leg, enter 0.<br>• If the Micro Motion sensor associated with this<br>NOC Meter is installed on the liquid leg, enter a non-zero<br>value. | See Section 2.7                                                                                                    |

# Table 4-8 NOC Meter parameters – General panel continued

#### 4.4.2 NOC Meter display – Inputs panel

The NOC Meter Inputs panel is used to identify the source of process data used in NOC measurement, and to configure how water cut will be determined. See Figure 4-13 and Table 4-9.

Figure 4-13 NOC Meter display – Inputs panel

| NO      | C Meter                                              |                |        |             |                 |                  |           |           | -       |  |
|---------|------------------------------------------------------|----------------|--------|-------------|-----------------|------------------|-----------|-----------|---------|--|
| Point N | Point Number : 1 - NOC Mtr #1 💌 Point Tag NOC Mtr #1 |                |        |             |                 |                  |           |           |         |  |
|         |                                                      |                |        |             |                 |                  |           |           |         |  |
|         | General Inputs TBF                                   | Instant Values | Totals | Averages Al | arms Density De | etermination     |           |           |         |  |
|         |                                                      |                |        |             |                 | -Water Cut Prob  | e Limits— |           |         |  |
|         | Coriolis Drive Gain                                  | 0, 0, 0        |        | 0.0         | %               | Low              | 20.0      |           | % Water |  |
|         | Coriolis Mass                                        | 0, 0, 0        |        | 0.0         | pounds          | High             | 80.0      |           | % Water |  |
|         | Density                                              | 0, 0, 0        |        | 0.88        | g/cm3           | Difference Limit | 5.0       |           | %       |  |
|         | Pressure                                             | 0, 0, 0        |        | 14.7        | psi             | <u>I</u>         |           |           |         |  |
|         | Temperature                                          | 0, 0, 0        |        | 60.0        | deg F           | Water Cut Prob   | e Mode    | Ignore    | •       |  |
|         | Low WC Probe                                         | 0, 0, 0        |        | 5.0         | % Water         |                  |           |           |         |  |
|         | High WC Probe                                        | 0, 0, 0        |        | 5.0         | % Water         | 🗖 Aut            | o Configu | re Inputs |         |  |
|         | Low Flow Cutoff                                      |                |        | 0.0         | pounds/day      | <u> </u>         |           |           |         |  |
|         |                                                      |                |        |             |                 |                  |           |           |         |  |
|         |                                                      |                |        |             |                 | 1.5              |           |           | 1       |  |
|         | Save As Auto Scan Digutate Close Apply               |                |        |             |                 |                  |           |           |         |  |
|         |                                                      |                |        |             |                 |                  |           |           |         |  |

# Table 4-9 NOC Meter parameters – Inputs panel

| Parameter               | Description                                                                                                    | Comments                                                                                                    |
|-------------------------|----------------------------------------------------------------------------------------------------|----------------------------------------------------------------------------------------------------|
| Auto Configure Inputs   | <ul> <li>Checked: The following TLP assignments are automatically made:</li> <li>Coriolis Drive Gain = UDP71 [1/2/3], R291</li> <li>Coriolis Mass = UDP71 [1/2/3], R259CU</li> <li>Density = UDP71 [1/2/3], R249CU</li> <li>Temperature = UDP71 [1/2/3], R251CU</li> <li>Unchecked: No inputs are configured automatically</li> </ul> | If auto-configuration is used,<br>inputs will reference the<br>Micro Motion sensor associated<br>with this NOC Meter.<br>The checkbox is automatically<br>cleared after auto-configuration<br>has been performed.                  |
| Coriolis Drive Gain     | The point from which to read the sensor drive gain. This must be a Micro Motion sensor value (TLP: <b>UDP71</b> [1/2/3], <b>R291</b> ).                                                                                                    | See Section 2.11                                                                                                    |
| Coriolis Mass           | The point from which to read the mass total value.                                                                                                    | Typically, the mass total value from a Micro Motion sensor is used.                                                                                                    |
| Density                 | The point from which to read the density value.                                                                                                    | Typically, the density value from a Micro Motion sensor is used.                                                                                                    |
| Pressure                | The point from which to read the static pressure value.                                                                                                    | Static pressure is typically read<br>from an analog input connected to<br>a pressure sensor (TLP example:<br><b>AIN 4-1, EU</b> ). However, an FST may<br>be used to write a pressure value<br>to an FST register or a soft point. |
| Temperature             | The point from which to read the temperature value.<br>Specify either:<br>• The temperature value from a Micro Motion sensor<br>• The EU value from an RTD input                                                                                                    |                                                                                                    |
| Low WC Probe            | The point from which to read the value from the water cut probe used to monitor low water cut                                                                                                    |                                                                                                    |
| High WC Probe           | The point from which to read the value from the water cut probe used to monitor high water cut                                                                                                    |                                                                                                    |
| Low Flow Cutoff         | <ul> <li>The flow rate below which the flow rate will be reported as</li> <li>0. If the flow rate goes below this value:</li> <li>0 will be used in NOC calculations.</li> <li>A No Flow alarm will be posted for this NOC Meter.</li> </ul>                                                                                          | No Flow alarms are displayed on<br>the NOC Station Alarms panel<br>(see Section 4.2.6) and on the<br>appropriate NOC Meter Alarms<br>panel (see Section 4.4.7).                                                                    |
| Water Cut Probe Limits  | 3                                                                                                    |                                                                                                    |
| Low                     | A water cut value, in % of water. If the calculated water cut value is below the Low Water Monitor Limit, the value reported by the low water cut probe is considered for use in NOC measurement and reporting.                                                                                                    | See Section 2.7                                                                                                    |
| High                    | A water cut value, in % of water. If the calculated water cut value is above the High Water Monitor Limit, the value reported by the high water cut probe is considered for use in NOC measurement and reporting.                                                                                                    | See Section 2.7                                                                                                    |
| Difference Limit        | Defines the discrepancy between the density-based water<br>cut value and the water cut value measured by probes at<br>which the Net Oil Computer Software will consider using the<br>water cut source                                                                                                    | See Section 2.7                                                                                                    |
| Water Cut Probe<br>Mode | <ul> <li>Ignore: Water cut probes are ignored and the density-based water cut is always used.</li> <li>Auto: The Net Oil Computer Software selects the water cut source to use based on the configured water cut probe limits, the configured difference limit, and the current water cut values from both sources</li> </ul>         | See Section 2.7                                                                                                    |

# 4.4.3 NOC Meter display – TBR panel

The NOC Meter TBR panel is used to configure transient bubble remediation. See Figure 4-14 and Table 4-10.

| NOC Meter                                                                      | - D ×  |
|--------------------------------------------------------------------------------|--------|
| Point Number : 1 - NOC Mtr #1 Point Tag NOC Mtr #1                             | -      |
|                                                                                |        |
| General Inputs TBR Instant Values Totals Averages Alarms Density Determination |        |
| Settings                                                                       |        |
| Drive Gain Setpoint 50.0 % Time 0 Hrs : 0 Min : 0 Sec                          |        |
| Lookback Period 15.0 seconds Water Volume 0.0 barrels                          |        |
| Action No Action Oil Volume 0.0 barrels                                        |        |
| D0 to Energize 0, 0, 0 TBR Mode Average                                        |        |
| Water Cut 0.0 % Water                                                          |        |
|                                                                                |        |
|                                                                                |        |
|                                                                                |        |
|                                                                                |        |
| Save As Auto Scan 🔀 Update Close !                                             |        |
|                                                                                | ▼<br>▶ |

# Figure 4-14 NOC Meter display – TBR panel

# Table 4-10 NOC Meter parameters – TBR panel

| Parameter              | Description                                                                                                    | Comments                                                                             |
|------------------------|----------------------------------------------------------------------------------------------------|--------------------------------------------------------------------------------------|
| Settings               |                                                                                                    |                                                                                      |
| Drive Gain<br>Setpoint | The drive gain threshold (in %) above which TBR will be applied.                                                                                                    | The drive gain must exceed this<br>value for three seconds before<br>TBR is applied. |
| Lookback Period        | The number of seconds to go back in time to retrieve the density value to be used in NOC calculations if the Correct Density action is specified.                                                                                                    | Default: 15 seconds<br>Range: 5–30 seconds                                           |
| Action                 | <ul> <li>The action(s) that this NOC Meter will perform if a transient bubble condition is detected:</li> <li>No Action: This NOC Meter will not take any action. Measurement will continue normally.</li> <li>Correct Density: This NOC Meter will use the density value as measured at a previous point. This point is determined by the Time parameter.</li> <li>Log Alarm: The Net Oil Computer Software will write an alarm to the alarm log.</li> <li>Energize DO: The Net Oil Computer Software will activate the discrete output specified below.</li> <li>All: The system will simultaneously correct the density reading, log an alarm, and energize the configured discrete output.</li> </ul> |                                                                                      |
| DO to Energize         | Use the Select TLP dialog box to specify the discrete output that will be activated if a transient bubble condition is detected (TLP example: <b>DOU 3-1, TAG</b> ).                                                                                                    | Used only if the selected Action is Energize DO or All.                              |

# Table 4-10 NOC Meter parameters – TBR panel continued

| Parameter         | Description                                                                                                    | Comments                                                                                                    |
|-------------------|----------------------------------------------------------------------------------------------------|----------------------------------------------------------------------------------------------------|
| TBR Mode          | <ul> <li>Off: TBR is not enabled. This NOC Meter will not attempt<br/>to detect transient bubble conditions.</li> <li>On: TBR is enabled. This NOC Meter will detect transient<br/>bubble conditions and take the actions specified above.</li> </ul>                                               |                                                                                                    |
| TBR Mode Totals   | <ul> <li>All values represent only data from intervals when a transient exist. Data is summed across all transient bubble intervals</li> <li>In Continuous mode, the current period runs from the momoment.</li> <li>In Well Test mode, the current period runs from the begin moment.</li> </ul>   | nt bubble condition was determined to<br>in the current period:<br>st recent contract hour to the present<br>ning of the well test to the present |
| Time              | The total hours, minutes, and seconds that transient bubble conditions have been detected by this NOC Meter.                                                                                                    |                                                                                                    |
| Water Volume      | The total quantity of water that has been measured by this NOC Meter during transient bubble intervals in the current period.                                                                                                    |                                                                                                    |
| Oil Volume        | The total quantity of oil that has been measured by this NOC Meter during transient bubble intervals in the current period.                                                                                                    |                                                                                                    |
| TBR Mode Averages | <ul> <li>All values represent only data from intervals when a transient exist. Data is averaged across all transient bubble intervals</li> <li>In Continuous mode, the current period runs from the momoment.</li> <li>In Well Test mode, the current period runs from the begin moment.</li> </ul> | nt bubble condition was determined to<br>in the current period:<br>st recent contract hour to the present<br>ning of the well test to the present |
| Water Cut         | The average water cut applied by this NOC Meter during transient bubble intervals in the current period                                                                                                    | See Section 2.7                                                                                                    |

#### 4.4.4 NOC Meter display – Instant Values panel

The NOC Meter Instant Values panel displays current NOC data from this NOC Meter. See Figure 4-15 and Table 4-11.

| NOC Meter                                                                                                    |                                                                                                    |                                                         |                               |  |  |  |
|----------------------------------------------------------------------------------------------------|----------------------------------------------------------------------------------------------------|---------------------------------------------------------|-------------------------------|--|--|--|
| Point Number : 1 - NOC Mtr #1                                                                                    | Point Number : 1 - NOC Mtr #1 💌 Point Tag NOC Mtr #1 📥                                                                                                    |                                                         |                               |  |  |  |
| General Inputs TBR Instant Va<br>Volume Flow Rate                                                                | ues Totals Averages Ala                                                                                                    | arms Density Determination                              |                               |  |  |  |
| Uncorrected Total Water<br>Uncorrected Free Water<br>Uncorrected Liquid                                          | 0.0         bbl/day           0.0         bbl/day           0.0         bbl/day           0.0         bbl/day                                                             | From WC Probe 0.0 2<br>Applied 0.0 2                    | s Water<br>S Water<br>S Water |  |  |  |
| Uncorrected Reverse Liquid<br>Corrected Dil<br>Corrected Total Water<br>Corrected Free Water<br>Corrected Liquid | 0.0         bbl/day           0.0         bbl/day           0.0         bbl/day           0.0         bbl/day           0.0         bbl/day           0.0         bbl/day | Mass Flow Rate<br>Forward 0.0 pou<br>Reverse 0.0 pou    | nds/day<br>nds/day            |  |  |  |
|                                                                                                    | <u></u> a                                                                                                    | ave As Aut <u>o</u> Scan 😰 <u>U</u> pdate <u>C</u> lose |                               |  |  |  |

# Figure 4-15 NOC Meter display – Instant Values panel

# Table 4-11 NOC Meter parameters – Instant Values panel

| Parameter                     | Description                                                                                                    | Comments |
|-------------------------------|----------------------------------------------------------------------------------------------------|----------|
| Volume Flow Rate              |                                                                                                    |          |
| Uncorrected Oil               | The current volume flow rate of oil through the associated<br>Micro Motion sensor, not corrected for temperature or<br>pressure                  |          |
| Uncorrected Total<br>Water    | The current volume flow rate of total water through the associated Micro Motion sensor, not corrected for temperature or pressure                |          |
| Uncorrected Free<br>Water     | The current volume flow rate of free water through the associated Micro Motion sensor, not corrected for temperature or pressure                 |          |
| Uncorrected<br>Liquid         | The current volume flow rate, forward flow only, of liquid through the associated Micro Motion sensor, not corrected for temperature or pressure |          |
| Uncorrected<br>Reverse Liquid | The current volume flow rate, reverse flow only, of liquid through the associated Micro Motion sensor, not corrected for temperature or pressure |          |
| Corrected Oil                 | The current volume flow rate of oil through the associated<br>Micro Motion sensor, corrected for temperature and<br>pressure                     |          |
| Corrected Total<br>Water      | The current volume flow rate of total water through the associated Micro Motion sensor, corrected for temperature and pressure                   |          |

| Parameter      |                         | Description                                                                                                    | Comments        |
|----------------|-------------------------|----------------------------------------------------------------------------------------------------|-----------------|
|                | Corrected Free<br>Water | The current volume flow rate of free water through the associated Micro Motion sensor, corrected for temperature and pressure                         |                 |
|                | Corrected Liquid        | The current volume flow rate of liquid through the associated Micro Motion sensor, corrected for temperature and pressure                             |                 |
| Wa             | ater Cut                |                                                                                                    |                 |
|                | Density-Based           | The current water cut value for the process stream through<br>the associated Micro Motion sensor, as derived from<br>density data using NOC equations | See Section 2.7 |
|                | From WC Probe           | The current water cut value for the process stream through<br>the associated Micro Motion sensor, as measured by the<br>water cut probe               | See Section 2.7 |
|                | Applied                 | The water cut currently used in NOC measurement                                                                                                    | See Section 2.7 |
| Mass Flow Rate |                         |                                                                                                    |                 |
|                | Forward                 | Mass flow rate, forward flow only, of liquid through the associated Micro Motion sensor                                                               |                 |
|                | Reverse                 | Mass flow rate, reverse flow only, of liquid through the associated Micro Motion sensor                                                               |                 |

#### Table 4-11 NOC Meter parameters – Instant Values panel continued

#### 4.4.5 NOC Meter display – Totals panel

The NOC Meter Totals panel (see Figure 4-16 and Table 4-12) displays current NOC totals for this NOC Meter. Data is totaled for the current period:

- In Continuous mode, the current period runs from the most recent contract hour to the present moment.
- In Well Test mode, the current period runs from the beginning of the well test to the present moment.

| Figure 4-16 | NOC Meter d | isplay – | Totals | panel |
|-------------|-------------|----------|--------|-------|
|-------------|-------------|----------|--------|-------|

| NOC Meter                                         |                  |          |                           |        |                     | - D X |  |  |  |
|---------------------------------------------------|------------------|----------|---------------------------|--------|---------------------|-------|--|--|--|
| Point Number: 1 - NOC Mtr #1 Point Tag NOC Mtr #1 |                  |          |                           |        |                     |       |  |  |  |
|                                                   |                  |          |                           |        |                     |       |  |  |  |
| General Inputs TBR Insta                          | nt Values Totals | Averages | Alarms Density Determinat | ion    |                     |       |  |  |  |
| _ Total                                           |                  |          |                           |        |                     |       |  |  |  |
| Uncorrected Oil                                   | 0.0              | barrels  | Corrected Oil             | 0.0    | barrels             |       |  |  |  |
| Uncorrected Total Water                           | 0.0              | barrels  | Corrected Total Water     | 0.0    | barrels             |       |  |  |  |
| Uncorrected Free Water                            | 0.0              | barrels  | Corrected Free Water      | 0.0    | barrels             |       |  |  |  |
| Uncorrected Liquid                                | 0.0              | barrels  | Corrected Liquid          | 0.0    | barrels             |       |  |  |  |
| Uncorrected Reverse Liquid                        | 0.0              | barrels  |                           |        |                     |       |  |  |  |
|                                                   | ·                |          | Forward Mass              | 0.0    | pounds              |       |  |  |  |
| Time O Hrs: 0 M                                   | fin:0Sec         |          | Reverse Mass              | 0.0    | pounds              |       |  |  |  |
|                                                   |                  |          |                           |        |                     |       |  |  |  |
|                                                   |                  |          |                           |        |                     |       |  |  |  |
|                                                   |                  |          | Save As Aut <u>o</u> Scan | 🔹 Upda | ate <u>C</u> lose ! | Apply |  |  |  |
| •                                                 |                  |          |                           |        |                     |       |  |  |  |

# Table 4-12 NOC Meter parameters – Totals panel

| Parameter                | Description                                                                                                    | Comments                                                                                           |
|--------------------------|----------------------------------------------------------------------------------------------------|----------------------------------------------------------------------------------------------------|
| Uncorrected Oil          | The amount of oil through the associated Micro Motion sensor<br>for the current period, not corrected for temperature or pressure            |                                                                                                    |
| Total Water              | The amount of total water through the associated Micro Motion<br>sensor for the current period, not corrected for temperature or<br>pressure |                                                                                                    |
| Free Water               | The amount of free water through the associated Micro Motion<br>sensor for the current period, not corrected for temperature or<br>pressure  |                                                                                                    |
| Uncorrected<br>Liquid    | The amount of liquid through the associated Micro Motion<br>sensor for the current period, not corrected for temperature or<br>pressure      |                                                                                                    |
| Time                     | Time elapsed since totalizers were last reset                                                                                                | Refers to totalizers in the Net Oil<br>Computer Software, not totalizers<br>in the core processor. |
| Corrected Oil            | The amount of oil through the associated Micro Motion sensor for the current period, corrected for temperature and pressure                  |                                                                                                    |
| Corrected Total<br>Water | The amount of total water through the associated Micro Motion<br>sensor for the current period, corrected for temperature and<br>pressure    |                                                                                                    |
| Corrected Free<br>Water  | The amount of free water through the associated Micro Motion sensor for the current period, corrected for temperature and pressure           |                                                                                                    |

| Parameter        | Description                                                                                                    | Comments |
|------------------|----------------------------------------------------------------------------------------------------|----------|
| Corrected Liquid | The amount of liquid through the associated Micro Motion<br>sensor for the current period, corrected for temperature and<br>pressure |          |
| Forward Mass     | The amount of mass, forward flow only, through the associated Micro Motion sensor for the current period                             |          |
| Reverse Mass     | The amount of mass, reverse flow only, through the associated<br>Micro Motion sensor for the current period                          |          |

#### Table 4-12 NOC Meter parameters – Totals panel continued

#### 4.4.6 NOC Meter display – Averages panel

The NOC Meter Averages panel (see Figure 4-17 and Table 4-13) displays current NOC totals for this NOC Meter. Data is averaged for the current period:

- In Continuous mode, the current period runs from the most recent contract hour to the present moment.
- In Well Test mode, the current period runs from the beginning of the well test to the present moment.

Figure 4-17 NOC Meter display – Averages panel

| NOC Meter            |                     |                   |            |                            |                  |               | - 🗆 🗵   |
|----------------------|---------------------|-------------------|------------|----------------------------|------------------|---------------|---------|
| Point Number : 1 - N | IOC Mtr #1 💽        |                   |            | Poi                        | nt Tag 🛛 🛛       | NOC Mtr #1    | -       |
| -                    | _                   |                   |            |                            |                  |               |         |
| General              | nputs TBR Insta     | nt Values   Total | s Averages | Alarms Density Determinati | on               |               |         |
| Average              | e Flow Rates        |                   |            |                            |                  |               |         |
| Uncorre              | ected Oil           | 0.0               | bbl/day    | Corrected Oil              | 0.0              | bbl/day       |         |
| Uncorre              | ected Total Water   | 0.0               | bbl/day    | Corrected Total Water      | 0.0              | bbl/day       |         |
| Uncorre              | ected Free Water    | 0.0               | bbl/day    | Corrected Free Water       | 0.0              | bbl/day       |         |
| Uncorre              | ected Liquid        | 0.0               | bbl/day    | Corrected Liquid           | 0.0              | bbl/day       |         |
| Mass                 |                     | 0.0               | pounds/day |                            |                  |               |         |
|                      |                     |                   |            |                            |                  |               |         |
| Average              | ,                   |                   |            |                            |                  |               |         |
| Uncorre              | cted Liquid Density | 0.0               | g/cc       | Water Cut Applied          | 0.0              | % Water       |         |
| Temper               | ature               | 0.0               | deg F      |                            |                  |               |         |
|                      |                     |                   |            |                            |                  |               |         |
|                      |                     |                   |            | Save As Auto Scan          | 🔹 <u>U</u> pdate | <u>C</u> lose | Apply 🚽 |
| •                    |                     |                   |            |                            |                  |               |         |

| Parameter                     | Description                                                                                                   | Comments        |
|-------------------------------|----------------------------------------------------------------------------------------------------|-----------------|
| Average Flow Rates            | All average values in this section are flow-weighted.                                                         |                 |
| Uncorrected Oil               | Average volume flow rate of oil for the current period, not corrected for temperature or pressure             |                 |
| Uncorrected Total<br>Water    | Average volume flow rate of all water for the current period, not corrected for temperature or pressure       |                 |
| Uncorrected Free<br>Water     | Average volume flow rate of free water for the current period, not corrected for temperature or pressure      |                 |
| Uncorrected<br>Liquid         | Total volume flow rate of all process fluid for the current period, not corrected for temperature or pressure |                 |
| Mass                          | Average mass flow rate of all process fluid for the current period                                            |                 |
| Corrected Oil                 | Average volume flow rate of oil for the current period, corrected for temperature and pressure                |                 |
| Corrected Total<br>Water      | Average volume flow rate of all water for the current period, corrected for temperature and pressure          |                 |
| Corrected Free<br>Water       | Average volume flow rate of free water for the current period, corrected for temperature and pressure         |                 |
| Corrected Liquid              | Average volume flow rate of all process fluid for the current period, corrected for temperature and pressure  |                 |
| Average                       | All average values in this section are flow-weighted.                                                         |                 |
| Uncorrected<br>Liquid Density | Average density of liquid for the current period, uncorrected for temperature or pressure                     |                 |
| Temperature                   | Average temperature of all process fluid                                                                      |                 |
| Water Cut<br>Applied          | The average water cut used in NOC calculations during the current period                                      | See Section 2.7 |

#### Table 4-13 NOC Meter parameters – Averages panel

#### 4.4.7 NOC Meter display – Alarms panel

The NOC Meter Alarms panel (see Figure 4-18 and Table 4-14) displays active alarms for this NOC Meter, in the following alarm categories:

- No Flow alarms, as defined by the Low Flow Cutoff value configured on the NOC Meter Inputs panel (see Section 4.4.2)
- Low Flow and High Flow alarms, as defined in the Alarms fields on this panel
- Coriolis alarms alarms posted by the Micro Motion sensor associated with the NOC Meter
- No Communications alarms, indicating that this NOC Meter is not receiving data from the associated Micro Motion sensor

This panel is also used to configure settings for Low Flow and High Flow alarms, and to configure alarm reporting for flow alarms.

# Figure 4-18 NOC Meter display – Alarms panel

| NOC Meter Point Number : 1 · NOC Mtr #1                                                                                                    | Point Tag NOC Mtr #1                               | × |
|----------------------------------------------------------------------------------------------------|----------------------------------------------------|---|
| Alarm Status       Image: Fort principle of the dest of dest principle of the dest principle of the dest principle | n 10.0 bbl/day<br>m 10000.0 bbl/day<br>0.0 bbl/day |   |
| Save As Auto                                                                                                    | o Scan 🚺 Update 🛛 Close 🕴 Apply                    | • |

# Table 4-14 NOC Meter parameters – Alarms panel

| Parameter                  | Description                                                                                                    | Comments                                                                                                    |  |  |  |  |
|----------------------------|----------------------------------------------------------------------------------------------------|----------------------------------------------------------------------------------------------------|--|--|--|--|
| Alarm Status               | These fields appear only if alarming is enabled on the General panel (see Figure 4-12).                                                                             |                                                                                                    |  |  |  |  |
| No Flow                    | <ul> <li>Indicates No Flow alarm status:</li> <li>A blank field represents an inactive alarm state.</li> <li>A red bar represents an active alarm state.</li> </ul> | As defined by the Low Flow Cutoff<br>value configured on the<br>NOC Meter Inputs panel (see<br>Section 4.4.2) |  |  |  |  |
| Low Flow                   | Indicates Low Flow alarm status:<br>• A blank field represents an inactive alarm state.<br>• A red bar represents an active alarm state.                            | As defined by the Low Flow Rate<br>Alarm parameter on this panel                                              |  |  |  |  |
| High Flow                  | Indicates High Flow alarm status:<br>• A blank field represents an inactive alarm state.<br>• A red bar represents an active alarm state.                           | As defined by the High Flow Rate<br>Alarm parameter on this panel                                             |  |  |  |  |
| Coriolis                   | Indicates that the associated Micro Motion sensor is reporting an alarm condition                                                                                   | Micro Motion sensor alarms are<br>displayed on the MMI Interface<br>Alarms panel (see Section 4.3.3).         |  |  |  |  |
| No Comm                    | Indicates that this NOC Meter is unable to communicate with the associated Micro Motion sensor                                                                      |                                                                                                    |  |  |  |  |
| Core Registers 245 and 256 | Displays the internal value of the core processor status registers 245 and 246                                                                                      | Read-only                                                                                                    |  |  |  |  |
| No<br>Communication        | Displays the internal value of the active Micro Motion communications alarm                                                                                         | Read-only                                                                                                    |  |  |  |  |

| Pa           | rameter                 | Description                                                                                                    | Comments                                                                                                    |  |
|--------------|-------------------------|----------------------------------------------------------------------------------------------------|----------------------------------------------------------------------------------------------------|--|
| Ala          | rm Setpoints            |                                                                                                    |                                                                                                    |  |
|              | Low Flow Rate<br>Alarm  | Specify the value at which a low flow rate alarm will be posted. The alarm will be posted if the instantaneous flow rate meets or drops below this value.                                        | If pressure compensation is<br>enabled, the alarm is based on the<br>compensated flow rate.                                                                                        |  |
|              | High Flow Rate<br>Alarm | Specify the value at which a high flow rate alarm will be posted. The alarm will be posted if the instantaneous flow rate meets or exceeds this value.                                           | If pressure compensation is<br>enabled, the alarm is based on the<br>compensated flow rate.                                                                                        |  |
|              | Alarm Deadband          | Specify the size of two inactive zones: one below the low flow rate alarm limit and one above the high flow rate alarm limit.                                                                    | Prevents recurrent setting and<br>clearing of alarm when the input<br>value is oscillating around the<br>alarm limit. Also prevents filling the<br>alarm log with repetitive data. |  |
| Re           | port by Exception       | These fields appear only if alarming is enabled on the Gener                                                                                                    | al panel (see Figure 4-12).                                                                                                    |  |
| On Alarm Set |                         | <ul> <li>Enabled – An RBX alarm will be generated when flow<br/>enters an alarm condition</li> <li>Disabled – An RBX alarm will not generated when flow<br/>enters an alarm condition</li> </ul> | If either of these options is<br>enabled, a communications port<br>must be configured for SRBX<br>alarming. See the manual entitled                                                |  |
|              | On Alarm Clear          | <ul> <li>Enabled – An RBX alarm will be generated when the flow alarm condition clears</li> <li>Disabled – An RBX alarm will not generated when the flow alarm condition clears</li> </ul>       | Software: User Manual.                                                                                                    |  |

#### Table 4-14 NOC Meter parameters – Alarms panel continued

#### 4.4.8 NOC Meter display – Density Determination panel

The NOC Meter Density Determination panel (see Figure 4-19 and Table 4-15) is used to perform density determination routines for oil or water.

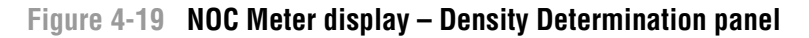

| Point Number : 1 - NOC Mtr #1                                                                                       | Point Tag NOC Mtr #1                                                                                                    |
|----------------------------------------------------------------------------------------------------|----------------------------------------------------------------------------------------------------|
| General       Inputs       TBR       Instant Values       Totals       Averages         Current Well       Well #01 | Alarms       Density Determination         Current DDR Values       0.0         Total Sample Time       0.0         Sample Time Remaining       0.0         Instant Density       0.88         Instant Temperature       60.0         Instant Uncorrected Volume Flow       0.0         Average Uncorrected Liquid Density       0.0         Average Temperature       0.0         0.0       deg F         Total Uncorrected Volume       0.0 |
|                                                                                                    | Save As Auto Scan 😰 Update Close ! Apply                                                                                                    |

| Parameter                                | Description                                                                                                    | Comments                                                                                        |
|------------------------------------------|----------------------------------------------------------------------------------------------------|-------------------------------------------------------------------------------------------------|
| Current Well                             |                                                                                                    |                                                                                                 |
| Oil Density at Ref                       | Displays the value currently configured for the selected well                                                                                 | Read-only; see Section 4.5.1                                                                    |
| Water Density at Ref                     | Displays the value currently configured for the selected well                                                                                 | Read-only; see Section 4.5.1                                                                    |
| DDR Oil Density<br>at Ref                | Displays the value generated by the density determination routine                                                                             | Read only; will be 0.0 until a<br>density determination procedure<br>for oil has been performed |
| DDR Water<br>Density at Ref              | Displays the value generated by the density determination routine                                                                             | Read only; will be 0.0 until a<br>density determination procedure<br>for oil has been performed |
| Density Determination                    | 1                                                                                                    |                                                                                                 |
| Water Cut In<br>Sample                   | Amount of water in oil sample, as determined by external procedure. Enter as percent.                                                         | Used only during oil density<br>determination                                                   |
| Sample<br>Temperature                    | Temperature of the oil sample when the water cut was determined. Enter in configured temperature units.                                       | Used only during oil density<br>determination                                                   |
| DDR Command                              | Select density determination command to be executed, then click Apply.                                                                        |                                                                                                 |
| DDR Previous<br>Command                  | Displays previous density determination command                                                                                               | Read-only                                                                                       |
| Current DDR Values                       |                                                                                                    |                                                                                                 |
| Total Sample<br>Time                     | Number of minutes over which values will be averaged for density determination                                                                | Default: 1.0 minute<br>In general, longer values yield<br>better results.                       |
| Sample Time<br>Remaining                 | Number of minutes remaining in the test period                                                                                                | Read-only                                                                                       |
| Instant Density                          | Current density of the process fluid                                                                                                    |                                                                                                 |
| Instant<br>Temperature                   | Current temperature of the process fluid                                                                                                    |                                                                                                 |
| Instant<br>Uncorrected<br>Volume Flow    | Current volume flow rate of the process fluid, uncorrected for temperature or pressure                                                        |                                                                                                 |
| Average<br>Uncorrected<br>Liquid Density | Average density of the process fluid, uncorrected for temperature or pressure                                                                 | Averaged from the time the density determination routine was started to the present moment      |
| Average<br>Temperature                   | Average temperature of the process fluid                                                                                                    | -                                                                                               |
| Total Uncorrected<br>Volume              | Total volume of either oil or water (depending on the density determination routine being performed), uncorrected for temperature or pressure | Totaled from the time the density determination routine was started to the present moment       |

# Table 4-15 NOC Meter parameters – Density Determination panel

#### 4.5 Well Data display

The Well Data display includes two panels:

- Configuration see Section 4.5.1
- History see Section 4.5.2

Both panels vary slightly depending on the configured Operation Mode.

#### 4.5.1 Well Data display – Configuration panel

The Well Data Configuration panel (see Figure 4-20 and Table 4-16) is used to specify reference and other values for the selected well.

Figure 4-20 Well Data display – Configuration panel

| Point Numbe | ata<br>er: 1 - Well #01 | ¥       | Well Tag                                          | Well #01                                                           | History Record to Retrie                | ve Most Recent | T |         |
|-------------|-------------------------|---------|---------------------------------------------------|--------------------------------------------------------------------|-----------------------------------------|----------------|---|---------|
|             | Configuration           | History | figuration<br>Oil Densit<br>Water De<br>Purge Tin | y at Reference Temperature<br>msity at Reference Temperature<br>ne | 0.82 g/cm3<br>1.01 g/cm3<br>0.0 minutes |                |   |         |
| •           |                         |         |                                                   |                                                                    | Save As Auto                            | Scan Dupdate   |   | L Apply |

#### Table 4-16 Well Data parameters – Configuration panel

| Parameter                     | Description                                                                                                    | Comments |
|-------------------------------|----------------------------------------------------------------------------------------------------|----------|
| Point Number                  | (Operation Mode = Well Test) The number of the currently<br>selected well. Use the dropdown list to select a different well.<br>(Operation Mode = Continuous) The name of the currently<br>selected contract period. Use the dropdown list to select a<br>different contract period. |          |
| Well Tag                      | (Operation Mode = Well Test) The name assigned to this well                                                                                                    |          |
| History Record to<br>Retrieve | (Operation Mode = Well Test) The six most recent well tests can<br>be retrieved for viewing. Use the dropdown list to select the<br>desired well test.                                                                                                    |          |

#### Table 4-16 Well Data parameters – Configuration panel continued

| Parameter                                    | Description                                                                                                    | Comments                                                                                                    |
|----------------------------------------------|----------------------------------------------------------------------------------------------------|----------------------------------------------------------------------------------------------------|
| Station Record to Retrieve                   | (Operation Mode = Continuous) Use the dropdown list to view data from the NOC Station (summed across NOC Meters) or data from a specific meter. |                                                                                                    |
| Oil Density at<br>Reference<br>Temperature   | The density of live oil from this well at the configured Reference Temperature (see Table 4-1).                                                 |                                                                                                    |
| Water Density at<br>Reference<br>Temperature | The density of the water from this well at the configured Reference Temperature (see Table 4-1).                                                |                                                                                                    |
| Purge Time                                   | (Operation Mode = Well Test) The number of minutes required to clear well test fluids from the separator.                                       | When a well test is initiated, the<br>Net Oil Computer Software waits<br>for the period specified here before<br>recording test data. Totals remain<br>constant throughout the purge,<br>and increase as the well test<br>begins. Micro Motion recommends<br>that purge time be calculated as<br>follows: |
|                                              |                                                                                                    | 2 × LiquidVolumeOfSeparator<br>AverageFlowRateOfWell                                                                                                    |

#### 4.5.2 Well Data display – History panel

The Well Data History panel (see Figure 4-21 and Table 4-17) displays Initial and Recalculated values for many fields:

- Initial values are the values measured or calculated during the selected well test or during the selected measurement period.
- Recalculated values are the values generated by a recalculation procedure (see Section 2.13 and Section 8.7). If no recalculation has been performed on the selected data set, the Recalculated fields display zeros.

For Total and Average values:

- In Well Test mode, the values represent data from the selected well test.
- In Continuous mode, the values represent data from the selected contract period and either the NOC Station or the selected NOC Meter.

| Configuration History |         |             |           |                   |                         |         |              |                   |
|-----------------------|---------|-------------|-----------|-------------------|-------------------------|---------|--------------|-------------------|
| Test Duration 4.      | 566667  | Start Date  | 10/16/    | 2006 10:41:57     |                         | Initial | Recalculated |                   |
| Test Purge Time 0.    | )       | End Date    | 10/17/    | 2006 10:41:57     | Reference Temp          | 60.0    | 60.0         |                   |
| TBR Time 0.           | )       | Recalc Date | 10/16/    | 2006 10:41:57     | Gas to Oil Ratio        | 0.0     | 0.0          |                   |
| TMR Time 0.           | )       | Pause Time  | 0.0       |                   |                         |         |              |                   |
| - Totals              |         |             |           |                   | Avelages                | Initial | Recalculated | NOC Station Units |
|                       | Initial | Reca        | liculated | NOC Station Units | Corrected Water Cut     | 0.0     | 0.0          | % Vol             |
| Gas                   | 0.0     | 0.0         |           | Soft              | Gas Flow                | 0.0     | 0.0          | Soft/day          |
| Uncorrected Oil       | 0.0     | 0.0         |           | ьы                | Liquid Density          | 0.0     | 0.0          | g/cm3             |
| Uncorrected Total Wa  | er 0.0  | 0.0         |           | ьы                | Temperature             | 0.0     | 0.0          | deg F             |
| Uncorrected Free Wat  | er 0.0  | 0.0         |           | ы                 | Uncorrected Oil         | 0.0     | 0.0          | bbl/dav           |
| Corrected Oil         | 0.0     | 0.0         |           | ьы                | Uncorrected Total Water | 0.0     | 0.0          | bbl/day           |
| Corrected Total Water | 0.0     | 0.0         |           | ьы                | Uncorrected Free Water  | 0.0     | 0.0          | bbl/day           |
| Corrected Free Water  | 0.0     | 0.0         |           | ьы                | Corrected Oil           | 0.0     | 0.0          | bbl/day           |
| Forward Mass          | 0.0     | 0.0         |           | pounds            | Corrected Total Water   | 0.0     | 0.0          | bbl/day           |
| Reverse Mass          | 0.0     | 0.0         |           | pounds            | Corrected Free Water    | 0.0     | 0.0          | bbl/day           |
|                       | 10.0    | 10.0        |           |                   |                         | 10.0    | 10.0         |                   |

# Figure 4-21 Well Data display – History panel

# Table 4-17 Well Data parameters – History panel

| Parameter                     | Description                                                                                                    | Comments |
|-------------------------------|----------------------------------------------------------------------------------------------------|----------|
| Point Number                  | (Operation Mode = Well Test) The number of the currently<br>selected well. Use the dropdown list to select a different<br>well.<br>(Operation Mode = Continuous) The name of the currently<br>selected contract period. Use the dropdown list to select a<br>different contract period.       |          |
| History Record to<br>Retrieve | (Operation Mode = Well Test) The six most recent well tests can be retrieved for viewing. Use the dropdown list to select the desired well test.                                                                                                    |          |
| Station Record to Retrieve    | (Operation Mode = Continuous) Use the dropdown list to view data from the NOC Station (summed across NOC Meters) or data from a specific meter.                                                                                                    |          |
| Test Duration                 | (Operation Mode = Well Test) The hours and minutes that<br>the selected well test was active, including paused time and<br>transient bubble intervals<br>(Operation Mode = Continuous) The hours and minutes that<br>Continuous Mode has been active, including transient<br>bubble intervals |          |
| Test Purge Time               | (Operation Mode = Well Test only) The hours and minutes spent in purge time during the selected well test                                                                                                    |          |
| Start Date                    | (Operation Mode = Well Test) The date and time that the selected well test was initiated (Operation Mode = Continuous) The beginning timestamp for this contract period.                                                                                                    |          |

| Table 4-17 | Well Data | parameters · | – History | panel | continued |
|------------|-----------|--------------|-----------|-------|-----------|
|------------|-----------|--------------|-----------|-------|-----------|

| Pa       | rameter                    | Description                                                                                                    | Comments |
|----------|----------------------------|----------------------------------------------------------------------------------------------------|----------|
| En       | d Date                     | (Operation Mode = Well Test) The date and time that the<br>selected well test was stopped.<br>(Operation Mode = Continuous) The ending timestamp for<br>this contract period |          |
| Re       | calc Date                  | The date and time that the displayed recalculation was performed                                                                                                    |          |
| Pa       | use Time                   | (Operation Mode = Well Test) The total duration, in hours and minutes, of all pause time during the selected well test                                                       |          |
| Re<br>Te | ference<br>mperature       | The temperature to which density and volume measurements are corrected during NOC calculation                                                                                |          |
| Ga       | is to Oil Ratio            | The Gas to Oil Ratio of the process fluid                                                                                                    |          |
| To       | tals                       |                                                                                                    |          |
|          | Gas                        | The total gas measured by the gas sensor                                                                                                    |          |
|          | Uncorrected Oil            | The amount of oil measured by the NOC system,<br>uncorrected for temperature or pressure                                                                                     |          |
|          | Uncorrected Total<br>Water | The amount of total water measured by the NOC system, uncorrected for temperature or pressure                                                                                |          |
|          | Uncorrected Free<br>Water  | The amount of free water measured by the NOC system, uncorrected for temperature or pressure                                                                                 |          |
|          | Corrected Oil              | The amount of oil measured by the NOC system, corrected for temperature and pressure                                                                                         |          |
|          | Corrected Total<br>Water   | The amount of total water measured by the NOC system, corrected for temperature and pressure                                                                                 |          |
|          | Corrected Free<br>Water    | The amount of free water measured by the NOC system, corrected for temperature and pressure                                                                                  |          |
|          | Forward Mass               | The amount of mass measured by the NOC system, forward flow only                                                                                                    |          |
|          | Reverse Mass               | The amount of mass measured by the NOC system, reverse flow only                                                                                                    |          |
| Av       | erages                     | All average values in this section are flow-weighted.                                                                                                    |          |
|          | Corrected Water<br>Cut     | The average water cut during the well test or measurement period                                                                                                    |          |
|          | Gas Flow                   | The average flow rate of gas                                                                                                    |          |
|          | Liquid density             | The average density of liquid                                                                                                    |          |
|          | Temperature                | The average temperature                                                                                                    |          |
|          | Uncorrected Oil            | The average flow rate of oil, uncorrected for temperature or pressure                                                                                                    |          |
|          | Uncorrected Total<br>Water | The average flow rate of total water, uncorrected for temperature or pressure                                                                                                |          |
|          | Uncorrected Free<br>Water  | The average flow rate of free water, uncorrected for temperature or pressure                                                                                                 |          |
|          | Corrected Oil              | The average flow rate of oil, corrected for temperature and pressure                                                                                                    |          |
|          | Corrected Total<br>Water   | The average flow rate of total water, corrected for temperature and pressure                                                                                                 |          |
|          | Corrected Free<br>Water    | The average flow rate of free water, corrected for temperature and pressure                                                                                                  |          |

#### 4.6 NOC Recalc display

The NOC Recalc display includes four panels:

- General see Section 4.6.1
- Totals see Section 4.6.2
- Averages see Section 4.6.3
- Recalculable Tests see Section 4.6.4

# 4.6.1 NOC Recalc display – General panel

The NOC Recalc General panel (see Figure 4-22 and Table 4-18) is used to specify the measurement units, reference temperature, and time base to be used during recalculation.

Figure 4-22 NOC Recalc display – General panel, Well Test mode

| NOC Recalc                                                                                                    |                                                                                                    | _           |          |
|----------------------------------------------------------------------------------------------------|----------------------------------------------------------------------------------------------------|-------------|----------|
| Point Number : 1 - NOC Recalc  Operation Mode Well Test                                                                                         | Test Status                                                                                                    | Inactive    | <u>*</u> |
| Point Tag     NOC Recalc       Well Selected (Tag)     Well #01       Well Selected (Index)     1       Test Start Time     10/16/2006 12:21:25 | Recalculation Units         Mass       P         Gas Volume       S         Liquid Volume       b         Density       g         Temperature       d         Pressure       p         Reference Temperature       G         Time Base       d | ounds       |          |
| Recalculation<br>Mode Inactive Record D Save                                                                                                    | Save As Auto Scan                                                                                                    | Close Apply | <br>_    |

#### Table 4-18 NOC Recalc parameters – General panel

| Parameter                 | Description                                                     | Comments                                                |
|---------------------------|-----------------------------------------------------------------|---------------------------------------------------------|
| Point Number<br>Point Tag | The current function                                            | Read-only                                               |
| Well Selected (Tag)       | The name of the well whose test is selected for recalculation   | Well tests are selected on the Recalculable Tests panel |
| Well Selected (Index)     | The number of the well whose test is selected for recalculation | -                                                       |
| Test Start Time           | The start time of the test selected for recalculation           | -                                                       |

| Parameter |                          | Description                                                                                             | Comments                       |  |
|-----------|--------------------------|----------------------------------------------------------------------------------------------------|--------------------------------|--|
| Un        | its                      |                                                                                                    |                                |  |
|           | Mass                     | The mass unit to be used in the recalculation                                                           | Default: Unit used in original |  |
|           | Gas Volume               | The gas volume unit to be used in the recalculation                                                     | measurement and calculation    |  |
|           | Liquid Volume            | The liquid volume unit to be used in the recalculation                                                  | _                              |  |
|           | Density                  | The density unit to be used in the recalculation                                                        | _                              |  |
|           | Temperature              | The temperature unit to be used in the recalculation                                                    | _                              |  |
|           | Pressure                 | The pressure unit to be used in the recalculation                                                       | _                              |  |
|           | Reference<br>Temperature | The reference temperature to which oil density and water density will be corrected in the recalculation | _                              |  |
|           | Time Base                | The time unit to be used in the recalculation                                                           | _                              |  |

# Table 4-18 NOC Recalc parameters – General panel continued

# 4.6.2 NOC Recalc display – Totals panel

The NOC Recalc Totals panel (see Figure 4-23 and Table 4-19) displays NOC totals, either before or after recalculation.

Figure 4-23 NOC Recalc display – Totals panel

| NOC Recalc                                                                                           |                                                                                                    |                                                                                                    | _ <b>_ _ _ _ _</b> |
|----------------------------------------------------------------------------------------------------|----------------------------------------------------------------------------------------------------|----------------------------------------------------------------------------------------------------|--------------------|
| Point Number : 1 - NOC Recalc  Operation Mode                                                        | Well Test 🔽                                                                                                    | Test Status Inactive                                                                                                    |                    |
| General Totals Averages Recalculable Tests                                                           | :]                                                                                                    |                                                                                                    |                    |
| Time<br>Current Test 0 Hrs:0 Min:0 Sec<br>Pause Time 0 Hrs:0 Min:0 Sec<br>TBR Time 0 Hrs:0 Min:0 Sec | Volume Totals<br>Gas<br>Uncorrected Oil<br>Uncorrected Total Water<br>Uncorrected Free Water<br>Uncorrected Liquid<br>Corrected Oil<br>Corrected Total Water<br>Corrected Free Water | 0.0         Scft           0.0         barrels           0.0         barrels           0.0         barrels           0.0         barrels           0.0         barrels           0.0         barrels           0.0         barrels           0.0         barrels           0.0         barrels           0.0         barrels           0.0         barrels           0.0         barrels |                    |
| Recalculation<br>Mode Inactive Record 0                                                              | Corrected Liquid                                                                                                    | 0.0 barrels                                                                                                    | <u>Close</u>       |
| 1                                                                                                    |                                                                                                    |                                                                                                    | <b>&gt;</b>        |

| Pa  | rameter                    | Description                                                                                                    | Comments |
|-----|----------------------------|----------------------------------------------------------------------------------------------------|----------|
| Tin | ne                         |                                                                                                    |          |
|     | Current Test               | Duration of the selected well test or contract period, in minutes                                                |          |
|     | Pause Time                 | Total pause time recorded for the selected well test or<br>contract period, in minutes                           |          |
|     | TBR Time                   | Total of all transient bubble intervals recorded for the selected well test or contract period, in minutes       |          |
|     | TMR Time                   | Not supported in the current release                                                                             |          |
| Vo  | lume Totals                |                                                                                                    |          |
|     | Gas                        | The amount of gas measured during the selected test or period                                                    |          |
|     | Uncorrected Oil            | The amount of oil measured during the selected test or period, uncorrected for temperature or pressure           |          |
|     | Uncorrected Total<br>Water | The amount of all water measured during the selected test or period, uncorrected for temperature or pressure     |          |
|     | Uncorrected Free<br>Water  | The amount of free water measured during the selected test or period, uncorrected for temperature or pressure    |          |
|     | Uncorrected<br>Liquid      | The amount of process fluid measured during the selected test or period, uncorrected for temperature or pressure |          |
|     | Corrected Oil              | The amount of oil measured during the selected test or period, corrected for temperature and pressure            |          |
|     | Corrected Total<br>Water   | The amount of all water measured during the selected test or period, corrected for temperature and pressure      |          |
|     | Corrected Free<br>Water    | The amount of free water measured during the selected test or period, corrected for temperature and pressure     |          |
|     | Corrected Liquid           | The amount of process fluid measured during the selected test or period, corrected for temperature and pressure  |          |

# Table 4-19 NOC Recalc parameters – Totals panel

#### 4.6.3 NOC Recalc display – Averages panel

The NOC Recalc Averages panel (see Figure 4-24 and Table 4-20) displays NOC totals, either before or after recalculation.

| Figure 4-24  | NOC Recalc | display - | - Averages | panel |
|--------------|------------|-----------|------------|-------|
| i iguio + L- |            | alopiay   | monagoo    | puno  |

| NOC Recalc                    |               |                |                           |               |               | <u>- 0 ×</u> |
|-------------------------------|---------------|----------------|---------------------------|---------------|---------------|--------------|
| Point Number : 1 - NOC Recalc | Operation I   | Mode Well Test | Test Status               | Inactive      | 7             | Ê            |
| General Totals Avera          | ges Recalcula | able Tests     |                           |               |               |              |
| -Average Flow Rates           |               |                |                           |               |               |              |
| Gas                           | 0.0           | Scft/day       |                           |               |               |              |
| Uncorrected Oil               | 0.0           | bbl/day        | Corrected Oil             | ) bbl/day     |               |              |
| Uncorrected Total Water       | 0.0           | bbl/day        | Corrected Total Water 0.1 | ) bbl/day     |               |              |
| Uncorrected Free Water        | 0.0           | bbl/day        | Corrected Free Water 0.1  | D bbl/day     |               |              |
| Uncorrected Liquid            | 0.0           | bbl/day        | Corrected Liquid 0.0      | ) bbl/day     |               |              |
|                               |               |                |                           |               |               |              |
| Average                       |               |                |                           |               |               |              |
| Water Cut                     | 0.0           | % Water        |                           |               |               |              |
| Pressure-Corrected Oil De     | ensity 0.0    | g/cm3          |                           |               |               |              |
|                               |               |                |                           |               |               |              |
| Recalculation                 |               | _              | 1                         |               |               |              |
| Mode Inactive 💌               | Record 0      | Save           | Save As Auto Sc           | an 🚺 🚺 Update | <u>C</u> lose | 1 Apply      |
| •                             |               |                |                           |               |               | <b>\</b>     |

# Table 4-20 NOC Recalc parameters – Averages panel

|     | Parameter                  | Description                                                                                                    | Comments |
|-----|----------------------------|----------------------------------------------------------------------------------------------------|----------|
| Ave | erage Flow Rates           | All average values in this section are flow-weighted.                                                                  |          |
|     | Gas                        | Average flow rate of gas for the selected test or period                                                               |          |
|     | Uncorrected Oil            | Average volume flow rate of oil for the selected test or period, not corrected for temperature or pressure             |          |
|     | Uncorrected Total<br>Water | Average volume flow rate of all water for the selected test or period, not corrected for temperature or pressure       |          |
|     | Uncorrected Free<br>Water  | Average volume flow rate of free water for the selected test or period, not corrected for temperature or pressure      |          |
|     | Uncorrected<br>Liquid      | Total volume flow rate of all process fluid for the selected test or period, not corrected for temperature or pressure |          |
|     | Corrected Oil              | Average volume flow rate of oil for the selected test or period, corrected for temperature and pressure                |          |
|     | Corrected Total<br>Water   | Average volume flow rate of all water for the selected test or period, corrected for temperature and pressure          |          |
|     | Corrected Free<br>Water    | Average volume flow rate of free water for the current period, corrected for temperature and pressure                  |          |

|    | Parameter                             | Description                                                                                     | Comments |
|----|---------------------------------------|-------------------------------------------------------------------------------------------------|----------|
| Av | erage                                 | All average values in this section are flow-weighted.                                           |          |
|    | Water Cut                             | Average water cut used during the selected test or period                                       |          |
|    | Pressure-<br>Corrected Oil<br>Density | The average oil density for the selected test or period, corrected for temperature and pressure |          |

#### Table 4-20 NOC Recalc parameters – Averages panel continued

#### 4.6.4 NOC Recalc display – Recalculable Tests panel

The NOC Recalc Recalculable Tests panel is used to select the well test or contract period to be recalculated. There are two versions of this panel: the version displayed depends on the configured Operation Mode. See Figures 4-25 and 4-26 and Table 4-21.

Figure 4-25 NOC Recalc display – Recalculable Tests panel, Well Test mode

| NOC Recalc           |                    |                       |                     |                           |          |
|----------------------|--------------------|-----------------------|---------------------|---------------------------|----------|
| Point Number : 1 - 1 | NOC Recalc 🔽 Oper  | ration Mode Well Test | 🔽 Test St           | tatus Inactive 🔽          | Ê        |
| Genera               | Totals Averages Re | calculable Tests      |                     |                           |          |
| Select               | Well Tag           | Start Time            | End Time            |                           |          |
| •                    | Well #01           | 10/16/2006 12:21:25   | 10/16/2006 12:26:04 | Oil 0.92 a/cm3            |          |
| •                    | Well #01           | 10/16/2006 12:03:03   | 10/16/2006 12:21:10 |                           |          |
| 0                    | Well #01           | 10/16/2006 11:35:16   | 10/16/2006 11:50:38 | water [1.0] g/cm3         |          |
| 0                    |                    | 01/01/1970 00:00:00   | 01/01/1970 00:00:00 | - Recalculation Densities |          |
| 0                    |                    | 01/01/1970 00:00:00   | 01/01/1970 00:00:00 | Dil 0.82 a/cm3            |          |
| 0                    |                    | 01/01/1970 00:00:00   | 01/01/1970 00:00:00 | Victor 1.01 g/om2         |          |
| 0                    |                    | 01/01/1970 00:00:00   | 01/01/1970 00:00:00 | water 1.01 g/cms          |          |
| •                    |                    | 01/01/1970 00:00:00   | 01/01/1970 00:00:00 |                           |          |
| •                    |                    | 01/01/1970 00:00:00   | 01/01/1970 00:00:00 |                           |          |
| 0                    |                    | 01/01/1970 00:00:00   | 01/01/1970 00:00:00 |                           |          |
|                      |                    |                       |                     |                           |          |
| Recalcu              | Ilation            |                       |                     |                           |          |
| Mode                 | Inactive 💌 Record  | d 🚺 🗖 Save            | Save As Auto        | Scan                      | ! Apply  |
|                      |                    |                       |                     |                           | <u> </u> |
| <u> </u>             |                    |                       |                     |                           | •        |

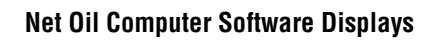

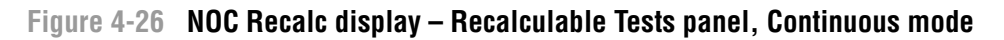

| NOC Recalc                        |                          |                     |                              | _ <u> </u> |  |
|-----------------------------------|--------------------------|---------------------|------------------------------|------------|--|
| Point Number : 1 - NOC Recalc 💽 ( | peration Mode Continuous | Test St             | atus Running 🔽               | -          |  |
| General Totals Averages           | Recalculable Tests       |                     |                              |            |  |
| Select Well Tag                   | Start Time               | End Time            |                              |            |  |
| Oct 16, 06 15:11                  | 10/16/2006 15:11:12      | 10/17/2006 15:11:11 | Uriginal Reference Densities |            |  |
| Oct 17, 06 15:11                  | 10/17/2006 15:11:12      | 10/18/2006 15:11:11 |                              |            |  |
| Oct 18, 06 15:11                  | 10/18/2006 15:11:12      | 10/19/2006 15:11:11 | water [1.0] g/cm3            |            |  |
| •                                 | 01/01/1970 00:00:00      | 01/01/1970 00:00:00 | - Receleulation Densities    |            |  |
| 0                                 | 01/01/1970 00:00:00      | 01/01/1970 00:00:00 | Dil 0.92 a/cm3               |            |  |
| •                                 | 01/01/1970 00:00:00      | 01/01/1970 00:00:00 |                              |            |  |
| •                                 | 01/01/1970 00:00:00      | 01/01/1970 00:00:00 | water 1.01 g/cm3             |            |  |
| •                                 | 01/01/1970 00:00:00      | 01/01/1970 00:00:00 |                              |            |  |
| •                                 | 01/01/1970 00:00:00      | 01/01/1970 00:00:00 |                              |            |  |
| •                                 | 01/01/1970 00:00:00      | 01/01/1970 00:00:00 |                              |            |  |
|                                   |                          |                     |                              |            |  |
| Recalculation                     |                          |                     |                              |            |  |
| Mode Inactive 💌 Re                | cord 🚺 🗖 Save            | Save As Auto        | Scan   🕅 Undata   Close      |            |  |
|                                   |                          |                     |                              |            |  |
|                                   |                          |                     |                              | •          |  |

# Table 4-21 NOC Recalc parameters – Recalculable Tests panel

| Parameter                       | Description                                                                                                    | Comments                                                                  |
|---------------------------------|----------------------------------------------------------------------------------------------------|---------------------------------------------------------------------------|
| Selection List                  | <ul> <li>The NOC measurements available for recalculation.</li> <li>In Well Test mode, data for individual well tests can be recalculated. Available well tests are displayed by well name, test start time, and test end time</li> <li>In Continuous mode, data for individual contract periods can be recalculated. The available contract days are displayed by date, and the start and end time of the contract period.</li> </ul> |                                                                           |
| Original Reference<br>Densities |                                                                                                    |                                                                           |
| Oil                             | The configured oil density at reference temperature for the selected well.                                                                                                    | Configured on the Well Data<br>Configuration panel (see<br>Section 4.5.1) |
| Water                           | The configured water density at reference temperature for the selected well.                                                                                                    | Configured on the Well Data<br>Configuration panel (see<br>Section 4.5.1) |
| Recalculation<br>Densities      |                                                                                                    |                                                                           |
| Oil                             | The value for oil density at reference temperature to be used in the recalculation procedure                                                                                                    |                                                                           |
| Water                           | The value for water density at reference temperature to be used in the recalculation procedure                                                                                                    |                                                                           |

# Chapter 5 Configuring the NOC System

#### 5.1 About this chapter

This chapter explains how to configure the NOC system and the Net Oil Computer Software. This includes:

- General procedure see Section 5.2
- Configuring the NOC Station see Section 5.3
- Configuring the well see Section 5.4
- Configuring the MMI Interface see Section 5.5
- Configuring pressure compensation (optional) see Section 5.5
- Configuring NOC Meters see Section 5.6
- Configuring transient bubble remediation (optional) see Section 5.6

In general, perform configuration tasks in the order listed here.

For a detailed listing of the user-defined points in the Net Oil Computer Software, see Appendix A.

#### 5.2 General procedure

To begin configuration:

- 1. Start ROCLINK 800 and connect to the ROC809 platform.
- 2. In ROCLINK 800, select the Configuration Tree window.
- 3. Expand the User Program nodes as shown in Figure 5-1.

As you work through the configuration tasks in this chapter, use the Configuration Tree window to select the display you want to configure.

Micro Motion recommends the following good practices:

- During configuration, save your work to flash memory at frequent intervals.
- After configuration is complete, save the configuration to flash memory and to a file.

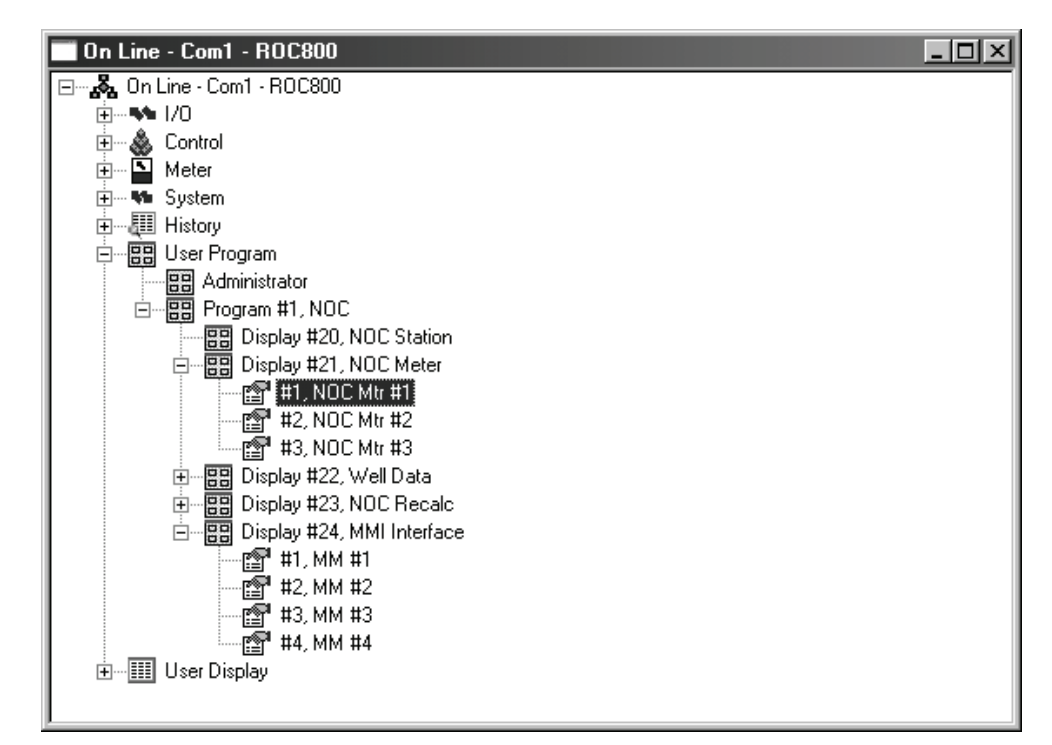

Figure 5-1 Net Oil Computer Software in Configuration Tree window

#### 5.3 Configuring the NOC Station

To configure the NOC Station:

- 1. In the Configuration Tree window, double-click the NOC Station node.
- 2. Configure the following parameters:
  - a. General panel (see Section 4.2.1):
    - Point Tag
    - Operation Mode
    - **Contract Hour** (Continuous mode only)
  - b. Units panel (see Section 4.2.2):
    - Measurement units
    - Reference Temperature
    - Time Base
- 3. Click Apply.
- 4. If your NOC system includes gas measurement, see Section 6.2 for configuration instructions for the Associated Gas Station.

Using the NOC System

Note the following:

- The station name specified here refers to the Net Oil Computer Software running on this ROC809 platform. It is not the same station name that is configured for the device. However, it may be convenient to assign the same tag to both stations.
- The Net Oil Computer Software does not allow you to change measurement units, time base, or reference temperature during a well test. If you change measurement units, time base, or reference temperature during Continuous mode measurement, you will introduce a discontinuity into the data.

If you need to change this information, Micro Motion recommends:

- In Well Test mode, complete the well test, make the required changes, and use the new measurement units for subsequent tests. Use the recalculation feature (see Section 8.7) to convert existing well test data to different measurement units.
- In Continuous mode, wait until the contract period has expired, or manually force an end of day (see Section 8.3.2). Make the required changes, then force another end of day and resume data collection. Use the recalculation feature (see Section 8.7) to convert existing data to different measurement units.

Note that if you choose to store the recalculated data on the ROC platform, it will be returned to the original units for ease of comparison. You must manually record the recalculated data if you want to preserve the converted units.

#### 5.4 Configuring the wells

For each well that will be measured:

- 1. In the Configuration Tree window, expand the Well Data node and click the number of the well you want to configure.
  - For Continuous mode measurement, configure Well #01.
  - For Well Test mode, configure all wells to be tested through this system.
- 2. On the Configuration panel (see Section 4.5.1), configure the following parameters:
  - Well Tag (Well Test mode only)
  - Oil Density at Reference Temperature
  - Water Density at Reference Temperature
  - **Purge Time** (Well Test mode only)

If you do not know the density values at reference temperature for this well:

- You can perform a density determination for oil and/or a density determination for water. See Chapter 7.
- You can configure the well with approximate values now, and recalculate NOC measurement data when accurate density values are available. See Section 8.7.
- 3. Click **Apply**.

#### 5.5 Configuring the MMI Interface(s)

The MMI Interface specifies how the Net Oil Computer Software will communicate with the Micro Motion sensor. There is one MMI Interface for every Micro Motion sensor in the NOC system.

Before configuring an MMI Interface, you must understand how Micro Motion sensors are mapped to NOC Meters. See Section 2.4.1.

#### **Configuring the NOC System**

To configure an MMI Interface:

- 1. In the Configuration Tree window, expand the MMI Interface node and click the number of the MMI Interface you want to configure.
- 2. On the Comm Setup panel (see Section 4.3.1), configure the following parameters:
  - Point Tag
  - Comm Port for Device Access COM 4, TAG (95, 3, 0)
  - Modbus Address Modbus address of the core processor associated with this sensor. The default value is 1.
  - Communications Scanning Enabled
- 3. If you want to implement pressure compensation (see Section 2.10):
  - a. Open the Pressure Compensation panel (see Section 4.3.4).
  - b. Enter the compensation coefficient for density and/or mass.
  - c. Click the appropriate checkbox(es).
  - d. Ensure that the required pressure data will be available via the NOC Meter (see Section 5.6, Step 3c).
- 4. Click Apply.
- 5. To test the connection, open the Registers panel (see Section 4.3.2), and click **Update**. You should see process data from the sensor. If you do not, check all wiring, ensure that the core processor is powered up, and that you are using the correct Modbus address.

#### 5.6 Configuring an NOC Meter

Before configuring an NOC Meter, you must understand how Micro Motion sensors are mapped to NOC Meters. There is one NOC Meter for every Micro Motion sensor used for NOC measurement. The NOC Meter receives sensor data through the MMI Interface. See Section 2.4.1.

To configure an NOC Meter:

- 1. In the Configuration Tree window, expand the NOC Meter node and click the number of the NOC Meter that you want to configure.
- 2. On the General panel (see Section 4.4.1), configure the following parameters:
  - Point Tag
  - Alarming If you enable alarming, be sure to configure the alarm setpoints on the Alarms panel as desired (see Step 4).
  - Water Cut Setpoint for Free Water If this NOC Meter is on an oil or liquid leg, set the setpoint to the appropriate water cut. If this NOC Meter is on a water leg, set the setpoint to **0**. See Section 2.4.2.
- 3. On the Inputs panel (see Section 4.4.2):
  - a. Click the Auto Configure Inputs checkbox and click Apply.
  - b. Click **Update** and verify that inputs for the following process variables have been defined:
    - Coriolis Drive Gain **UDP71** *x*, **R291** (71, *y*, 32)
    - Coriolis Mass UDP71 x, R259CU (71, y, 44)
    - Density **UDP71** *x*, **PCDENS** (71, *y*, 39)
    - Temperature UDP71 x, R251CU (71, y, 42)

Using the NOC System

If they are not defined, use the TLP dialog box to define them. Be sure to specify the appropriate MMI Interface (NOC Meter 1 uses MMI Interface 1, NOC Meter 2 uses MMI Interface 2, etc.).

- c. Use the TLP dialog box to define the pressure input (if required). A typical pressure input would be AIN 4-2, 21 (103, 65, 21).
- d. If you are not using water cut probes, set Water Cut Probe Mode to Ignore. If you are using water cut probes, see Section 6.3 for configuration instructions.
- 4. On the Alarms panel (see Section 4.4.7) configure the following parameters:
  - Low Flow Rate Alarm
  - **High Flow Rate Alarm**
  - **Alarm Deadband**
  - **Report by Exception** options

Note: Flow alarms will be reported only if alarming is enabled for this NOC Meter (see Step 2).

- 5. Click Apply.
- 6. If you want to implement transient bubble remediation (see Section 2.11):
  - a. Open the TBR panel (see Section 4.4.3).
  - b. Specify Drive Gain Setpoint, Lookback Period, and Action as desired.
  - c. If the TBR action includes energizing a discrete output, set **DO to Energize** to the discrete output that will be used to indicate that TBR is active.
  - d. Enable **TBR Mode**.
  - e. Click Apply.
- 7. To test the configuration:
  - a. Open the Inputs panel and click **Update**. You should see process data from the sensor. If you do not, verify the MMI Interface that this NOC Meter uses for sensor data.
  - b. Open the Instant Values panel (see Section 4.4.4), and click **Update**. You should see NOC measurement data.
# Chapter 6 Special Topics in Configuration

## 6.1 About this chapter

This chapter provides information on the following configuration topics:

- Setting up gas measurement
- Configuring water cut measurement using water cut probes

#### 6.2 Setting up gas measurement

You can measure gas using either an MMI sensor or a conventional (turbine or orifice plate) meter. In both cases, there are three tasks involved in setting up gas measurement:

- Setting up the gas station on the ROC809 platform
- Setting up the gas meter
- Configuring the NOC Gas Station to access the ROC809 gas station

*Note: To use the gas measurement functionality of the ROC809, an AGA license must be installed on the ROC809 platform. The AGA license is available from Remote Automation Solutions.* 

#### Task 1 Setting up the ROC809 gas station

- 1. Start ROCLINK 800 and connect to the ROC809 platform.
- 2. Click **Device > Information**.
- 3. In the Points panel, ensure that at least one station and one turbine meter or one orifice meter is active.
- 4. Click Meter > Setup > Station.
- 5. For the station to be configured, select **1 Coriolis**.

*Note: This station is named "Coriolis" by the factory-supplied configuration file. You may name this station as desired.* 

- 6. On the General panel:
  - Ensure that **History Segment** is set to **General 00**.
  - Select the calculation standard you want to use. In most cases, this will be **Gas**, **AGA11** (the first option).

Note: The contract hour is controlled by the Net Oil Computer Software.

- 7. Configure options on the Gas Quality panel, the Advanced panel, and the Alarms panel according to the information provided in the manual entitled *ROCLINK 800 Configuration Software: User Manual.*
- 8. Click **Apply** and close the Station Setup window.

#### Task 2 Setting up the gas meter

- 1. In ROCLINK 800, click Meter > Setup, and select the meter type you are using:
  - If you are using an MMI sensor or a turbine meter, click **Turbine Meter**.
  - If you are using an orifice plate meter, click Orifice Meter.
- 2. In the General panel:
  - a. Specify a name or description for the meter.
  - b. Select the external gas station that you defined in the previous task (e.g., Coriolis).
  - c. For MMI sensors or turbine meters, set Meter Type as required:
    - MMI sensor: Meter Type = Mass
    - Turbine meter: Meter Type = Volume
  - d. Click Apply.
- 3. On the Inputs panel:
  - a. If you are using an MMI sensor, set **Mass I/O Definition** to the pressure-corrected mass flow rate from MMI #4 (**UDP71 4, PCMASS**) (**71, 3, 38**).

Note: To access the MMI points, you may need to enable Show All Point Types and Parameters.

- b. If you are using a turbine meter, set **Uncorrected Volume I/O Definition** to the analog input from the turbine meter (e.g., **AIN 4-1, EU** or **103, 64, 21**).
- c. If you are using an orifice plate meter: set **Differential Pressure I/O Definition** to the analog input from the orifice plate meter (e.g., **AIN 4-1**, **EU** or **103**, **64**, **21**).
- d. For all meter types, set **Static Pressure** to the analog input from the pressure sensor (e.g., **AIN 4-2, EU** or **103, 65, 21**).
- e. For all meter types, set **Temperature** to the analog input from the RTD (e.g., **RTD 9-1**, **EU** or **106**, **144**, **0**).
- f. Click **Apply**.
- 4. Complete meter setup according to the configuration instructions in the manual entitled *ROCLINK 800 Configuration Software: User Manual*. Be sure to review all parameters on all panels.
- 5. Click **Apply** and close the Meter Setup window.

#### Task 3 Configuring the NOC Gas Station

- 1. Open the NOC Station display.
- 2. For Associated Gas Station, specify STN 1, TAG (112, 0, 0).
- 3. Click **Apply**.

Data should appear in the Current Gas Flow field when NOC measurement begins:

- For Continuous mode, data should appear immediately.
- For Well Test mode, data should appear when a well test is started.

# **Special Topics in Configuration**

# 6.3 Configuring water cut measurement using water cut probes (WCPs)

Be sure to configure water cut measurement on all NOC Meters where water cut probes are installed. To configure water cut measurement using one or two water cut probes:

- 1. Open the Inputs panel of the NOC Meter display (see Section 4.4.2).
- 2. For **Low WC Probe** and/or **High WC Probe**, specify the analog input used to retrieve data from the low-end and/or high-end WCP.
- 3. Using the Water Monitors Limits parameters, specify the range for the WCP(s). For example:
  - If **Low** is set to **20**, the range defined for the low-end WCP is 0 to 20%.
  - If **High** is set to **80**, the range defined for the high-end WCP is 80 to 100%.

If you want to use data from the WCPs for all water cut values, see Examples 1 and 2 in this section and set range values as described in the applicable example.

- 4. Set Water Cut Probe Mode to Auto.
- 5. Set the **Difference Limit** value as desired. When Water Cut Probe Mode is Auto, the Net Oil Computer Software continually compares the density-based water cut value to the WCP value. When the difference is greater than the specified Difference Limit, the software switches from using the density-based value to using the WCP value, or vice versa. See Example 3.

| Example 1 | Two water cut probes are installed. You want to use the measured water cut values for all water cut ranges.                                                      |
|-----------|----------------------------------------------------------------------------------------------------|
|           | 1. Set Water Cut Probe Mode to Auto.                                                                                                    |
|           | <ol><li>Configure the Water Monitors Limits parameters to cover the entire<br/>span, e.g.:</li></ol>                                                             |
|           | • Low = 20 and High = 21                                                                                                    |
|           | • Low = 50 and High = 51                                                                                                    |
|           | <ul> <li>Low = 20 and High = 81</li> </ul>                                                                                                    |
|           |                                                                                                    |
| Example 2 | One water cut probe is installed. You want to use the measured water cut values for all water cut ranges.                                                        |
|           | 1. Set Water Cut Probe Mode to Auto.                                                                                                    |
|           | <ol><li>Define the analog input for either the Low Water Monitor or the<br/>High Water Monitor (as you prefer).</li></ol>                                        |
|           | 3. Set the applicable limit to cover the entire span, e.g.:                                                                                                    |
|           | <ul> <li>If you are using a Low Water Monitor input, set Low to 100 (the<br/>high limit is not applicable). Any value below 100% is now in<br/>range.</li> </ul> |
|           | <ul> <li>If you are using a High Water Manitor input, act High to 0 (the</li> </ul>                                                                              |

• If you are using a High Water Monitor input, set High to 0 (the low limit is not applicable). Any value above 0% is now in range.

| Example 3 | Two water cut probes are installed. You want to use the low-end probe                                                                                                    |
|-----------|----------------------------------------------------------------------------------------------------|
|           | for all water cut values below 20%, and the high-end probe for all water cut values above 80%.                                                                                                    |
|           | Configure the water cut parameters as follows:                                                                                                    |
|           | Water Monitors Limits: Low: 20                                                                                                    |
|           | Water Monitors Limits: High: 80                                                                                                    |
|           | Difference Limit: 5                                                                                                    |
|           | Water Cut Probe Mode: Auto                                                                                                    |
|           | At the high end:                                                                                                    |
|           | • When the density-based water cut value is less than or equal to 80%, NOC measurements are based on the density-based water cut.                                                                                                    |
|           | • When the density-based value is greater than 80%, the density-based value is compared to the high-end probe value. If the difference is greater than 5, the system will switch to using the water cut value from the probe. The system will continue to use the water cut value from the probe until the density-based value is lower than 80% and the difference is less than 5. |
|           | At the low end:                                                                                                    |
|           | • When the density-based water cut value is greater than or equal to 20%, NOC measurements are based on the density-based water cut.                                                                                                    |
|           | • When the density-based value is less than 20%, the density-based value is compared to the low-end probe value. If the difference is greater than 5, the system will switch to using the water cut value from the probe. The system will continue to use the water cut value from the probe until the density-based value is greater than 20% and the difference is less than 5.   |

# **Chapter 7 Density Determination Routines**

#### 7.1 About this chapter

This chapter describes the procedures for performing density determination for oil and water.

#### 7.2 About the density determination routines

To derive water cut from measured density values, the Net Oil Computer Software needs two reference values for the well being tested:

- Live oil density at reference temperature
- Water density at reference temperature

Note: These values are not needed if water cut probes will be used for all water cut data.

The density determination routines provided with the Net Oil Computer Software allow you to obtain these values directly from the NOC system in operation.

The Density Determination panel in the NOC Meter window (see Figure 4-19) is used for density determination. Fields in this panel are listed and defined in Table 4-15.

You cannot perform a density determination while a well test is running, or while the Net Oil Computer Software is in Continuous mode.

#### 7.3 Preparing for density determination

During the density determination for oil, you will need to:

- Pump live oil through a Micro Motion sensor paired with an NOC Meter (see Section 2.4.1), ensuring that the oil contains as little water as possible
- Obtain a sample of the live oil
- Obtain laboratory values for the water cut and the water temperature of the sample

During the density determination for water, you will need to pump free water through a Micro Motion sensor paired with an NOC Meter. If you do not have a sensor installed on a water leg, you can use the instant density value of the process fluid to help determine what fluid is flowing through the sensor. The first fluid flowing through the sensor is typically water from the water layer in the separator, and you should see a stable density value. This process fluid can be used for the density determination of water. As the fluid transitions from water to oil, the density value will fluctuate. When the density value stabilizes again, the fluid flowing through the sensor is oil from the oil layer.

#### 7.4 Density determination for oil

To perform density determination for oil:

- 1. Open the NOC Station display and select the well whose oil density you are measuring. Click **Apply**.
- 2. If Operation Mode is set to Continuous, change to Well Test (see Section and Section 4.2.1). If a well test is in progress, stop the test (see Section 8.4.1).
- 3. Open the NOC Meter display and select the NOC Meter installed on the oil or liquid leg that you want to use.
- 4. Select the Density Determination panel (see Section 4.4.8).
- 5. Set Total Sample Time to the desired value and click Apply.
- 6. Set DDR Command to Start Oil and click Apply.
- 7. While the test is running (**Sample Time Remaining** > **0**), collect a sample of the process fluid. Use standard methods (centrifuge, distillation, Karl-Fischer, etc.) to determine:
  - Water cut (percentage of water in the sample)
  - Water cut temperature (temperature of the water in the sample)
- 8. When the test has finished (Sample Time Remaining = 0), enter the Water Cut In Sample and Sample Temperature values from the sample and click Apply.
- 9. Set DDR Command to Apply Water Cut and click Apply.
- 10. The calculated oil density at reference temperature is displayed in the DDR Oil Density at Ref field. You may need to click **Update** to see it.
- 11. If you want to save the calculated oil density, set **DDR Command** to **Save Oil Density** and click **Apply**. The Oil Density at Ref field will be updated with the calculated value. You can verify this by checking the Configuration panel in the Well Data window.

At any time during the density determination procedure:

- You can set **DDR Command** to **Reset** and click **Apply**. This will reset only the Total Uncorrected Volume value shown on the Density Determination panel. This function is used to allow you to refill the separator, if required, before performing the density determination.
- You can set **DDR Command** to **End** and click **Apply**. This will stop the density determination measurements, but does not reset any values. If desired, you can still enter the **Water Cut In Sample** and **Sample Temperature** values from the sample, apply the water cut, and save the calculated value to the NOC system.

#### 7.5 Density determination for water

To perform density determination for water:

- 1. Open the NOC Station display and select the well whose water density you are measuring. Click **Apply**.
- 2. If Operation Mode is set to Continuous, change to Well Test (see Section and Section 4.2.1). If a well test is in progress, stop the test (see Section 8.4.1).
- 3. Open the NOC Meter display and select the NOC Meter installed on the water leg, or on the leg that you will pump water through.
- 4. Select the Density Determination panel (see Section 4.4.8).
- 5. Set Test Time to the desired value and click Apply.
- 6. Set Measurement Mode to Start Water and click Apply.

- 7. When the test has finished (**Sample Time Remaining** = 0), the calculated water density at reference temperature is displayed in the DDR Water Density at Ref field. You may need to click **Update** to see it.
- 8. If you want to save the calculated water density, set **DDR Command** to **Save Water Density** and click **Apply**. The Water Density at Ref field will be updated with the calculated value. You can verify this by checking the Configuration panel in the Well Data window.

At any time during the density determination procedure:

- You can set **DDR Command** to **Reset** and click **Apply**. This will reset only the Total Uncorrected Volume value shown on the Density Determination panel. This function is used to allow you to refill the separator, if required, before performing the density determination.
- You can set **DDR Command** to **End** and click **Apply**. This will stop the density determination measurements, but does not reset any values. If desired, you can still save the calculated value to the NOC system.

# Chapter 8 Using the NOC System

## 8.1 About this chapter

This chapter explains how to use the NOC system via the ROCLINK 800 user interface. The following topics are discussed:

- Operation mode see Section 8.2
- Using Continuous mode and viewing data see Section 8.3
- Performing a well test and viewing well test data see Section 8.4
- Viewing flow and status alarms see Section 8.5
- Viewing gas data see Section 8.6
- Using the Recalculation feature see Section 8.7

#### 8.2 Operation mode

The NOC system can run in either Continuous mode or Well Test mode:

- In Continuous mode, the NOC system continuously monitors a well, separator, or pipeline. By default, NOC measurement data is written to the history database:
  - Every minute
  - Every 15 minutes (for some values), or every 60 minutes (for other values)
  - At the end of each contract period, as defined by the contract hour or a manual end of day
- In Well Test mode, the NOC system performs NOC measurement on a single well. It is the user's responsibility to ensure that output from the correct well is routed through the system and that the appropriate purge time is configured. The well test is started and ended manually. During the well test, measurement may be paused and restarted. When the test is ended, well test data is automatically written to the history database.

#### 8.2.1 Changing operation mode

Micro Motion recommends that you perform the initial configuration of the Net Oil Computer Software for the operation mode that will be used, and thereafter change modes as little as possible. However, you can safely change modes at certain points during operation, as described below.

#### From Continuous to Well Test

To change from Continuous mode to Well Test mode, Micro Motion recommends that you either wait until the end of the current contract period or force an end of day (see Section 8.3.2).

History data for Continuous mode will be overwritten as well tests are performed. Before changing modes, ensure that you have performed all desired recalculations and viewed or retrieved all desired data.

#### From Well Test to Continuous

If you change from Well Test mode to Continuous mode:

- While a well test is in progress (either running or paused), the current well test is stopped and current well test data is lost.
- When no well test is active, no well test data is lost.

Well test data will be overwritten as Continuous mode records are written. Before changing modes, stop the well test if you need its data, then ensure that you have performed all desired recalculations and viewed or retrieved all desired data.

## 8.2.2 Managing tags when changing modes

The Net Oil Computer Software uses one set of tags for both well names and contract periods. As a result, you may see contract period dates when you expect to see well names, or vice versa. This effect will appear:

- In the NOC Station General panel
- In the Recalculable Tests Recalc panel
- In all Well Data panels

If you want to reset the tags:

- From well names to contract periods, download the Well Data points from the startup configuration file named NOCStartup\_CONTINUOUS.800.
- From contract periods to well names, download the Well Data points from the startup configuration file named NOCStartup\_WELLTEST.800.

Note: Downloading other point types will overwrite existing configuration data.

#### 8.3 Using Continuous mode

Continuous mode can measure only Well #01. Before using Continuous mode, ensure that Well #01 is correctly configured for the well that will be measured (see Section 5.4).

#### 8.3.1 Starting Continuous mode measurement

To start Continuous mode measurement:

- 1. Ensure that the desired stream is flowing through the system.
- 2. Start ROCLINK 800 and connect to the ROC809.
- 3. Open the NOC Station display.
- 4. In the General panel (see Figure 4-2):
  - a. Set Operation Mode to Continuous and click Apply.
  - b. Reconfigure **Contract Hour** if desired.

Continuous mode measurement will continue until Operation Mode is switched to Well Test. During Continuous mode measurement:

- The Status field displays the current state of the process.
- Current data is shown in the NOC Station display, the NOC Meter display, and the MMI Interface display (see Section 8.3.4).
- History data is recorded at the configured intervals.
- At the configured contract hour, values are totaled for a single day's production, totals are reset, and data is logged to the Daily History database.

If Continuous mode measurement is interrupted due to a power failure or power shutoff, the NOC system resumes measurement as soon as power is restored. Visually inspect data for the affected contract period. If appropriate, use Force End of Day (see Section 8.3.2) to start a new contract period, and discard the data from the affected contract period.

#### 8.3.2 Using Force End of Day

The Force End of Day checkbox located on the NOC Station General panel (see Figure 4-2) can be used to perform contract hour actions manually. To do this:

1. Check the Force End of Day checkbox.

2. Click Apply.

As a result:

- Current daily, hourly, and min/max values will be logged to the history database.
- All totals will be reset.

Note: Do not use the Force End of Day button on the History Segment Configuration window. This button does not write NOC measurement data to history.

#### 8.3.3 Changing parameters during Continuous mode measurement

If you change the well configuration values, measurement units, reference temperature, or time base during a contract period, the changes are not applied to existing data. As a result, you will introduce discontinuities into the data for that contract period. If you need to change any of these values:

- 1. Force an end of day (see Section 8.3.2).
- 2. Reconfigure as required.
- 3. Force a second end of day.
- 4. Discard measurement data for the contract period used for reconfiguration.

If you need to apply different reference values or measurement units to existing data, use the Recalculation feature (see Section 8.7).

# 8.3.4 Viewing Continuous mode current data

While Operation Mode is set to Continuous, current data is available in several locations:

- The NOC Station display shows NOC measurement data summed or averaged across NOC Meters:
  - The Instant Values fields on the General panel (Figure 4-2)
  - The Totalizers panel (Figure 4-4)
  - The Averages panel (Figure 4-5)
- The NOC Meter display shows NOC measurement data for a single NOC Meter. See:
  - The Instant Values panel (Figure 4-15)
  - The Totalizers panel (Figure 4-16)
  - The Averages panel (Figure 4-17)
- The Registers panel in the MMI Interface display shows data from a single Micro Motion sensor, before NOC calculations have been performed. See Figure 4-9.

# 8.3.5 Viewing Continuous mode contract period data

While Operation Mode is set to Continuous, data is available for the following data collection periods:

- The 10 most recent contract periods, including the current period
- The current month (assuming that each contract period is a day)
- The previous month
- All history data since Continuous mode measurement was started, including any pauses, stops, and starts.

Note: If you set Operation Mode to Well Test, all history data accumulated for Continuous mode is overwritten.

For each data collection period, you can view:

- History for the NOC Station or history for a single NOC Meter
- The original data and recalculated data

To view history data:

- 1. Open the Well Data display and select the History panel.
- 2. Use the **Point Number** dropdown list to specify the data collection period you want to view:
  - To view current data, select **1** (today's date).
  - To view data for a previous day, select the point for that day. For example, for yesterday, select **2** (yesterday's date); for the day before yesterday, select **3**, and so on.
  - To view summary data for the current month, select **37** (This Month).
  - To view summary data for the previous month, select **38** (Previous Month).
  - To view summary data since Continuous mode measurement was started, select **39** (Forever).
- 3. Use the Station Record to Retrieve dropdown list to specify the stream you want to view.
- 4. Click **Apply**.

#### 8.4 Performing a well test

To perform a well test:

- 1. Ensure that the desired stream is flowing through the NOC Station.
- 2. Start ROCLINK 800.
- 3. Connect to the ROC809.
- 4. Open the NOC Station display.
- 5. Ensure that **Operation Mode** is set to **Well Test**.
- 6. In the Well Selection panel (see Figure 4-6), select the well to be tested and click **Apply**.
- 7. In the General panel (see Figure 4-1), set **Running Mode** to **Start** and click **Apply**.

The well test will continue until it is manually paused or ended, or Operation Mode is switched to Continuous. During a well test:

- The Status field displays the current state of the well test.
- Current data is shown in the NOC Station display, the NOC Meter display, and the MMI Interface display (see Section 8.4.3).

If a well test is interrupted due to a power failure or accidental power shutoff, the well test will continue from the point of interruption when power is restored.

## 8.4.1 Pausing or stopping a well test

To pause a well test:

- 1. Open the NOC Station display.
- 2. On the General panel, set **Running Mode** to **Pause** and click **Apply**.

The status is changed to Stopped, and totalizing stops for all streams (oil and water). Time spent in this state is reported as Pause Time in the Totalizers panel.

3. To restart a well test, set **Running Mode** to **Start** and click **Apply**.

Totalizing is resumed. If a well test is paused, the average daily flow rate over the test period is calculated as follows:

To stop a well test, with no restart possible:

- 1. Open the NOC Station display.
- 2. On the General panel, set **Running Mode** to **End Test**, and click **Apply**.

Status is changed to Inactive. The completed well test is saved in history. To view well test data, see Section 8.4.4.

#### 8.4.2 Changing parameters during a well test

The Net Oil Computer Software does not allow you to change the measurement units, reference temperature, or time base during a well test.

The Net Oil Computer Software does allow you to change the values configured for oil density at reference temperature and water density at reference temperature. However, if you do so, you will introduce discontinuities into the data. If you need to change any of these values:

- 1. Stop the well test.
- 2. Reconfigure as required.
- 3. Start a new well test.
- 4. Use the Recalculation feature (see Section 8.7) to convert the existing well test data to the new reference values.

## 8.4.3 Viewing current well test data

During the well test, current data is available in several locations:

- The NOC Station display shows NOC measurement data summed or averaged across NOC Meters:
  - The Instant Values fields on the General panel (Figure 4-1)
  - The Totalizers panel (Figure 4-4)
  - The Averages panel (Figure 4-5)
- The NOC Meter display shows NOC measurement data for a single NOC Meter. See:
  - The Instant Values panel (Figure 4-15)
  - The Totalizers panel (Figure 4-16)
  - The Averages panel (Figure 4-17)
- The Registers panel in the MMI Interface display shows data from a single Micro Motion sensor, before NOC calculations have been performed. See Figure 4-9.

#### 8.4.4 Viewing stored well tests

For each well, NOC system history stores data for the current well test and for the five previous well tests. To view well test data from history:

- 1. Open the Well Data display and select the History panel.
- 2. Use the **Point Number** dropdown list to select the well you want to view.
- 3. Use the **History Record to Retrieve** dropdown list to specify the well test you want to view and click **Apply**.

For information on the displayed data, see Figure 4-21 and Table 4-17.

#### 8.5 Viewing flow and status alarms

Flow alarms are detected by the NOC Meters. Flow alarms can be viewed on the Alarms panel of the specific NOC Meter (see Figure 4-18), or on the NOC Station Alarms panel (see Figure 4-7), which shows information for all NOC Meters.

Status alarms from the Micro Motion sensor are displayed on the MMI Interface Alarms panel (see Figure 4-10).

#### 8.6 Viewing gas data

If the NOC system includes a gas meter, gas data is available:

- On the NOC Station display:
  - The current gas flow rate is displayed on the General panel (see Figure 4-1 or Figure 4-2).
  - The total gas volume for the current period or well test is displayed on the Totalizers panel (see Figure 4-4).
  - The average gas flow rate is displayed on the Averages panel (see Figure 4-5).
- On the Well History panel (see Figure 4-21)

#### 8.7 Using the Recalculation feature

The Recalculation feature allows you to recalculate NOC data for a well test or for a contract period. For a discussion of the Recalculation feature, see Section 2.13.

## 8.7.1 For well tests

Recalculation of well test data is limited to the ten most recent well tests for which periodic records are available.

Note the following:

- The recalculation is based on all periodic records written during the well test. If the well test was paused for a significant amount of time, the results of the recalculation may not be valid.
- If the well test was run for more than 10 days, the recalculation may not be valid because periodic records more than 10 days old will have been deleted.

To recalculate a well test:

- 1. Ensure that the NOC system is running in Well Test mode.
- 2. Open the NOC Recalc display.
- 3. Open the Recalculable Tests panel (see Figure 4-25). The tests available for recalculation are displayed.
  - a. Click the radio button for the test you want to recalculate.
  - b. Click **Apply**.
- 4. The **Original Reference Densities** fields display the values used for oil density at reference temperature and water density at reference temperature during the selected test. If you want to change either of these values:
  - a. Enter the new value(s) in the **Recalculation Densities** field(s).
  - b. Click **Apply**.
- 5. If you want to change any of the measurement units, the reference temperature, or the time base:
  - a. Open the General panel (see Figure 4-22) and configure the parameter(s) as desired.
  - b. Click **Apply**.

*Note: The configured Reference Temperature must be appropriate to the Recalculation Densities values on the Recalculable Tests panel.* 

- 6. When all desired changes have been made:
  - a. Select **Start** from the **Mode** dropdown list at the bottom of the window.
  - b. Click Apply.

You might find it useful to run the recalculation from the Totalizers or Averages panel so that you can click **Update** and watch the values change. You will need to wait a few seconds for the recalculation to complete.

- 7. If you want to save the results of the recalculation:
  - a. Click the **Save** checkbox at the bottom of the window.
  - b. Click Apply.

The recalculated data will be written to history. To view the recalculated data side by side with the original data, see Section 8.4.4.

## 8.7.2 For contract periods

Recalculation of contract period data is limited to the ten most recent contract periods for which periodic records are available.

To recalculate a contract period:

- 1. Ensure that the NOC system is running in Continuous mode.
- 2. Open the NOC Recalc display.
- 3. Open the Recalculable Tests panel (see Figure 4-26). The contract periods available for recalculation are displayed.
  - a. Click the radio button for the contract period you want to recalculate.
  - b. Click **Apply**.
- 4. The **Original Reference Densities** fields display the values used for oil density at reference temperature and water density at reference temperature during the selected contract period. If you want to change either of these values:
  - a. Enter the new value(s) in the **Recalculation Densities** field(s).
  - b. Click Apply.
- 5. If you want to change any of the measurement units, the reference temperature, or the time base:
  - a. Open the General panel (see Figure 4-22) and configure the parameter(s) as desired.
  - b. Click **Apply**.

*Note: The configured Reference Temperature must be appropriate to the Recalculation Densities values on the Recalculable Tests panel.* 

- 6. When all desired changes have been made:
  - a. Select **Start** from the **Mode** dropdown list at the bottom of the window.
  - b. Click Apply.

You might find it useful to run the recalculation from the Totalizers or Averages panel so that you can click **Update** and watch the values change. You will need to wait a few seconds for the recalculation to complete.

- 7. If you want to save the results of the recalculation:
  - a. Click the **Save** checkbox at the bottom of the window.
  - b. Click Apply.

The recalculated data will be written to history. To view the recalculated data side by side with the original data, see Section 8.3.5.

Index

# Chapter 9 History and Modbus Interface

## 9.1 About this chapter

This chapter discusses:

- History on the ROC809 platform see Section 9.2
- The Modbus interface on the ROC809 platform see Section 9.3

## 9.2 History on the ROC809 platform

Although you can view NOC data through the history function, Micro Motion recommends using the Net Oil Computer Software to view NOC data. The Net Oil Computer Software compiles and presents NOC data in a more usable form (see Sections 8.3.4, 8.3.5, 8.4.3, and 8.4.4).

However, you may want to add history points to the default history configuration. Note the following:

• Three history segments have been predefined by the Net Oil Computer Software: General 00, Segment 01, and Segment 02. Most of the General 00 segment and all of Segment 01 are used for internal processing. Part of the General 00 segment and all of Segment 02 are available for site use. See Table 9-1. Do not change any history that is reserved by the Net Oil Computer Software. If you do, the NOC system will not function correctly.

| Segment    | Point # | Description                                   |
|------------|---------|-----------------------------------------------|
| General 00 | 1–10    | Available for site use                        |
|            | 11–61   | Reserved for use by Net Oil Computer Software |
| Segment 01 | 1–42    | Reserved for use by Net Oil Computer Software |
| Segment 02 | 1–70    | Available for site use                        |

#### Table 9-1 Predefined segments

- If you add history points, you must use the history function to view these records. For information on configuring and accessing history, see the manual entitled *ROCLINK 800 Configuration Software: User Manual.*
- Before configuring history, review the data provided by the Net Oil Computer Software to determine whether or not you need additional history (see Sections 8.3.4, 8.3.5, 8.4.3, and 8.4.4).

## 9.3 Modbus interface on the ROC809 platform

For general information on the Modbus interface provided by the ROC809 platform, see the manual entitled *ROCLINK 800 Configuration Software: User Manual*.

If you want to use the Modbus interface, note the following:

- Because NOC data is not stored in standard history, the Modbus History window is not used for access to NOC data. The Modbus History window is used only to define the date, time, and event/alarm log indexes. In most cases, the default values should be used.
- The NOCStartup.800 configuration file includes predefined Modbus register ranges that provide access to most of the Net Oil Computer Software data, including process data, unit data, and some configuration data. All of the predefined register ranges have been defined for use by any comm port. You can modify the predefined register ranges if you wish: NOC system operation will not be affected.

#### 9.3.1 Predefined Modbus register ranges

The predefined Modbus register ranges are organized into Modbus register tables 1–15 as shown in Table 9-2.

| NOC data                             | Modbus register table | See                 |
|--------------------------------------|-----------------------|---------------------|
| NOC Station                          | 1                     | Table 9-3           |
| NOC Meter data                       |                       |                     |
| NOC Meter 1                          | 2                     | Table 9-4, Column 2 |
| NOC Meter 2                          | 3                     | Table 9-4, Column 3 |
| NOC Meter 3                          | 4                     | Table 9-4, Column 4 |
| Recalculation data                   | 5                     | Table 9-5           |
|                                      | 6                     | Table 9-6           |
| MMI Interface data                   |                       |                     |
| <ul> <li>MMI Interface #1</li> </ul> | 7                     | Table 9-7, Column 2 |
| <ul> <li>MMI Interface #2</li> </ul> | 8                     | Table 9-7, Column 3 |
| <ul> <li>MMI Interface #3</li> </ul> | 9                     | Table 9-7, Column 4 |
| <ul> <li>MMI Interface #4</li> </ul> | 10                    | Table 9-7, Column 5 |
| Well configuration data              | 11                    | Table 9-8           |
| Well test data                       |                       |                     |
| • Wells 1–15                         | 12                    | Table 9-9, Column 2 |
| • Wells 16–30                        | 13                    | Table 9-9, Column 3 |
| • Wells 31–45                        | 14                    | Table 9-9, Column 4 |
| • Wells 46–50                        | 15                    | Table 9-9, Column 5 |

#### Table 9-2 Predefined Modbus register ranges

#### **History and Modbus Interface**

In these tables, the TLP values are provided in both text and numeric format, for convenience. Note the following:

- In text format, numbering for the logicals (e.g., the NOC Meters) begins at 1; in numeric format, numbering for the logicals begins at 0.
- One Modbus register can store:
  - Any 16 bits (= 2 bytes = 1 word)
  - One ASCII character

Therefore:

- One Modbus register is required for short integers and binary values.
- Two Modbus registers are required for floating-point values, long integers, and doublewords.

#### Table 9-3 Predefined Modbus register ranges – Modbus Register Table 1

| Index | Modbus addresses                                                                                                    | NOC TLPs and data                                                                                                    | Conversion      |
|-------|----------------------------------------------------------------------------------------------------|----------------------------------------------------------------------------------------------------|-----------------|
| 1     | 100-110<br>• 100<br>• 101<br>• 102<br>• 103<br>• 104<br>• 105<br>• 106<br>• 107<br>• 108<br>• 109<br>• 110                                    | UDP67 1, MUNITS-RUNMD (67, 0, 1–11)<br>• Mass Units<br>• Gas Volume Units<br>• Liquid Volume Units<br>• Density Units<br>• Temperature Units<br>• Pressure Units<br>• Base Temperature<br>• Time Base<br>• Operation Mode<br>• Test Status<br>• Running Mode                                                                                                    | 28 (to integer) |
| 2     | 111–111                                                                                                    | UDP67 1, WELLIDX (67, 0, 14)<br>• Well Selected (Index)                                                                                                    | 28 (to integer) |
| 3     | 1000–1009                                                                                                    | UDP67 1, TAG–OPMODE (67, 0, 0)<br>• Point Tag ID (10-character string)                                                                                                    | 0 (none)        |
| 4     | 1010–1023<br>• 1010–1011<br>• 1012–1013<br>• 1014–1015<br>• 1016–1017<br>• 1018–1019<br>• 1020–1021<br>• 1022–1023                            | UDP67 1, TSTTIME– IWCUTA (67, 0, 15–21)<br>• Current Test Start Date/Time<br>• Station Instant Liquid Mass Flow Rate<br>• Station Instant Liquid Volume Flow Rate, Gross<br>• Station Instant Liquid Volume Flow Rate, Net<br>• Station Instant Water Cut Calculated<br>• Station Instant Water Cut Measured<br>• Station Instant Water Cut Applied                           | 70 (to float)   |
| 5     | 1024-1045 $1024-1025$ $1026-1027$ $1028-1029$ $1030-1031$ $1032-1033$ $1034-1035$ $1036-1037$ $1038-1039$ $1040-1041$ $1042-1043$ $1044-1045$ | UDP67 1, PCOD–IRLGFLW (67, 0, 45–55)<br>• API Average Pressure Compensated Oil Density<br>• Total Purge Time<br>• Well Oil Density<br>• Well Water Density<br>• Instant Gas Flow Rate<br>• Instant Oil Density<br>• Instant Water Density<br>• Instant Emulsion Density<br>• Instant Temperature<br>• Instant Reverse Mass Flow<br>• Instant Reverse Liquid Gross Volume Flow | 70 (to float)   |

#### **History and Modbus Interface**

| Index | Modbus addresses                                                                                                    | NOC TLPs and data                                                                                                    | Conversion    |
|-------|----------------------------------------------------------------------------------------------------|----------------------------------------------------------------------------------------------------|---------------|
| 6     | 1050-1075 $1050-1052$ $1052-1053$ $1054-1055$ $1056-1057$ $1058-1059$ $1060-1061$ $1062-1063$ $1064-1065$ $1066-1067$ $1068-1069$ $1070-1071$ $1072-1073$ $1074-1075$ | UDP67 1, TOTTIME-TOTNL (67, 0, 22-34)<br>• Total Time<br>• Total Pause Time<br>• Total TBR Time<br>• Total TMR Time<br>• Total Gas<br>• Total Gross Oil Volume<br>• Total Gross Water Volume<br>• Total Gross Free Water Volume<br>• Total Gross Liquid Volume<br>• Total Net Oil Volume<br>• Total Net Water Volume<br>• Total Net Free Water Volume<br>• Total Net Free Water Volume<br>• Total Net Liquid Volume | 70 (to float) |
| 7     | 1076–1083<br>• 1076–1077<br>• 1078–1079<br>• 1080–1081<br>• 1082–1083                                                                                                 | UDP67 1, TOTM-TOTRTM (67, 0, 56-59)<br>• Total Mass<br>• Total Reverse Mass<br>• Total Reverse Liquid Gross Volume<br>• Total Reverse Flow Time                                                                                                    | 70 (to float) |
| 8     | 1100–1119<br>• 1100–1101<br>• 1102–1103<br>• 1104–1105<br>• 1106–1107<br>• 1108–1109<br>• 1110–1111<br>• 1112–1113<br>• 1114–1115<br>• 1116–1117<br>• 1118–1119       | UDP67 1, AVGAS-AVCUT (67, 0, 35-44)<br>• Average Gas<br>• Average Gross Oil Flow Rate<br>• Average Gross Water Flow Rate<br>• Average Gross Free Water Flow Rate<br>• Average Gross Liquid Flow Rate<br>• Average Net Oil Flow Rate<br>• Average Net Water Flow Rate<br>• Average Net Free Water Flow Rate<br>• Average Net Free Water Flow Rate<br>• Average Net Liquid Flow Rate<br>• Average Water Cut Applied   | 70 (to float) |
| 9     | 1120–1125<br>• 1120–1121<br>• 1122–1123<br>• 1124–1125                                                                                                    | UDP67 1, ADVEN–AVMFLW (67, 0, 60–62)<br>• Average Density<br>• Average Temperature<br>• Average Mass Flow Rate                                                                                                    | 70 (to float) |
| 10    | 1130–1149                                                                                                    | UDP67 1, WELLTAG (67, 0, 13)<br>• Well Selected (Tag) (20-character string)                                                                                                    | 0 (none)      |

# Table 9-3 Predefined Modbus register ranges – Modbus Register Table 1 continued

#### Table 9-4 Predefined Modbus register ranges – Modbus Register Tables 2–4

|       | Modbus addresses         |                          |                          |                                                                    |                 |
|-------|--------------------------|--------------------------|--------------------------|--------------------------------------------------------------------|-----------------|
| Index | NOC Meter 1<br>(Table 2) | NOC Meter 2<br>(Table 3) | NOC Meter 3<br>(Table 4) | NOC TLPs and data <sup>(1)</sup>                                   | Conversion      |
| 1     | 2000–2009                | 2200–2209                | 2400–2409                | UDP68 x, TAG (68, y, 0)<br>• Point Tag ID (10-character string)    | 0 (none)        |
| 2     | 2011–2011                | 2211–2211                | 2411–2411                | UDP68 x, MBDN (68, y, 2)<br>• Modbus Device Number                 | 28 (to integer) |
| 3     | 2012–2021                | 2212–2221                | 2412–2421                | UDP68 x, MBPORT (68, y, 3)<br>• COM Port Tag (10-character string) | 0 (none)        |
| 4     | 2023–2023                | 2223–2223                | 2423–2423                | UDP68 x, TBRACO (68, y, 7)<br>• TBR Action Option                  | 28 (to integer) |
| 5     | 2024–2025                | 2224–2225                | 2424–2425                | UDP68 x, WMMODE-ACFGC                                              | 28 (to integer) |
|       | • 2024<br>• 2025         | • 2224<br>• 2225         | • 2424<br>• 2425         | Water Monitors Mode     Auto Configure Command                     |                 |

# Table 9-4 Predefined Modbus register ranges – Modbus Register Tables 2–4 continued

|       |                          |                          | _                        |                                                          |                 |
|-------|--------------------------|--------------------------|--------------------------|----------------------------------------------------------|-----------------|
| Index | NOC Meter 1<br>(Table 2) | NOC Meter 2<br>(Table 3) | NOC Meter 3<br>(Table 4) | NOC TLPs and data <sup>(1)</sup>                         | Conversion      |
| 6     | 2026–2028                | 2226–2228                | 2426–2428                | UDP68 x, ALMOPT–RBXCO<br>(68, v, 63–65)                  | 28 (to integer) |
|       | • 2026                   | • 2226                   | • 2426                   | Flow Rate Alarm Option                                   |                 |
|       | • 2027                   | • 2227                   | • 2427                   | SRBX on Set                                              |                 |
|       | • 2028                   | • 2228                   | • 2428                   | <ul> <li>SRBX on Clear</li> </ul>                        |                 |
| 7     | 2029–2030                | 2229–2230                | 2429–2430                | UDP68 x, CALNC–ALMCODE<br>(68, y, 70–71)                 | 28 (to integer) |
|       | • 2029                   | • 2229                   | • 2429                   | Coriolis No Communication Alarm                          |                 |
|       | • 2030                   | • 2230                   | • 2430                   | Alarm Code                                               |                 |
| 8     | 2031–2031                | 2231–2231                | 2431–2431                | UDP68 x, DMSMD (68, y, 74)<br>• Density Measurement Mode | 28 (to integer) |
| 9     | 2032–2033                | 2232–2233                | 2432–2433                | UDP68 x, PVMODE–WMSEL<br>(68, y, 92–93)                  | 28 (to integer) |
|       | • 2032                   | • 2232                   | • 2432                   | DDR Previous Mode                                        |                 |
|       | • 2033                   | • 2233                   | • 2433                   | <ul> <li>Water Monitor Select</li> </ul>                 |                 |
| 10    | 2040–2061                | 2240–2261                | 2440–2461                | UDP68 x, CDGVAL–WMLDB<br>(68, y, 20–30)                  | 70 (to float)   |
|       | • 2040–2041              | • 2240–2241              | • 2440–2441              | <ul> <li>Coriolis Drive Gain Value</li> </ul>            |                 |
|       | • 2042–2043              | • 2242–2243              | • 2442–2443              | <ul> <li>Coriolis Mass Value</li> </ul>                  |                 |
|       | • 2044–2045              | • 2244–2245              | • 2444–2445              | <ul> <li>Density Value</li> </ul>                        |                 |
|       | • 2046–2047              | • 2246–2247              | • 2446–2447              | <ul> <li>Static Pressure Value</li> </ul>                |                 |
|       | • 2048–2049              | • 2248–2249              | • 2448–2449              | <ul> <li>Temperature Value</li> </ul>                    |                 |
|       | • 2050–2051              | • 2250–2251              | • 2450–2451              | <ul> <li>Low Water Monitor Value</li> </ul>              |                 |
|       | • 2052–2053              | • 2252–2253              | • 2452–2453              | <ul> <li>High Water Monitor Value</li> </ul>             |                 |
|       | • 2054–2055              | • 2254–2255              | • 2454–2455              | <ul> <li>Low Mass Flow Cutoff</li> </ul>                 |                 |
|       | • 2056–2057              | • 2256–2257              | • 2456–2457              | <ul> <li>Low Water Monitor Limit</li> </ul>              |                 |
|       | • 2058–2059              | • 2258–2259              | • 2458–2459              | High Water Monitor Limit                                 |                 |
|       | • 2060–2061              | • 2260–2261              | • 2460–2461              | <ul> <li>Water Monitors Limit Tolerance</li> </ul>       |                 |

#### Modbus addresses

# Table 9-4 Predefined Modbus register ranges – Modbus Register Tables 2–4 continued

|       |             |             |             | -                                                            |               |
|-------|-------------|-------------|-------------|--------------------------------------------------------------|---------------|
| Indov | NOC Meter 1 | NOC Meter 2 | NOC Meter 3 | NOC TI Be and $data^{(1)}$                                   | Conversion    |
| muex  | (Table 2)   | (Table 3)   | (Table 4)   | NOC TEPS and data                                            | Conversion    |
| 11    | 2062–2121   | 2262-2321   | 2462-2521   | UDP68 x, IMFW–AVWCA                                          | 70 (to float) |
|       |             |             |             | (68, <i>y</i> , 33–62)                                       |               |
|       | • 2062–2063 | • 2262–2263 | • 2462–2463 | <ul> <li>Instant Mass Flow</li> </ul>                        |               |
|       | • 2064–2065 | • 2264–2265 | • 2464–2465 | <ul> <li>Instant Gross Oil Volume Flow</li> </ul>            |               |
|       | • 2066–2067 | • 2266–2267 | • 2466–2467 | <ul> <li>Instant Gross Water Volume Flow</li> </ul>          |               |
|       | • 2068–2069 | • 2268–2269 | • 2468–2469 | <ul> <li>Instant Gross Free Water Volume<br/>Flow</li> </ul> |               |
|       | • 2070–2071 | • 2270–2271 | • 2470–2471 | <ul> <li>Instant Gross Liquid Volume Flow</li> </ul>         |               |
|       | • 2072–2073 | • 2272–2273 | • 2472–2473 | <ul> <li>Instant Net Oil Vol Flow</li> </ul>                 |               |
|       | • 2074–2075 | • 2274–2275 | • 2474–2475 | <ul> <li>Instant Net Water Volume Flow</li> </ul>            |               |
|       | • 2076–2077 | • 2276–2277 | • 2476–2477 | <ul> <li>Instant Net Free Water Volume<br/>Flow</li> </ul>   |               |
|       | • 2078–2079 | • 2278–2279 | • 2478–2479 | <ul> <li>Instant Net Liquid Volume Flow</li> </ul>           |               |
|       | • 2080-2081 | • 2280-2281 | • 2480–2481 | <ul> <li>Instant Water Cut Calculated</li> </ul>             |               |
|       | • 2082–2083 | • 2282–2283 | • 2482–2483 | <ul> <li>Instant Water Cut Measured</li> </ul>               |               |
|       | • 2084–2085 | • 2284–2285 | • 2484–2485 | <ul> <li>Instant Water Cut Applied</li> </ul>                |               |
|       | • 2086–2087 | • 2286–2287 | • 2486–2487 | Total Time                                                   |               |
|       | • 2088–2089 | • 2288–2289 | • 2488–2489 | <ul> <li>Total Gross Oil</li> </ul>                          |               |
|       | • 2090–2091 | • 2290-2291 | • 2490–2491 | <ul> <li>Total Gross Water</li> </ul>                        |               |
|       | • 2092–2093 | • 2292–2293 | • 2492–2493 | <ul> <li>Total Gross Free Water</li> </ul>                   |               |
|       | • 2094–2095 | • 2294–2295 | • 2494–2495 | <ul> <li>Total Gross Liquid</li> </ul>                       |               |
|       | • 2096–2097 | • 2296–2297 | • 2496–2497 | <ul> <li>Total Net Oil</li> </ul>                            |               |
|       | • 2098–2099 | • 2298–2299 | • 2498–2499 | <ul> <li>Total Net Water</li> </ul>                          |               |
|       | • 2100–2101 | • 2300–2301 | • 2500–2501 | <ul> <li>Total Net Free Water</li> </ul>                     |               |
|       | • 2102–2103 | • 2302–2303 | • 2502–2503 | <ul> <li>Total Net Liquid</li> </ul>                         |               |
|       | • 2104–2105 | • 2304–2305 | • 2504–2505 | <ul> <li>Average Gross Oil Volume Flow</li> </ul>            |               |
|       | • 2106–2107 | • 2306–2307 | • 2506–2507 | <ul> <li>Average Gross Water Volume Flow</li> </ul>          |               |
|       | • 2108–2109 | • 2308–2309 | • 2508–2509 | <ul> <li>Average Gross Free Water Volume<br/>Flow</li> </ul> |               |
|       | •2110-2111  | • 2310–2311 | • 2510–2511 | Average Gross Liquid Volume Flow                             |               |
|       | • 2112–2113 | • 2312–2313 | • 2512–2513 | <ul> <li>Average Net Oil Vol Flow</li> </ul>                 |               |
|       | • 2114–2115 | • 2314–2315 | • 2514–2515 | <ul> <li>Average Net Water Volume Flow</li> </ul>            |               |
|       | • 2116–2117 | • 2316–2317 | • 2516–2517 | <ul> <li>Average Net Free Water Volume<br/>Flow</li> </ul>   |               |
|       | • 2118–2119 | • 2318–2319 | • 2518–2519 | <ul> <li>Average Net Liquid Volume Flow</li> </ul>           |               |
|       | • 2120–2121 | • 2320–2321 | • 2520–2521 | <ul> <li>Average Water Cut Applied</li> </ul>                |               |

#### Modbus addresses

|       | r                        | Modbus addresse          | es                       |                                                                        |               |
|-------|--------------------------|--------------------------|--------------------------|------------------------------------------------------------------------|---------------|
| Index | NOC Meter 1<br>(Table 2) | NOC Meter 2<br>(Table 3) | NOC Meter 3<br>(Table 4) | NOC TLPs and data <sup>(1)</sup>                                       | Conversion    |
| 12    | 2122–2129                | 2322–2329                | 2522–2529                | UDP68 x, LFWALM–CALVAL<br>(68. v. 66–69)                               | 70 (to float) |
|       | • 2122–2123              | • 2322-2323              | • 2522-2523              | Low Flow Rate Alarm Value                                              |               |
|       | • 2124–2125              | • 2324–2325              | • 2524–2525              | <ul> <li>High Flow Rate Alarm Value</li> </ul>                         |               |
|       | • 2126–2127              | • 2326–2327              | • 2526–2527              | <ul> <li>Flow Rate Alarm Deadband</li> </ul>                           |               |
|       | • 2128–2129              | • 2328–2329              | • 2528–2529              | <ul> <li>Coriolis Alarm Dword (two registers)</li> </ul>               |               |
| 13    | 2130–2163                | 2330–2363                | 2530–2563                | UDP68 x, APCOD–WCTMP<br>(68, y, 75–91)                                 | 70 (to float) |
|       | • 2130–2131              | • 2330–2331              | • 2530–2531              | API Pressure Compensated Oil     Density                               |               |
|       | • 2132–2133              | • 2332–2333              | • 2532–2533              | <ul> <li>Instant Reverse Mass Flow</li> </ul>                          |               |
|       | • 2134–2135              | • 2334–2335              | • 2534–2535              | <ul> <li>Instant Reverse Gross Liquid Flow</li> </ul>                  |               |
|       | • 2136–2137              | • 2336–2337              | • 2536–2537              | Total Reverse Time                                                     |               |
|       | • 2138–2139              | • 2338–2339              | • 2538–2539              | Total Mass                                                             |               |
|       | • 2140–2141              | • 2340–2341              | • 2540–2541              | <ul> <li>Total Reverse Mass</li> </ul>                                 |               |
|       | • 2142–2143              | • 2342–2343              | • 2542–2543              | <ul> <li>Total Reverse Gross Liquid</li> </ul>                         |               |
|       | • 2144–2145              | • 2344–2345              | • 2544–2545              | <ul> <li>Average Mass Flow</li> </ul>                                  |               |
|       | •2146–2147               | • 2346–2347              | • 2546–2547              | <ul> <li>Average Reverse Mass Flow</li> </ul>                          |               |
|       | •2148–2149               | • 2348–2349              | • 2548–2549              | <ul> <li>Average Reverse Gross Liquid<br/>Flow</li> </ul>              |               |
|       | •2150-2151               | • 2350–2351              | • 2550–2551              | <ul> <li>Average Density</li> </ul>                                    |               |
|       | • 2152–2153              | • 2352–2353              | • 2552–2553              | Average Temperature                                                    |               |
|       | • 2154–2155              | • 2354–2355              | • 2554–2555              | Net Oil Density DDR                                                    |               |
|       | • 2156–2157              | • 2356–2357              | • 2556–2557              | <ul> <li>Net Water Density DDR</li> </ul>                              |               |
|       | • 2158–2159              | • 2358–2359              | • 2558–2559              | DDR Test Time                                                          |               |
|       | •2160-2161               | • 2360–2361              | • 2560-2561              | <ul> <li>DDR Test Time Remaining</li> </ul>                            |               |
|       | • 2162–2163              | • 2362–2363              | • 2562–2563              | DDR Water Cut Temperature                                              |               |
| 14    | 2164–2165                | 2364–2365                | 2564–2565                | UDP68 <i>x</i> , DRVGL (68, <i>y</i> , 5)<br>• TBR Drive Gain Setpoint | 70 (to float) |

#### Table 9-4 Predefined Modbus register ranges – Modbus Register Tables 2–4 continued

(1) x represents the point number of the NOC Meter in TLP text format (1–3); y represents the point number of the NOC Meter in TLP numeric format (0–2).

# Table 9-5 Predefined Modbus register ranges – Modbus Register Table 5

| Index | Modbus addresses                                                                                  | NOC TLPs and data                                                                                                    | Conversion      |
|-------|---------------------------------------------------------------------------------------------------|----------------------------------------------------------------------------------------------------|-----------------|
| 1     | 1500–1509                                                                                         | UDP70 1, TAG (70, 0, 0)<br>• Point Tag ID (10-character string)                                                                                                    | 0 (none)        |
| 2     | 500-509<br>• 500<br>• 501<br>• 502<br>• 503<br>• 504<br>• 505<br>• 506<br>• 507<br>• 508<br>• 509 | UDP70 1, MUNITS-TSTSTAT (70, 0, 1-10)<br>• Mass Units<br>• Gas Volume Units<br>• Liquid Volume Units<br>• Density Units<br>• Temperature Units<br>• Pressure Units<br>• Base Temperature Option<br>• Time Base<br>• Operation Mode<br>• Test Status | 28 (to integer) |
| 3     | 510–510                                                                                           | UDP70 1, WELLLIDX (70, 0, 12)<br>• Well Selected (Index)                                                                                                    | 28 (to integer) |

| Index | ex Modbus addresses NOC TLPs and data                                                                                                    |                                                                                                    | Conversion      |  |
|-------|----------------------------------------------------------------------------------------------------|----------------------------------------------------------------------------------------------------|-----------------|--|
| 4     | 511–514<br>•511<br>•512<br>•513<br>•514                                                                                                    | UDP70 1, RECMD–RECSTAT (70, 0, 14–17)<br>• Recalc Mode<br>• Current Record (two registers)<br>• Recalc Save Mode<br>• Recalc Status                                                                                                    | 28 (to integer) |  |
| 5     | 515–515                                                                                                    | UDP70 1, RCIDX (70, 0, 41)<br>• Recalculated Test Index                                                                                                    | 28 (to integer) |  |
| 6     | 516-525<br>• 516<br>• 517<br>• 518<br>• 519<br>• 520<br>• 521<br>• 522<br>• 523<br>• 524<br>• 525                                                                                                    | UDP70 1, R01IDX-R10IDX (70, 0, 76-85)<br>• Index for Recalculable Test 1<br>• Index for Recalculable Test 2<br>• Index for Recalculable Test 3<br>• Index for Recalculable Test 4<br>• Index for Recalculable Test 5<br>• Index for Recalculable Test 6<br>• Index for Recalculable Test 7<br>• Index for Recalculable Test 8<br>• Index for Recalculable Test 9<br>• Index for Recalculable Test 10                                                                                                    | 28 (to integer) |  |
| 7     | $\begin{array}{c} 1510-1555\\ \bullet\ 1510-1511\\ \bullet\ 1512-1513\\ \bullet\ 1514-1515\\ \bullet\ 1516-1517\\ \bullet\ 1518-1519\\ \bullet\ 1520-1521\\ \bullet\ 1522-1523\\ \bullet\ 1524-1525\\ \bullet\ 1526-1527\\ \bullet\ 1528-1529\\ \bullet\ 1530-1531\\ \bullet\ 1532-1533\\ \bullet\ 1534-1535\\ \bullet\ 1536-1537\\ \bullet\ 1538-1539\\ \bullet\ 1540-1541\\ \bullet\ 1542-1543\\ \bullet\ 1544-1545\\ \bullet\ 1546-1547\\ \bullet\ 1548-1549\\ \bullet\ 1550-1551\\ \bullet\ 1552-1553\\ \bullet\ 1554-1555\\ \end{array}$ | UDP70 1, TOTIME-PCOD (70, 0, 18-40)<br>• Current Recalc Total Time<br>• Current Recalc TBR Time<br>• Current Recalc Pause Time<br>• Current Recalc Total Gas<br>• Current Recalc Total Gross Oil<br>• Current Recalc Total Gross Water<br>• Current Recalc Total Gross Free Water<br>• Current Recalc Total Gross Liquid<br>• Current Recalc Total Net Oil<br>• Current Recalc Total Net Water<br>• Current Recalc Total Net Free Water<br>• Current Recalc Total Net Free Water<br>• Current Recalc Total Net Liquid<br>• Current Recalc Average Gas Flow Rate<br>• Current Recalc Average Gross Oil<br>• Current Recalc Average Gross Sil<br>• Current Recalc Average Gross Sil<br>• Current Recalc Average Gross Sil<br>• Current Recalc Average Gross Liquid<br>• Current Recalc Average Mater<br>• Current Recalc Average Mater<br>• Current Recalc Average Mater<br>• Current Recalc Average Gross Liquid<br>• Current Recalc Average Net Oil<br>• Current Recalc Average Net Water<br>• Current Recalc Average Net Free Water<br>• Current Recalc Average Net Free Water<br>• Current Recalc Average Net Liquid<br>• API Pressure Compensated Oil Density | 70 (to float)   |  |
| 8     | 1556–1563<br>• 1556–1557<br>• 1558–1559<br>• 1560–1561<br>• 1562–1563                                                                                                    | UDP70 1, DBODEN–RCWDEN (70, 0, 42–45)<br>• Database Oil Density<br>• Database Water Density<br>• Recalc Oil Density<br>• Recalc Water Density                                                                                                    | 70 (to float)   |  |
| 10    | 1570–1579                                                                                                    | UDP70 1, R1WTAG (70, 0, 46)<br>• Recalculable Test 1 Well Tag (10-character string)                                                                                                    | 0 (none)        |  |
| 11    | 1580–1583<br>• 1580–1581<br>• 1582–1583                                                                                                    | UDP70 1, R1STM–R2ETM (70, 0, 47–48)<br>• Recalculable Test 1 Start Time<br>• Recalculable Test 1 End Time                                                                                                    | 70 (to float)   |  |
| 12    | 1590–1599                                                                                                    | UDP70 1, R2WTAG (70, 0, 49)<br>• Recalculable Test 2 Well Tag (10-character string)                                                                                                    | 0 (none)        |  |

# Table 9-5 Predefined Modbus register ranges – Modbus Register Table 5 continued

| Index | Modbus addresses                        | NOC TLPs and data                                                                                         | Conversion    |
|-------|-----------------------------------------|----------------------------------------------------------------------------------------------------|---------------|
| 13    | 1600–1603<br>• 1600–1601<br>• 1602–1603 | UDP70 1, R2STM–R2ETM (70, 0, 50–51)<br>• Recalculable Test 2 Start Time<br>• Recalculable Test 2 End Time | 70 (to float) |
| 14    | 1610–1619                               | UDP70 1, R3WTAG (70, 0, 52)                                                                               | 0 (none)      |
| 15    | 1620–1623<br>• 1620–1621<br>• 1622–1623 | UDP70 1, R3STM–R3ETM (70, 0, 53–54)<br>• Recalculable Test 3 Start Time<br>• Recalculable Test 3 End Time | 70 (to float) |

# Table 9-5 Predefined Modbus register ranges – Modbus Register Table 5 continued

# Table 9-6 Predefined Modbus register ranges – Modbus Register Table 6

| Index | Modbus addresses                        | NOC TLPs and data                                                                                             | Conversion    |
|-------|-----------------------------------------|----------------------------------------------------------------------------------------------------|---------------|
| 1     | 1630–1639                               | UDP70 1, R4WTAG (70, 0, 55)<br>• Recalculable Test 4 Well Tag (10-character string)                           | 0 (none)      |
| 2     | 1640–1643<br>• 1640–1641<br>• 1642–1643 | UDP70 1, R4STM–R4ETM (70, 0, 56–57)<br>• Recalculable Test 4 Start Time<br>• Recalculable Test 4 End Time     | 70 (to float) |
| 3     | 1650–1659                               | UDP70 1, R5WTAG (70, 0, 58)<br>• Recalculable Test 5 Well Tag (10-character string)                           | 0 (none)      |
| 4     | 1660–1663<br>• 1660–1661<br>• 1662–1663 | UDP70 1, R5STM–R5ETM (70, 0, 59–60)<br>• Recalculable Test 5 Start Time<br>• Recalculable Test 5 End Time     | 70 (to float) |
| 5     | 1670–1679                               | UDP70 1, R6WTAG (70, 0, 61)<br>• Recalculable Test 6 Well Tag (10-character string)                           | 0 (none)      |
| 6     | 1680–1683<br>• 1680–1681<br>• 1682–1683 | UDP70 1, R6STM–R6ETM (70, 0, 62–63)<br>• Recalculable Test 6 Start Time<br>• Recalculable Test 6 End Time     | 70 (to float) |
| 7     | 1690–1699                               | UDP70 1, R7WTAG (70, 0, 64)<br>• Recalculable Test 7 Well Tag (10-character string)                           | 0 (none)      |
| 8     | 1700–1703<br>• 1700–1701<br>• 1702–1703 | UDP70 1, R7STM–R7ETM (70, 0, 65–66)<br>• Recalculable Test 7 Start Time<br>• Recalculable Test 7 End Time     | 70 (to float) |
| 9     | 1710–1719                               | UDP70 1, R8WTAG (70, 0, 67)                                                                                   | 0 (none)      |
| 10    | 1720–1723<br>• 1720–1721<br>• 1722–1723 | UDP70 1, R8STM–R8ETM (70, 0, 68–69)<br>• Recalculable Test 8 Start Time<br>• Recalculable Test 8 End Time     | 70 (to float) |
| 11    | 1730–1739                               | UDP70 1, R9WTAG (70, 0, 70)<br>• Recalculable Test 9 Well Tag (10-character string)                           | 0 (none)      |
| 12    | 1740–1743<br>• 1740–1741<br>• 1742–1743 | UDP70 1, R9STM–R9ETM (70, 0, 71–72)<br>• Recalculable Test 9 Start Time<br>• Recalculable Test 9 End Time     | 70 (to float) |
| 13    | 1750–1759                               | UDP70 1, R10WTAG (70, 0, 73)<br>• Recalculable Test 10 Well Tag (10-character string)                         | 0 (none)      |
| 14    | 1760–1763<br>• 1760–1761<br>• 1762–1763 | UDP70 1, R10STM–R10ETM (70, 0, 74–75)<br>• Recalculable Test 10 Start Time<br>• Recalculable Test 10 End Time | 70 (to float) |

| Table 9-7 | Predefined Modbus register ran | ges – Modbus Register Tables 7–10 |
|-----------|--------------------------------|-----------------------------------|
|-----------|--------------------------------|-----------------------------------|

|       |             |             | _           |             |                                                                      |                 |
|-------|-------------|-------------|-------------|-------------|----------------------------------------------------------------------|-----------------|
| Index | MMI #1      | MMI #2      | MMI #3      | MMI #4      | NOC TLPs and data <sup>(1)</sup>                                     | Conversion      |
| 1     | 3000–3009   | 3200–3209   | 3400–3409   | 3600–3609   | UDP71 x, TAG–R245 (71, y, 0)<br>• Point Tag ID (10-character string) | 0 (none)        |
| 2     | 3010–3011   | 3210–3211   | 3410–3411   | 3610–3611   | UDP71 x, DPRSCO–MPRSCO<br>(71, y, 1–2)                               | 28 (to integer) |
|       | • 3010      | • 3210      | • 3310      | • 3410      | Density Press Compensation     Option                                |                 |
| _     | • 3011      | • 3211      | • 3311      | • 3411      | Mass Press Compensation Option                                       |                 |
| 3     | 3012–3014   | 3212–3214   | 3412–3414   | 3612–3614   | UDP71 <i>x</i> , MADDR–COMST<br>(71, <i>v</i> , 6–8)                 | 28 (to integer) |
|       | • 3012      | • 3212      | • 3412      | • 3612      | Device Modbus Address                                                |                 |
|       | • 3013      | • 3213      | • 3413      | • 3613      | Scanning Mode                                                        |                 |
|       | • 3014      | • 3214      | • 3414      | • 3614      | Communications Status                                                |                 |
| 4     | 3015–3016   | 3215–3216   | 3415–3416   | 3615–3616   | UDP71 x, ALSH1–ALSH2<br>(71, v, 33–34)                               | 0 (none)        |
|       | • 3015      | • 3215      | • 3415      | • 3615      | Coriolis Alarm MS Word                                               |                 |
|       | • 3016      | • 3216      | • 3416      | • 3616      | Coriolis Alarm LS Word                                               |                 |
| 5     | 3020–3023   | 3220–3223   | 3420–3423   | 3620–3623   | UDP71 <i>x</i> , DPRSCC–MPRSCC<br>(71, <i>y</i> , 3–4)               | 70 (to float)   |
|       | • 3020–3021 | • 3220–3221 | • 3420–3421 | • 3620–3621 | <ul> <li>Density Press Compensation Coeff</li> </ul>                 |                 |
|       | • 3022–3023 | • 3222–3223 | • 3422–3423 | • 3622–3623 | <ul> <li>Mass Press Compensation Coeff</li> </ul>                    |                 |
| 6     | 3024-3071   | 3224-3271   | 3424–3471   | 3624-3671   | UDP71 x, R245–R291 (71, y, 9–32)                                     | 70 (to float)   |
|       | • 3024–3025 | • 3224–3225 | • 3424–3425 | • 3624–3625 | Alarms Reg 245                                                       |                 |
|       | • 3026–3027 | • 3226–3227 | • 3426–3427 | • 3626–3627 | <ul> <li>Mass Flowrate Reg 247</li> </ul>                            |                 |
|       | • 3028–3029 | • 3228–3229 | • 3428–3429 | • 3628–3629 | Density Reg 249                                                      |                 |
|       | • 3030–3031 | • 3230–3231 | • 3430–3431 | • 3630–3631 | Temperature Reg 251                                                  |                 |
|       | • 3032–3033 | • 3232–3233 | • 3432–3433 | • 3632–3633 | Vol Flowrate Reg 253                                                 |                 |
|       | • 3034–3035 | • 3234–3235 | • 3434–3435 | • 3634–3635 | <ul> <li>Viscosity Unused Reg 255</li> </ul>                         |                 |
|       | • 3036–3037 | • 3236–3237 | • 3436–3437 | • 3636–3637 | Internal Derived Pressure Reg 257                                    |                 |
|       | • 3038–3039 | • 3238–3239 | • 3438–3439 | • 3638–3639 | Mass Total Reg 259                                                   |                 |
|       | • 3040–3041 | • 3240–3241 | • 3440–3441 | • 3640–3641 | Vol Total Reg 261                                                    |                 |
|       | • 3042–3043 | • 3242–3243 | • 3442–3443 | • 3642–3643 | <ul> <li>Mass Inventory Reg 263</li> </ul>                           |                 |
|       | • 3044–3045 | • 3244–3245 | • 3444–3445 | • 3644–3645 | <ul> <li>Vol Inventory Reg 265</li> </ul>                            |                 |
|       | • 3046–3047 | • 3246–3247 | • 3446–3447 | • 3646–3647 | <ul> <li>Press Correction Factor Flow Reg<br/>267</li> </ul>         |                 |
|       | • 3048–3049 | • 3248–3249 | • 3448–3449 | • 3648–3649 | <ul> <li>Press Correction Factor Density<br/>Reg 269</li> </ul>      |                 |
|       | • 3050–3051 | • 3250–3251 | • 3450–3451 | • 3650–3651 | <ul> <li>Flow Calibration Press Reg 271</li> </ul>                   |                 |
|       | • 3052–3053 | • 3252–3253 | • 3452–3453 | • 3652–3653 | <ul> <li>Press Input at 4 mA Reg 273</li> </ul>                      |                 |
|       | • 3054–3055 | • 3254–3255 | • 3454–3455 | • 3654–3655 | Press Input at 20 mA Reg 275                                         |                 |
|       | • 3056–3057 | • 3256–3257 | • 3456–3457 | • 3656–3657 | <ul> <li>Density Value for FD Calibration<br/>Reg 277</li> </ul>     |                 |
|       | • 3058–3059 | • 3258–3259 | • 3458–3459 | • 3658–3659 | Mass Rate Factor Reg 279                                             |                 |
|       | • 3060–3061 | • 3260-3261 | • 3460–3461 | • 3660–3661 | <ul> <li>Volume Rate Factor Reg 281</li> </ul>                       |                 |
|       | • 3062–3063 | • 3262–3263 | • 3462–3463 | • 3662–3663 | Density Factor Reg 283                                               |                 |
|       | • 3064–3065 | • 3264–3265 | • 3464–3465 | • 3664–3665 | Raw Tube Frequency Reg 285                                           |                 |
|       | • 3066–3067 | • 3266–3267 | • 3466–3467 | • 3666–3667 | Left PickOff Voltage Reg 287                                         |                 |
|       | • 3068–3069 | • 3268–3269 | • 3468–3469 | • 3668–3669 | Right PickOff Voltage Reg 289                                        |                 |
|       | • 3070–3071 | • 3270–3271 | • 3470–3471 | • 3670–3671 | Coriolis Drive Gain Reg 291                                          |                 |

#### Modbus addresses

## Table 9-7 Predefined Modbus register ranges – Modbus Register Tables 7–10 continued

|       |             |             |             |             | _                                                            |               |
|-------|-------------|-------------|-------------|-------------|--------------------------------------------------------------|---------------|
| Index | MMI #1      | MMI #2      | MMI #3      | MMI #4      | NOC TLPs and data <sup>(1)</sup>                             | Conversion    |
| 7     | 3072–3097   | 3272–3297   | 3472–3497   | 3672–3697   | UDP71 <i>x</i> , NGMSG–R265CU<br>(71, <i>y</i> , 35–47)      | 70 (to float) |
|       | • 3072–3073 | • 3272–3273 | • 3472–3473 | • 3672–3673 | Num Good Messages                                            |               |
|       | • 3074–3075 | • 3274–3275 | • 3474–3475 | • 3674–3675 | Num Bad Messages                                             |               |
|       | • 3076–3077 | • 3276–3277 | • 3476–3477 | • 3676–3677 | Poll Speed                                                   |               |
|       | • 3078–3079 | • 3278–3279 | • 3478–3479 | • 3678–3679 | Press Corrected Mass                                         |               |
|       | • 3080–3081 | • 3280–3281 | • 3480–3481 | • 3680–3681 | <ul> <li>Press Corrected Density</li> </ul>                  |               |
|       | • 3082–3083 | • 3282–3283 | • 3482–3483 | • 3682–3683 | <ul> <li>Mass Flowrate Converted Units</li> </ul>            |               |
|       | • 3084–3085 | • 3284–3285 | • 3484–3485 | • 3684–3685 | <ul> <li>Density Converted Units</li> </ul>                  |               |
|       | • 3086–3087 | • 3286–3287 | • 3486–3487 | • 3686–3687 | <ul> <li>Temperature Converted Units</li> </ul>              |               |
|       | • 3088–3089 | • 3288–3289 | • 3488–3489 | • 3688–3689 | <ul> <li>Vol Flowrate Converted Units</li> </ul>             |               |
|       | • 3090–3091 | • 3290–3291 | • 3490–3491 | • 3690–3691 | <ul> <li>Mass Total Converted Units</li> </ul>               |               |
|       | • 3092–3093 | • 3292–3293 | • 3492–3493 | • 3692–3693 | <ul> <li>Volume Total Converted Units</li> </ul>             |               |
|       | • 3094–3095 | • 3294–3295 | • 3494–3495 | • 3694–3695 | <ul> <li>Mass Inventory Converted Units</li> </ul>           |               |
|       | • 3096–3097 | • 3296–3297 | • 3496–3497 | • 3696–3697 | Volume Inventory Converted Units                             |               |
| 8     | 3017–3017   | 3217–3217   | 3417–3417   | 3617–3617   | UDP71 <i>x</i> , WCMD (71, <i>y</i> , 49)<br>• Write Command | 0 (none)      |

#### Modbus addresses

(1) x represents the point number of the MMI Interface in TLP text format (1–4); y represents the point number of the MMI Interface in TLP numeric format (0–3).

# Table 9-8 Predefined Modbus register ranges – Modbus Register Table 11

| Index | Modbus addresses | NOC TLPs and data                                                              | Conversion      |
|-------|------------------|--------------------------------------------------------------------------------|-----------------|
| 1     | 4000–4999        | UDP69 x, TAG (69, y, 0)<br>• Well tag of Well x (Well y) (20-character string) | 0 (none)        |
| 2     | 5000–5049        | UDP69 x, HRECR (69, y, 7)<br>• History record to retrieve for Well x (Well y)  | 28 (to integer) |
| 3     | 5100–5199        | UDP69 x, OILDEN (69, y, 1)<br>• Oil density of Well x (Well y)                 | 70 (to float)   |
| 4     | 5200–5299        | UDP69 x, OILDEN (69, y, 2)<br>• Water density of Well x (Well y)               | 70 (to float)   |
| 5     | 5300–5999        | UDP69 x, OILDEN (69, y, 6)<br>• Purge time for Well x (Well y)                 | 70 (to float)   |

|       |            | Modbus a       |                |                |                                                                                                    |               |
|-------|------------|----------------|----------------|----------------|----------------------------------------------------------------------------------------------------|---------------|
| Index | Wells 1–15 | Wells<br>16–30 | Wells<br>31–45 | Wells<br>46–50 | NOC TLPs and data <sup>(1)</sup>                                                                                                    | Conversion    |
| 1     | 6100–6199  | 7600–7699      | 9100–9199      | 10600-10699    | UDP69 x, TSTM-TRMSR<br>- (69, y, 8-57) -<br>• Test Start Date and Time<br>• Test End Date and Time<br>• Last Recalculation Date and Time<br>• Test Duration -<br>• Test Purge Time<br>• TBR Time<br>• TMR Time<br>• TMR Time                                                                                                    | 70 (to float) |
| 2     | 6200–6299  | 7700–7799      | 9200–9299      | 10700-10799    |                                                                                                    | 70 (to float) |
| 3     | 6300–6399  | 7800–7899      | 9300–9399      | 10800–10899    |                                                                                                    | 70 (to float) |
| 4     | 6400–6499  | 7900–7999      | 9400–9499      | 10900–10999    |                                                                                                    | 70 (to float) |
| 5     | 6500–6599  | 8000-8099      | 9500–9599      | 11000–11099    |                                                                                                    | 70 (to float) |
| 6     | 6600–6699  | 8100–8199      | 9600–9699      | N/A            | Base Temperature Option Initial     Water Cut Initial                                                                                                    | 70 (to float) |
| 7     | 6700–6799  | 8200-8299      | 9700–9799      | N/A            | <ul> <li>Water Cut Initial</li> <li>Total Gas Initial</li> <li>Gas to Oil Ratio Initial</li> <li>Gas to Oil Ratio Initial</li> <li>Total Gross Oil Initial</li> <li>Total Gross Water Initial</li> <li>Total Gross Free Water Initial</li> <li>Total Net Oil Initial</li> <li>Total Net Water Initial</li> <li>Total Net Water Initial</li> <li>Total Net Water Initial</li> <li>Total Net Water Initial</li> <li>Total Net Water Initial</li> <li>Average Gross Cil Initial</li> <li>Average Gross Free Water Initial</li> <li>Average Gross Free Water Initial</li> <li>Average Gross Free Water Initial</li> <li>Average Gross Free Water Initial</li> <li>Average Net Oil Initial</li> <li>Average Net Free Water Initial</li> <li>Average Net Free Water Initial</li> <li>Average Net Free Water Initial</li> <li>Average Net Free Water Initial</li> <li>Average Net Free Water Initial</li> <li>Average Net Free Water Initial</li> <li>Average Net Free Water Initial</li> <li>Average Net Free Water Initial</li> <li>Average Sas Flow Rate Recalculated</li> <li>Total Gross Water Recalculated</li> <li>Total Gross Vater Recalculated</li> <li>Total Gross Sil Recalculated</li> <li>Total Net Oil Recalculated</li> <li>Total Net Free Water Recalculated</li> <li>Total Net Free Water Recalculated</li> <li>Total Net Free Water Recalculated</li> <li>Average Gross Free Water Recalculated</li> <li>Average Gross Free Water Recalculated</li> <li>Average Gross Free Water Recalculated</li> <li>Average Gross Free Water Recalculated</li> <li>Average Net Oil Recalculated</li> <li>Average Net Oil Recalculated</li> <li>Average Net Free Water Recalculated</li> <li>Average Net Free Water Recalculated</li> <li>Average Net Free Water Recalculated</li> <li>Average Net Free Water Recalculated</li> <li>Average Net Free Water Recalculated</li> <li>Average Net Free Water Recalculated</li> <li>Average Net Si Recalculated</li> <li>Average Net Free Water Recalculated</li> <li>Average Net Free Water Recalculated</li> <li>Average Net Free Water Recalculated</li> <li>Average Net Si Recalcu</li></ul> | 70 (to float) |
| 8     | 6800–6899  | 8300–8399      | 9800–9899      | N/A            |                                                                                                    | 70 (to float) |
| 9     | 6900–6999  | 8400-8499      | 9900–9999      | N/A            |                                                                                                    | 70 (to float) |
| 10    | 7000–7099  | 8500–8599      | 10000–10099    | N/A            |                                                                                                    | 70 (to float) |
| 11    | 7100–7199  | 8600-8699      | 10100-10199    | N/A            |                                                                                                    | 70 (to float) |
| 12    | 7200–7299  | 8700–8799      | 10200–10299    | N/A            |                                                                                                    | 70 (to float) |
| 13    | 7300–7399  | 8800–8899      | 10300–10399    | N/A            |                                                                                                    | 70 (to float) |
| 14    | 7400–7499  | 8900–8999      | 10400–10499    | N/A            |                                                                                                    | 70 (to float) |
| 15    | 7500–7599  | 9000–9099      | 10500–10599    | N/A            |                                                                                                    | 70 (to float) |

# Table 9-9 Predefined Modbus register ranges – Modbus Register Tables 12–15

(1) x represents the point number of the well in TLP text format (1–50); y represents the point number of the well in TLP numeric format (0–49).

# Chapter 10 Maintenance and Troubleshooting

## 10.1 About this chapter

This chapter provides information and procedures for NOC system maintenance and troubleshooting. Topics include:

- Connecting from ROCLINK 800 to the ROC809 platform see Section 10.2
- Alarms see Section 10.3
- Checking process variables and test points see Section 10.4
- Checking slug flow see Section 10.5
- Checking the characterization see Section 10.6
- Checking the calibration see Section 10.7
- Diagnosing wiring problems see Section 10.8
- Checking the test points see Section 10.9
- Checking the core processor see Section 10.10
- Checking sensor coils see Section 10.11

For additional maintenance and troubleshooting information, see the manual entitled *ROCLINK 800 Configuration Software: User Manual.* 

#### 10.2 Connecting from ROCLINK 800 to the ROC809 platform

If you are having trouble connecting from ROCLINK 800 to the ROC809 platform:

- 1. Check the cable and wiring.
- 2. If you are not using the Direct Connect connection type, check the ROCLINK 800 communication parameters.
- 3. Try connecting through the LOI with the Direct Connect connection type.
- 4. Check the COM port configuration on your PC.
- 5. Reboot the PC and retry.

#### 10.3 Alarms

In the NOC system, there are several alarm types:

- Status alarms Alarms from the Micro Motion sensor or core processor. These alarms are displayed on the MMI Interface display, Alarms panel. They are not written to the ROC809 alarm log, and Report by Exception cannot be implemented for these alarms. For more information on status alarms, see Section 10.3.1.
- Flow alarms Alarms from the NOC Meter. These alarms are displayed on the NOC Station display, Alarms panel, or the NOC Meter display, Alarms panel. These alarms are not written to the ROC809 alarm log. Report by Exception can be implemented for these alarms. For more information on flow alarms, see Section 4.4.7.
- I/O alarms Alarms from the ROC809 platform. These alarms are written to the ROC809 alarm log. Report by Exception can be implemented for these alarms. For more information on I/O alarms, see the manual entitled *ROCLINK 800 Configuration Software: User Manual*.

#### 10.3.1 Status alarms

To view a list of active status alarm codes, open the Alarms panel of the MMI Interface associated with the specific sensor or core processor (see Figure 4-10). A list of status alarms and possible remedies is provided in Table 10-1.

| code                 | Message                       | Possible remedy                                                               |
|----------------------|-------------------------------|-------------------------------------------------------------------------------|
| A001 EEPROM Checksum |                               | Cycle power to the meter.                                                     |
|                      | Error (CP)                    | The meter might need service. Contact Micro Motion.                           |
| A002                 | RAM Error (CP)                | Cycle power to the meter.                                                     |
|                      |                               | The meter might need service. Contact Micro Motion.                           |
| A003                 | Sensor Failure                | Check the test points. See Section 10.9.                                      |
|                      |                               | Check the sensor coils. See Section 10.11.                                    |
|                      |                               | Check wiring to sensor. See Section 10.8.2.                                   |
|                      |                               | Check for slug flow. See Section 10.5.                                        |
|                      |                               | Check sensor tubes.                                                           |
| A004                 | Temperature Sensor<br>Failure | Check the test points. See Section 10.9.                                      |
|                      |                               | Check the sensor RTD reading(s). See Section 10.11.                           |
|                      |                               | Check wiring to sensor. See Section 10.8.2.                                   |
|                      |                               | Verify meter characterization. See Section 10.6.                              |
|                      |                               | Verify that process temperature is within range of sensor.                    |
|                      |                               | Contact Micro Motion.                                                         |
| A005                 | Input Overrange               | Check the test points. See Section 10.9.                                      |
|                      |                               | Check the sensor coils. See Section 10.11.                                    |
|                      |                               | Verify process.                                                               |
|                      |                               | Make sure that the appropriate measurement unit is configured.                |
|                      |                               | Verify calibration factors in core processor configuration. See Section 10.6. |
|                      |                               | Re-zero the sensor. See Section 10.7.                                         |

#### Table 10-1 Status alarms and remedies

∆larm

Index

# Table 10-1 Status alarms and remedies continued

| Alarm<br>code | Message                          | Possible remedy                                                                                                    |
|---------------|----------------------------------|----------------------------------------------------------------------------------------------------|
| A006          | Xmtr Not Config                  | Check the characterization. Specifically, verify the FCF and K1 values.                                                                                                    |
|               |                                  | Contact your system supplier.                                                                                                    |
| A008          | Density Overrange                | Check the test points. See Section 10.9.                                                                                                    |
|               |                                  | Check the sensor coils. See Section 10.11.                                                                                                    |
|               |                                  | Verify process. Check for air in the flow tubes, tubes not filled, foreign material in tubes, or coating in tubes.                                                                                                    |
|               |                                  | Verify core processor characterization. See Section 10.6.                                                                                                    |
|               |                                  | Perform density calibration. See Section 10.7.                                                                                                    |
| A009          | Xmtr Initializing/<br>Warming Up | No action required. Allow the meter to warm up. The error should disappear<br>once the meter is ready for normal operation.<br>If alarm does not clear:<br>• Make sure that the sensor is completely full or completely empty.<br>• Verify sensor configuration parameters in core processor configuration.<br>• Verify wiring to sensor. |
| A010          | Zero Failed                      | If alarm appears during a zero procedure, ensure that there is no flow through the sensor, then retry.                                                                                                    |
|               |                                  | Cycle power to the meter, then retry.                                                                                                    |
| A011          | Zero Too Low                     | Ensure that there is no flow through the sensor, then retry.                                                                                                    |
|               |                                  | Cycle power to the sensor, then retry.                                                                                                    |
| A012          | Zero Too High                    | Ensure that there is no flow through the sensor, then retry.                                                                                                    |
|               |                                  | Cycle power to the sensor, then retry.                                                                                                    |
| A104          | Calibration in Progress          | No action required.                                                                                                    |
| A105          | Slug Flow                        | See Section 10.5.                                                                                                    |
| A107          | Power Reset                      | No action required.                                                                                                    |

# 10.4 Checking process variables and test points

Micro Motion suggests that, for each Micro Motion sensor, you make a record of the raw process variables and test points listed below, under normal operating conditions. This will help you recognize when the values are unusually high or low.

- Flow rate
- Density
- Left pickoff voltage
- Right pickoff voltage
- Drive gain

These are displayed on the MMI Interface Registers panel (see Figure 4-9).

For troubleshooting, check the variables under both normal flow and tubes-full no-flow conditions. Unusual values may indicate a variety of different problems. Table 10-2 lists several possible problems and remedies.

# Table 10-2 Process variables problems and possible remedies

| Symptom                                            | Cause                                                        | Possible remedy                                                                                                    |  |  |
|----------------------------------------------------|--------------------------------------------------------------|----------------------------------------------------------------------------------------------------|--|--|
| Steady non-zero flow rate under no-flow conditions | Misaligned piping (especially in new installations)          | Correct the piping.                                                                                                    |  |  |
|                                                    | Open or leaking valve                                        | Check or correct the valve mechanism.                                                                                                    |  |  |
|                                                    | Bad sensor zero                                              | Rezero the meter. See Section 10.7.                                                                                                    |  |  |
|                                                    | Bad flow calibration factor                                  | Verify characterization. See<br>Section 10.6.                                                                                                    |  |  |
| Erratic non-zero flow rate under                   | RF interference                                              | Check environment for RF interference.                                                                                                    |  |  |
| no-flow conditions                                 | Wiring problem                                               | Verify all sensor wiring and ensure the wires are making good contact.                                                                                                    |  |  |
|                                                    | Vibration in pipeline at rate close to sensor tube frequency | Check environment and remove source of vibration.                                                                                                    |  |  |
|                                                    | Leaking valve or seal                                        | Check pipeline.                                                                                                    |  |  |
|                                                    | Inappropriate damping value                                  | Check core processor configuration.<br>See the manual entitled <i>Micro Motion</i><br><i>Net Oil Computer Software and NOC</i><br><i>System: Installation Manual.</i>                                            |  |  |
|                                                    | Slug flow                                                    | See Section 10.5.                                                                                                    |  |  |
|                                                    | Plugged flow tube                                            | Check drive gain and tube frequency.<br>Purge the flow tubes or replace the sensor.                                                                                                    |  |  |
|                                                    | Moisture in sensor junction box                              | Open junction box and allow it to dry.<br>Do not use contact cleaner. When<br>closing, ensure integrity of gaskets and<br>O-rings, and grease all O-rings.                                                       |  |  |
|                                                    | Mounting stress on sensor                                    | <ul> <li>Check sensor mounting. Ensure:</li> <li>Sensor is not being used to support pipe.</li> <li>Sensor is not being used to correct pipe misalignment.</li> <li>Sensor is not too heavy for pipe.</li> </ul> |  |  |
|                                                    | Sensor cross-talk                                            | Check environment for sensor with similar (±0.5 Hz) tube frequency.                                                                                                    |  |  |
|                                                    | Incorrect sensor orientation                                 | Sensor orientation must be appropriate to process fluid. See the installation manual for your sensor.                                                                                                    |  |  |
| Erratic non-zero flow rate when flow is steady     | Inappropriate damping value                                  | Check core processor configuration.<br>See the manual entitled <i>Micro Motion</i><br><i>Net Oil Computer Software and NOC</i><br><i>System: Installation Manual.</i>                                            |  |  |
|                                                    | Excessive or erratic drive gain                              | See Section 10.9.2.                                                                                                    |  |  |
|                                                    | Slug flow                                                    | See Section 10.5.                                                                                                    |  |  |
|                                                    | Plugged flow tube                                            | Check drive gain and tube frequency.<br>Purge the flow tubes or replace the sensor.                                                                                                    |  |  |
|                                                    | Wiring problem                                               | Verify all sensor wiring and ensure the wires are making good contact.                                                                                                    |  |  |

| Table 10-2 | Process variables | problems and | possible | remedies | continued |
|------------|-------------------|--------------|----------|----------|-----------|
|------------|-------------------|--------------|----------|----------|-----------|

| Symptom                                                              | Cause                              | Possible remedy                                                                                                    |
|----------------------------------------------------------------------|------------------------------------|----------------------------------------------------------------------------------------------------|
| Inaccurate flow rate                                                 | Bad flow calibration factor        | Verify characterization. See Section 10.6.                                                                                                    |
|                                                                      | Bad sensor zero                    | Rezero the meter. See Section 10.7.                                                                                                    |
|                                                                      | Bad density calibration factors    | Verify characterization. See<br>Section 10.6.                                                                                                    |
|                                                                      | Bad meter grounding                | See Section 10.8.3.                                                                                                    |
|                                                                      | Slug flow                          | See Section 10.5.                                                                                                    |
|                                                                      | Wiring problem                     | Verify all sensor wiring and ensure the wires are making good contact.                                                                                                    |
| Inaccurate density reading                                           | Problem with process fluid         | Use standard procedures to check quality of process fluid.                                                                                                    |
|                                                                      | Bad density calibration factors    | Verify characterization. See<br>Section 10.6.                                                                                                    |
|                                                                      | Wiring problem                     | Verify all sensor wiring and ensure the wires are making good contact.                                                                                                    |
|                                                                      | Bad meter grounding                | See Section 10.8.3.                                                                                                    |
|                                                                      | Slug flow                          | See Section 10.5.                                                                                                    |
|                                                                      | Sensor cross-talk                  | Check environment for sensor with similar (±0.5 Hz) tube frequency.                                                                                                    |
|                                                                      | Plugged flow tube                  | Check drive gain and tube frequency.<br>Purge the flow tubes or replace the sensor.                                                                                                    |
| Temperature reading significantly different from process temperature | RTD failure                        | Check for alarm conditions and follow<br>troubleshooting procedure for indicated<br>alarm.<br>Ensure "Use external temperature" is<br>disabled in core processor. See the<br>manual entitled <i>Micro Motion Net Oil</i><br><i>Computer Software and NOC System:</i><br><i>Installation Manual.</i> |
|                                                                      | Incorrect calibration factor       | Verify that the temperature calibration factor is set correctly in the core processor.                                                                                                    |
|                                                                      | Temperature incorrectly configured | Verify temperature source configuration. See Section 5.6.                                                                                                    |
| Temperature reading slightly different from process temperature      | Temperature calibration required   | Contact your system supplier.                                                                                                    |
| Unusually high density reading                                       | Plugged flow tube                  | Check drive gain and tube frequency.<br>Purge the flow tubes or replace the sensor.                                                                                                    |
|                                                                      | Incorrect K2 value                 | Verify characterization. See<br>Section 10.6.                                                                                                    |
| Unusually low density reading                                        | Slug flow                          | See Section 10.5.                                                                                                    |
|                                                                      | Incorrect K2 value                 | Verify characterization. See<br>Section 10.6.                                                                                                    |
| Unusually high tube frequency                                        | Sensor erosion                     | Contact Micro Motion.                                                                                                    |
| Unusually low tube frequency                                         | Plugged flow tube                  | Purge the flow tubes or replace the sensor.                                                                                                    |
| Unusually low pickoff voltages                                       | Several possible causes            | See Section 10.9.2.                                                                                                    |
| Unusually high drive gain                                            | Several possible causes            | See Section 10.9.2.                                                                                                    |

#### 10.5 Checking slug flow

*Slugs* – gas in a liquid process or liquid in a gas process – occasionally appear in some applications. In the factory-supplied configuration file, slug flow detection is disabled. If you have enabled slug flow detection, and slug flow occurs:

- Check process for cavitation, flashing, or leaks.
- Change the sensor orientation.
- Monitor density.
- If desired, change the slug flow limits to accept a wider density range.
- If desired, change slug duration.

Slug flow parameters for each sensor are stored in the corresponding core processor. If you need to change the slug flow parameters, use ProLink II to connect to the core processor, as described in the manual entitled *Micro Motion Net Oil Computer Software and NOC System: Installation Manual*, and set the slug flow parameters appropriately for your process.

#### **10.6** Checking the characterization

If the system appears to be operating correctly but sends inaccurate process data, an incorrect characterization could be the cause. Characterization parameters for each sensor are stored in the corresponding core processor. Verify the core processor configuration, as described in the manual entitled *Micro Motion Net Oil Computer Software and NOC System: Installation Manual*.

#### **10.7** Checking the calibration

Inaccurate calibration can produce inaccurate output values. If the system appears to be operating correctly but provides inaccurate process data, an inaccurate calibration may be the cause.

If it is necessary to calibrate an analog input or analog output on the ROC809 platform, see the manual entitled *ROCLINK 800 Configuration Software: User Manual*.

Micro Motion sensors were zeroed and calibrated for density at the factory, so it is usually not necessary to perform zero or density calibration procedures in the field. If you need to zero or calibrate a Micro Motion sensor, you must use ProLink II:

- Instructions for the zero procedure are provided in the manual entitled *Micro Motion Net Oil Computer Software and NOC System: Installation Manual.*
- Instructions for density calibration are provided in the manual entitled *ProLink II Software for Micro Motion Transmitters: Installation and Use Manual.*

*Note: Micro Motion recommends using meter factors, rather than calibration, to prove the meter. Contact Micro Motion customer support for more information and before performing a calibration.* 

To calibrate other components of the NOC system (e.g., a pressure sensor), see the appropriate vendor documentation.
#### 10.8 Diagnosing wiring problems

Use the procedures in this section to check the NOC system for wiring problems.

#### **10.8.1** Checking the power supply wiring

To check the power supply wiring:

- 1. Power down the ROC809.
- 2. Verify power supply wiring. See the manual entitled *Micro Motion Net Oil Computer Software and NOC System: Installation Manual.*
- 3. Verify that the external power supply wires are making good contact, and are not clamped to the wire insulation.
- 4. Use a voltmeter to test the voltage at the ROC809 platform's power supply terminals. Verify that it is within the specified limits. You may need to size the cable. For power supply requirements, see the manual entitled *Micro Motion Net Oil Computer Software and NOC System: Installation Manual.*
- 5. Use a voltmeter to test the voltage at the I.S. barrier's power supply terminals. Verify that it is within the specified limits. You may need to size the cable. For power supply requirements, see the manual entitled *Micro Motion Net Oil Computer Software and NOC System: Installation Manual*.
- 6. Use a voltmeter to test the voltage at the I.S. barrier's output power terminals. The output with an open circuit (no connections) is nominally 15.3 VDC. With a core processor connected, the voltage is nominally 13.5 to 10.5 VDC. The actual value depends on sensor current draw:
  - 13.5 VDC with no sensor drive
  - 10.5 VDC with full sensor drive
- 7. Use a voltmeter to test the voltage at the core processor's power supply terminals. Voltage depends upon wiring resistance between the I.S. barrier and the core processor. The voltage at the core processor terminals must not drop below 9 VDC or the core processor will reset.

#### 10.8.2 Checking the sensor-to-ROC809 wiring

To check the sensor-to-ROC809 wiring, verify that:

- The ROC809 is connected to the sensor according to the wiring information provided in the manual entitled *Micro Motion Net Oil Computer Software and NOC System: Installation Manual.*
- The wires are making good contact with the terminals.

If the wires are incorrectly connected:

- 1. Power down the ROC809.
- 2. If the I.S. barrier(s) are powered separately, power down the barrier(s).
- 3. Correct the wiring.
- 4. Restore power to the ROC809 and the I.S. barrier(s).

#### 10.8.3 Checking grounding

The ROC809 platform must be grounded. The sensor may or may not require grounding. See the appropriate installation manual for grounding requirements and instructions.

#### 10.9 Checking the test points

Some status alarms that indicate a sensor failure or overrange condition can be caused by problems other than a failed sensor. You can diagnose sensor failure or overrange status alarms by checking the meter test points. The *test points* include left and right pickoff voltages, drive gain, and tube frequency. These values describe the current operation of the sensor.

To read the current test point values, use the procedure described in Section 10.4.

#### **10.9.1** Evaluating the test points

Use the following guidelines to evaluate the test points:

- If the drive gain is erratic, negative, or saturated, refer to Section 10.9.2.
- If the value for the left or right pickoff does not equal the appropriate value from Table 10-3, based on the sensor flow tube frequency, refer to Section 10.9.3.
- If the values for the left and right pickoffs equal the appropriate values from Table 10-3, based on the sensor flow tube frequency, record your troubleshooting data and contact Micro Motion for assistance.

#### Table 10-3 Sensor pickoff values

| Sensor <sup>(1)</sup>              | Pickoff value                                                  |
|------------------------------------|----------------------------------------------------------------|
| ELITE Model CMF sensors            | 3.4 mV peak-to-peak per Hz based on sensor flow tube frequency |
| Model F025, F050, F100 sensors     | 3.4 mV peak-to-peak per Hz based on sensor flow tube frequency |
| Model F200 sensors (compact case)  | 2.0 mV peak-to-peak per Hz based on sensor flow tube frequency |
| Model F200 sensors (standard case) | 3.4 mV peak-to-peak per Hz based on sensor flow tube frequency |
| Model H025, H050, H100 sensors     | 3.4 mV peak-to-peak per Hz based on sensor flow tube frequency |
| Model H200 sensors                 | 2.0 mV peak-to-peak per Hz based on sensor flow tube frequency |
| Model R025, R050, or R100 sensors  | 3.4 mV peak-to-peak per Hz based on sensor flow tube frequency |
| Model R200 sensors                 | 2.0 mV peak-to-peak per Hz based on sensor flow tube frequency |
| CMF400 I.S. sensors                | 2.7 mV peak-to-peak per Hz based on sensor flow tube frequency |

(1) If your sensor is not listed, contact Micro Motion.

#### 10.9.2 Drive gain problems

Problems with drive gain can appear in several different forms:

- Erratic drive gain (e.g., rapid shifting from positive to negative)
- Negative drive gain
- Saturated or excessive (near 100%) drive gain

See Table 10-4 for a list of possible problems and remedies.

#### Table 10-4 Drive gain problems, causes, and remedies

| Cause               | Possible remedy                             |
|---------------------|---------------------------------------------|
| Excessive slug flow | See Section 10.5.                           |
| Plugged flow tube   | Purge the flow tubes or replace the sensor. |

Index

#### Table 10-4 Drive gain problems, causes, and remedies continued

| Cause                                                                 | Possible remedy                                                                                   |
|-----------------------------------------------------------------------|---------------------------------------------------------------------------------------------------|
| Cavitation or flashing                                                | Increase inlet or back pressure at the sensor.                                                    |
|                                                                       | If a pump is located upstream from the sensor, increase the distance between the pump and sensor. |
| Drive board or module failure, cracked flow tube, or sensor imbalance | Contact Micro Motion.                                                                             |
| Mechanical binding at sensor                                          | Ensure sensor is free to vibrate.                                                                 |
| Open drive or left pickoff sensor pin                                 | Contact Micro Motion.                                                                             |
| Flow rate out of range                                                | Ensure that flow rate is within sensor limits.                                                    |
| Wrong K1 and FCF characterization constants for sensor                | Re-enter the K1 and FCF characterization constants. See Section 10.6.                             |
| Incorrect sensor type configured                                      | Verify sensor characterization. See Section 10.6.                                                 |
| Polarity of pick-off reversed or polarity of drive reversed           | Contact Micro Motion.                                                                             |

#### 10.9.3 Low pickoff voltage

Low pickoff voltage can be caused by several problems. See Table 10-5.

#### Table 10-5 Low pickoff voltage causes and remedies

| Cause                                                    | Possible remedy                                                                                                    |
|----------------------------------------------------------|----------------------------------------------------------------------------------------------------|
| Faulty wiring runs between the sensor and core processor | Verify wiring. See the manual entitled <i>Micro Motion Net Oil</i><br><i>Computer Software and NOC System: Installation Manual.</i> |
| Process flow rate beyond the limits of the sensor        | Verify that the process flow rate is not out of range of the sensor.                                                                |
| Slug flow                                                | See Section 10.5.                                                                                                    |
| No tube vibration in sensor                              | Check for plugging.                                                                                                    |
|                                                          | Ensure sensor is free to vibrate (no mechanical binding).                                                                           |
|                                                          | Verify wiring.                                                                                                    |
|                                                          | Test coils at sensor. See Section 10.10.                                                                                            |
| Moisture in the sensor electronics                       | Eliminate the moisture in the sensor electronics.                                                                                   |
| The sensor is damaged                                    | Contact Micro Motion.                                                                                                    |

#### 10.10 Checking the core processor

Two core processor procedures are available:

- You can check the core processor LED. The core processor has an LED that indicates different meter conditions. See Table 10-6.
- You can perform the core processor resistance test to check for a damaged core processor.

#### 10.10.1 Checking the core processor LED

To check the core processor LED:

- 1. Maintain power to the I.S. barrier.
- 2. Remove the core processor lid. The core processor is instrinsically safe and can be opened in all environments.
- 3. Check the core processor LED against the conditions described in Table 10-6.
- 4. To return to normal operation, replace the lid.

Note: When reassembling the meter components, be sure to grease all O-rings.

 Table 10-6
 Core processor LED behavior, meter conditions, and remedies

| LED behavior                         | Condition                                               | Possible remedy                                                                                                    |  |  |  |
|--------------------------------------|---------------------------------------------------------|----------------------------------------------------------------------------------------------------|--|--|--|
| 1 flash per second (ON 25%, OFF 75%) | Normal operation                                        | No action required.                                                                                                    |  |  |  |
| 1 flash per second (ON 75%, OFF 25%) | Slug flow                                               | See Section 10.5.                                                                                                    |  |  |  |
| Solid ON                             | Zero or calibration in progress                         | If calibration is in progress, no action required. If no calibration is in progress, contact Micro Motion.                                                                                                    |  |  |  |
|                                      | Core processor<br>receiving between 11.5<br>and 5 volts | Verify power supply wiring. See Section 10.8.1.                                                                                                    |  |  |  |
| 3 rapid flashes,                     | Sensor not recognized                                   | Check wiring between ROC809 and sensor. See Section 10.8.2                                                                                                    |  |  |  |
| followed by pause                    | Improper configuration                                  | Check sensor characterization parameters. See Section 10.6.                                                                                                    |  |  |  |
|                                      | Broken pin between<br>sensor and core<br>processor      | Contact Micro Motion.                                                                                                    |  |  |  |
| 4 flashes per second                 | Fault condition                                         | Check alarm status.                                                                                                    |  |  |  |
| OFF                                  | Core processor<br>receiving less than 5<br>volts        | <ul> <li>Verify power supply wiring. See Section 10.8.1.</li> <li>If ROC809 LEDs are active, device is receiving power. Check voltage across terminals 1 (VDC+) and 2 (VDC-) in core processor. Normal reading is approximately 14 VDC. If reading is normal, internal core processor failure is possible. Contact Micro Motion. If reading is 0, internal device failure is possible. Contact Micro Motion. If reading is less than 1 VDC, verify power supply wiring to core processor. Wires may be switched. See Section 10.8.1.</li> <li>If ROC809 LEDs are not active, first press the LED button. If they remain inactive, device is not receiving power. Check power supply. See Section 10.8.1. If power supply is operational, internal device failure is possible. Contact Micro Motion.</li> </ul> |  |  |  |
|                                      | Core processor<br>internal failure                      | Contact Micro Motion.                                                                                                    |  |  |  |

#### **10.10.2** Core processor resistance test

To perform the core processor resistance test:

- 1. Remove power from the core processor.
- 2. Remove the core processor lid.
- 3. Disconnect the 4-wire cable between the core processor and the I.S. barrier.
- 4. Measure the resistance between core processor terminals 3 and 4 (RS-485A and RS-485B). See Figure 10-1. Resistance should be 40 k $\Omega$  to 50 k $\Omega$ .

#### Maintenance and Troubleshooting

- 5. Measure the resistance between core processor terminals 2 and 3 (VDC– and RS-485A). Resistance should be 20 k $\Omega$  to 25 k $\Omega$ .
- 6. Measure the resistance between core processor terminals 2 and 4 (VDC– and RS-485B). Resistance should be 20 k $\Omega$  to 25 k $\Omega$ .
- 7. If any resistance measurements are lower than specified, the core processor may not be able to communicate with the ROC809. Contact Micro Motion.

To return to normal operation:

- 1. Reconnect the 4-wire cable between the core processor and the ROC809.
- 2. Replace the core processor lid.
- 3. Restore power.

Note: When reassembling the meter components, be sure to grease all O-rings.

#### Figure 10-1 Core processor resistance test

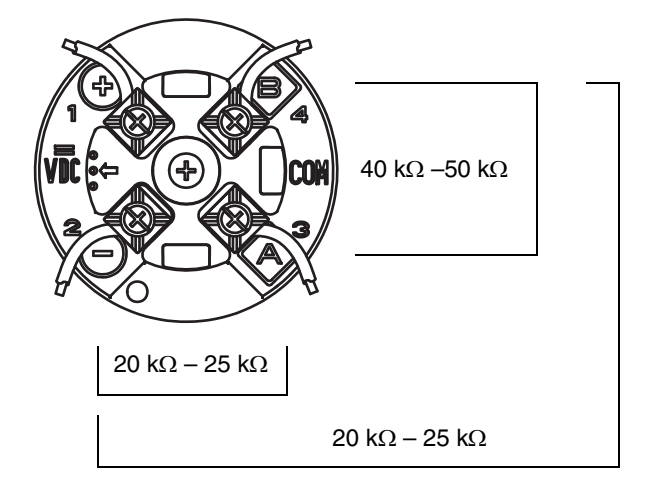

#### 10.11 Checking sensor coils

Problems with sensor coils can cause several alarms, including sensor failure and a variety of out-of-range conditions. Testing the sensor coils involves testing the terminal pairs and testing for shorts to case.

To test the sensor coils:

- 1. Remove power from the core processor.
- 2. Remove the core processor lid.

*Note:* You may disconnect the 4-wire cable between the core processor and the I.S. barrier, or leave it connected.

- 3. Loosen the captive screw (2.5 mm) in the center of the core processor. Carefully remove the core processor from the sensor by grasping it and lifting it straight up. **CAUTION! Do not twist** or rotate the core processor when removing it. Do not bend the sensor pins.
- 4. Using a digital multimeter (DMM), check the pickoff coil resistances by placing the DMM leads on the terminal pairs. Refer to Figure 10-2 to identify the pins and pin pairs. Record the values.

#### Figure 10-2 Sensor pins

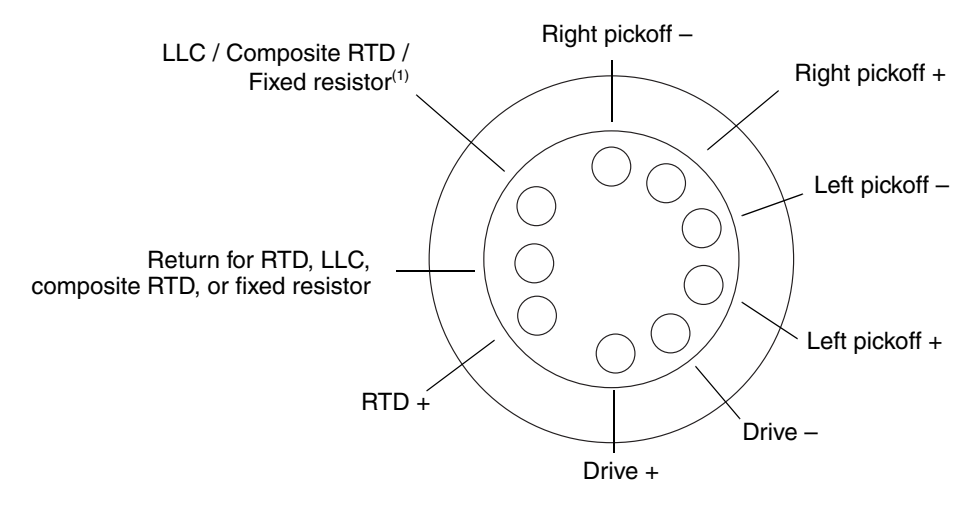

(1) Lead length compensator (LLC) for all sensors except T-Series, CMF400 I.S., and F300. For T-Series sensors, functions as composite RTD. For CMF400 I.S. and F300 sensors, functions as fixed resistor.

There should be no open circuits, i.e., no infinite resistance readings. The LPO and RPO readings should be the same or very close ( $\pm 5$  ohms).

5. Using the DMM, check between each pin and the sensor case.

With the DMM set to its highest range, there should be infinite resistance on each lead. If there is any resistance at all, there is a short to case. See Table 10-7 for possible causes and solutions.

- 6. Test pin pairs as follows:
  - a. Drive + against all other pins except Drive -
  - b. Drive against all other pins except Drive +
  - c. Left pickoff + against all other pins except Left pickoff -
  - d. Left pickoff against all other pins except Left pickoff +
  - e. Right pickoff + against all other pins except Right pickoff -
  - f. Right pickoff against all other pins except Right pickoff +
  - g. RTD + against all other pins except LLC + and RTD/LLC
  - h. LLC + against all other pins except RTD + and RTD/LLC
  - i. RTD/LLC against all other pins except LLC + and RTD +

*Note:* D600 sensors and CMF400 sensors with booster amplifiers have different terminal pairs. Contact Micro Motion for assistance.

There should be infinite resistance for each pair. If there is any resistance at all, there is a short between pins. See Table 10-7 for possible causes and solutions.

7. If the problem is not resolved, contact Micro Motion.

#### Table 10-7 Sensor and cable short to case possible causes and remedies

| Possible cause                                                                                | Solution                                                                                                    |
|-----------------------------------------------------------------------------------------------|----------------------------------------------------------------------------------------------------|
| Moisture inside the sensor junction box                                                       | Make sure that the junction box is dry and no corrosion is present.                                                                                               |
| Liquid or moisture inside the sensor case                                                     | Contact Micro Motion.                                                                                                    |
| Internally shorted feedthrough (sealed passage for wiring from sensor to sensor junction box) | Contact Micro Motion.                                                                                                    |
| Faulty cable                                                                                  | Replace cable.                                                                                                    |
| Improper wire termination                                                                     | Verify wire terminations inside sensor junction box. See<br>Micro Motion's <i>9-Wire Cable Preparation and Installation Guide</i> or the<br>sensor documentation. |

To return to normal operation:

- 1. Align the three guide pins on the bottom of the core processor with the corresponding holes in the base of the core processor housing.
- 2. Carefully mount the core processor on the pins. **CAUTION!** Do not twist or rotate the core processor when mounting it on the pins. Do not bend the sensor pins.
- 3. Tighten the captive screw to 6 to 8 in-lbs (0,7 to 0,9 N-m) of torque.
- 4. Replace the core processor lid.
- 5. Restore power.

Note: When reassembling the meter components, be sure to grease all O-rings.

## Appendix A User-Defined Points

#### A.1 About this appendix

This appendix provides documentation for the five user-defined point types that are part of the Net Oil Computer Software.

#### A.2 NOC Station parameters (UDP 67)

#### Table A-1 NOC Station parameters (UDP 67)

| # | Name                          | Access | Data<br>type | Length | Range                                       | Default<br>value | Description                                                                                         |
|---|-------------------------------|--------|--------------|--------|---------------------------------------------|------------------|----------------------------------------------------------------------------------------------------|
| 0 | Point Tag ID                  | R/W    | ASCII        | 10     | 0x20–0x7E<br>for each<br>ASCII<br>character | "NOC Stn"        | Name                                                                                                |
| 1 | Mass Units                    | R/W    | UINT8        | 1      | 0–3                                         | 0                | • 0 = lb<br>• 1 = ton<br>• 2 = kg<br>• 3 = metric ton                                               |
| 2 | Gas Volume<br>Units           | R/W    | UINT8        | 1      | 0–3                                         | 0                | • 0 = SCFT<br>• 1 = Nm <sup>3</sup><br>• 2 = MSCFT<br>• 3 = MNm <sup>3</sup>                        |
| 3 | Liquid<br>Volume<br>Units     | R/W    | UINT8        | 1      | 0–3                                         | 0                | • 0 = barrel<br>• 1 = gallon<br>• 2 = m <sup>3</sup><br>• 3 = liter                                 |
| 4 | Density<br>Units              | R/W    | UINT8        | 1      | 0–3                                         | 0                | • 0 = g/cm <sup>3</sup><br>• 1 = kg/m <sup>3</sup><br>• 2 = spec gravity 60/60<br>• 3 = degrees API |
| 5 | Temperature<br>Units          | R/W    | UINT8        | 1      | 0 –1                                        | 0                | • 0 = °F<br>• 1 = °C                                                                                |
| 6 | Pressure<br>Units             | R/W    | UINT8        | 1      | 0–3                                         | 0                | • 0 = psi<br>• 1 = kg/cm <sup>2</sup><br>• 2 = kPa<br>• 3 = bar                                     |
| 7 | Base<br>Temperature<br>Option | R/W    | UINT8        | 1      | 0–2                                         | 0                | • 0 = 60 °F<br>• 1 = 15 °C<br>• 2 = 20 °C                                                           |
| 8 | Time Base                     | R/W    | UINT8        | 1      | 0–3                                         | 0                | • 0 = Day<br>• 1 = Hour<br>• 2 = Minute<br>• 3 = Second                                             |

#### Data Default Description # Name Access type Length Range value 9 Operation R/W UINT8 1 0-1 0 • 0 = Well test Mode • 1 = Continuous Test Status R/W 0 $\bullet 0 = Inactive$ 10 UINT8 0-2 1 •1 = Paused • 2 = Purging $\bullet$ 3 = Running • 0 = "" (blank) 11 R/W UINT8 1 0-3 0 Running mode • 1 = Start •2 = Pause • 3 = End test TLP The TLP that represents the gas 12 R/W 3 Associated Any valid 0, 0, 0 Gas Flow station used for gas input data, TLP typically STN 1, TAG (112, 0, 0) R/W 13 Well ASCII 20 0x20-0x7E "Well 1" Tag of the well currently/last tested Selected for each ASCII (Name) character 14 Well R/W UINT8 1 0-49 0 Index of the well currently/last Selected tested (Index) 15 **Current Test** R/W UNIT32 4 Time *'2004-01-01'* Date and time of current/last well Start Time format long test start 16 **IEEE 754** Current liquid (oil/water mixture) Instant R/O FLOAT 4 0.0 Liquid Mass flow rate. in mass units reported to float Flow Rate time base 17 Instant R/O FLOAT 4 **IEEE 754** 0.0 Current liquid (oil/water mixture) Liquid Gross flow rate, uncorrected, in liquid float Volume Flow volume units reported to time base Current liquid (oil/water mixture) **IEEE 754** 18 Instant R/O FLOAT 4 0.0 Liquid Net flow rate, corrected, in liquid float Volume Flow volume units reported to time base 19 Instant R/O FLOAT 4 **IEEE 754** 0.0 Current water cut value, density-Water Cut float based, in % water Calculated Instant R/O IEEE 754 20 FLOAT 4 0.0 Current water cut value, from Water Cut water cut probe, in % water float Measured 21 **IEEE 754** Instant R/O FLOAT 4 0.0 Current water cut value used for NOC calculations, in % water Water Cut float Applied 22 **Total Time** R/O FLOAT 4 **IEEE 754** 0.0 Current test accumulated time, in minutes float 23 **Total Pause** R/O FLOAT 4 **IEEE 754** 0.0 Current test accumulated pause time, in minutes Time float 24 Total TBR R/O FLOAT 4 **IEEE 754** 0.0 Current test accumulated TBR time, in minutes Time float Total TMR FLOAT **IEEE 754** Current test accumulated TMR 25 R/O 4 0.0 time, in minutes Time float 26 Total Gas R/O FLOAT 4 **IEEE 754** 0.0 Current test accumulated gas, in gas volume units float 27 **IEEE 754 Total Gross** R/O FLOAT 0.0 Current test accumulated oil, 4 float uncorrected, in liquid volume units Oil

#### Table A-1 NOC Station parameters (UDP 67) continued

#### Table A-1 NOC Station parameters (UDP 67) continued

| #  | Name                               | Access | Data<br>type | Length | Range             | Default<br>value | Description                                                                                                    |
|----|------------------------------------|--------|--------------|--------|-------------------|------------------|----------------------------------------------------------------------------------------------------|
| 28 | Total Gross<br>Water               | R/O    | FLOAT        | 4      | IEEE 754<br>float | 0.0              | Current test accumulated total water, uncorrected, in liquid volume units                                                     |
| 29 | Total Gross<br>Free Water          | R/O    | FLOAT        | 4      | IEEE 754<br>float | 0.0              | Current test accumulated free<br>water, uncorrected, in liquid<br>volume units                                                |
| 30 | Total Gross                        | R/O    | FLOAT        | 4      | IEEE 754<br>float | 0.0              | Current test accumulated liquid<br>(oil/gas mixture), uncorrected, in<br>liquid volume units                                  |
| 31 | Total Net Oil                      | R/O    | FLOAT        | 4      | IEEE 754<br>float | 0.0              | Current test accumulated oil, corrected, in liquid volume units                                                               |
| 32 | Total Net<br>Water                 | R/O    | FLOAT        | 4      | IEEE 754<br>float | 0.0              | Current test accumulated total water, corrected, in liquid volume units                                                       |
| 33 | Total Net<br>Free Water            | R/O    | FLOAT        | 4      | IEEE 754<br>float | 0.0              | Current test accumulated free<br>water, corrected, in liquid volume<br>units                                                  |
| 34 | Total Net                          | R/O    | FLOAT        | 4      | IEEE 754<br>float | 0.0              | Current test accumulated liquid (oil/water mixture), corrected, in liquid volume units                                        |
| 35 | Average Gas                        | R/O    | FLOAT        | 4      | IEEE 754<br>float | 0.0              | Current test average gas flow rate,<br>in gas volume units reported to<br>time base                                           |
| 36 | Average<br>Gross Oil Vol           | R/O    | FLOAT        | 4      | IEEE 754<br>float | 0.0              | Current test average oil flow rate,<br>uncorrected, in liquid volume units<br>reported to time base                           |
| 37 | Average<br>Gross Water<br>Vol      | R/O    | FLOAT        | 4      | IEEE 754<br>float | 0.0              | Current test average total water<br>flow rate, uncorrected, in liquid<br>volume units reported to time base                   |
| 38 | Average<br>Gross Free<br>Water Vol | R/O    | FLOAT        | 4      | IEEE 754<br>float | 0.0              | Current test average free water<br>flow rate, uncorrected, in liquid<br>volume units reported to time base                    |
| 39 | Average<br>Gross Liquid<br>Vol     | R/O    | FLOAT        | 4      | IEEE 754<br>float | 0.0              | Current test average liquid<br>(oil/water mixture) flow rate,<br>uncorrected, in liquid volume units<br>reported to time base |
| 40 | Average Net<br>Oil Vol             | R/O    | FLOAT        | 4      | IEEE 754<br>float | 0.0              | Current test average oil flow rate,<br>corrected, in liquid volume units<br>reported to time base                             |
| 41 | Average Net<br>Water Vol           | R/O    | FLOAT        | 4      | IEEE 754<br>float | 0.0              | Current test average total water<br>flow rate, corrected, in liquid<br>volume units reported to time base                     |
| 42 | Average Net<br>Free Water<br>Vol   | R/O    | FLOAT        | 4      | IEEE 754<br>float | 0.0              | Current test average free water<br>flow rate, corrected, in liquid<br>volume units reported to time base                      |
| 43 | Average Net<br>Liquid Vol          | R/O    | FLOAT        | 4      | IEEE 754<br>float | 0.0              | Current test average liquid<br>(oil/water mixture) flow rate,<br>corrected, in liquid volume units<br>reported to time base   |
| 44 | Average<br>Water Cut               | R/O    | FLOAT        | 4      | IEEE 754<br>float | 0.0              | Current test average water cut<br>used in NOC calculations, in<br>% water                                                     |

Index

#### Table A-1 NOC Station parameters (UDP 67) continued

| #  | Name                                    | Access | Data<br>type | Length | Range             | Default<br>value | Description                                                                                                    |
|----|-----------------------------------------|--------|--------------|--------|-------------------|------------------|----------------------------------------------------------------------------------------------------|
| 45 | API Press<br>Comp Oil<br>Density        | R/O    | FLOAT        | 4      | IEEE 754<br>float | 0.0              | Current test average oil density,<br>pressure-corrected, in density<br>units                                                  |
| 46 | Total Purge<br>Time                     | R/O    | FLOAT        | 4      | IEEE 754<br>float | 0.0              | Current test total purge time, in minutes                                                                                     |
| 47 | Well Oil<br>Density                     | R/O    | FLOAT        | 4      | IEEE 754<br>float | 0.0              | Oil density at reference<br>temperature, as configured for the<br>selected well                                               |
| 48 | Well Water<br>Density                   | R/O    | FLOAT        | 4      | IEEE 754<br>float | 0.0              | Water density at reference<br>temperature, as configured for the<br>selected well                                             |
| 49 | Instant Gas<br>Flow Rate                | R/O    | FLOAT        | 4      | IEEE 754<br>float | 0.0              | Current gas flow rate, in gas volume units reported to time base                                                              |
| 50 | Instant Oil<br>Density                  | R/O    | FLOAT        | 4      | IEEE 754<br>float | 0.0              | Parameter 47 value, corrected for temperature and pressure                                                                    |
| 51 | Instant<br>Water<br>Density             | R/O    | FLOAT        | 4      | IEEE 754<br>float | 0.0              | Parameter 48 value, corrected for temperature and pressure                                                                    |
| 52 | Instant<br>Emulsion<br>Density          | R/O    | FLOAT        | 4      | IEEE 754<br>float | 0.0              | Current density of liquid (oil/gas mixture), uncorrected                                                                      |
| 53 | Instant<br>Temperature                  | R/O    | FLOAT        | 4      | IEEE 754<br>float | 0.0              | Current temperature                                                                                                    |
| 54 | Instant<br>Reversed<br>Mass Flow        | R/O    | FLOAT        | 4      | IEEE 754<br>float | 0.0              | Current reverse flow rate, in mass<br>units reported to time base                                                             |
| 55 | Instant Rev<br>Liquid Gross<br>Vol Flow | R/O    | FLOAT        | 4      | IEEE 754<br>float | 0.0              | Current reverse flow rate,<br>uncorrected, in liquid volume units<br>reported to time base                                    |
| 56 | Total Mass                              | R/O    | FLOAT        | 4      | IEEE 754<br>float | 0.0              | Current test accumulated mass, forward flow only, in mass units                                                               |
| 57 | Total<br>Reverse<br>Mass                | R/O    | FLOAT        | 4      | IEEE 754<br>float | 0.0              | Current test accumulated mass, reverse flow only, in mass units                                                               |
| 58 | Total<br>Reverse<br>Liquid Gross<br>Vol | R/O    | FLOAT        | 4      | IEEE 754<br>float | 0.0              | Current test accumulated liquid<br>(oil/water mixture), uncorrected,<br>reverse flow only, in liquid volume<br>units          |
| 59 | Total<br>Reverse<br>Flow Time           | R/O    | FLOAT        | 4      | IEEE 754<br>float | 0.0              | Current test accumulated minutes in reverse flow                                                                              |
| 60 | Average<br>Density                      | R/O    | FLOAT        | 4      | IEEE 754<br>float | 0.0              | Current test average density, in density units of the liquid (oil/water mixture)                                              |
| 61 | Average<br>Temperature                  | R/O    | FLOAT        | 4      | IEEE 754<br>float | 0.0              | Current test average temperature, in temperature units                                                                        |
| 62 | Average<br>Mass Flow                    | R/O    | FLOAT        | 4      | IEEE 754<br>float | 0.0              | Current test average flow rate,<br>forward only, of the liquid (oil/water<br>mixture), in mass units reported to<br>time base |

#### A.3 NOC Meter parameters (UDP 68)

| #  | Name                          | Access | Data<br>type | Length | Range                                       | Default<br>value | Description                                                                                                    |
|----|-------------------------------|--------|--------------|--------|---------------------------------------------|------------------|----------------------------------------------------------------------------------------------------|
| 0  | Point Tag ID                  | R/W    | ASCII        | 10     | 0x20–0x7E<br>for each<br>ASCII<br>character | "NOC Meter       | Name                                                                                                    |
| 1  | NOC Station<br>Number         | R/W    | UINT8        | 1      | 0                                           | 0                | The NOC Station this NOC Meter is assigned to. Always 0.                                                                   |
| 2  | Modbus<br>Device<br>Number    | R/O    | UINT8        | 1      | 0–255                                       | 0                | MMI Interface # (1–3) providing<br>input to this NOC Meter. If inputs<br>are manual, defaults to 0.                        |
| 3  | COM Port<br>(tag)             | R/O    | ASCII        | 10     | 0x20–0x7E<br>for each<br>ASCII<br>character | "Undefined"      | Comm port on ROC809 platform<br>used for communication with<br>device specified by Parameter 2.                            |
| 4  | TBR Option                    | R/W    | UINT8        | 1      | 0–1                                         | 0                | • 0 = Off<br>• 1 = On                                                                                                    |
| 5  | TBR Drive<br>Gain<br>Setpoint | R/W    | FLOAT        | 4      | IEEE 754<br>float                           | 0.0              | Drive gain setpoint above which<br>TBR is assumed to occur                                                                 |
| 6  | TBR Time<br>Seconds           | R/W    | FLOAT        | 4      | IEEE 754<br>float                           | 0.0              | TBR time, in seconds                                                                                                    |
| 7  | TBR Action<br>Option          | R/W    | UINT8        | 1      | 0–4                                         | 0                | <ul> <li>0 = None</li> <li>1 = Correct density</li> <li>2 = Log alarm</li> <li>3 = Energize DO</li> <li>4 = All</li> </ul> |
| 8  | TBR Mode<br>Total Time        | R/O    | FLOAT        | 4      | IEEE 754<br>float                           | 0.0              | TBR mode accumulated time, in minutes                                                                                      |
| 9  | TBR Total<br>Water            | R/O    | FLOAT        | 4      | IEEE 754<br>float                           | 0.0              | TBR mode accumulated total water, in liquid volume units                                                                   |
| 10 | TBR Total<br>Oil              | R/O    | FLOAT        | 4      | IEEE 754<br>float                           | 0.0              | TBR mode accumulated oil, in liquid volume units                                                                           |
| 11 | TBR<br>Average<br>Water Cut   | R/O    | FLOAT        | 4      | IEEE 754<br>float                           | 0.0              | TBR mode average water cut, in % water                                                                                     |
| 12 | TBR DO<br>TLP                 | R/W    | TLP          | 3      | DO TLP                                      | 0,0,0            | DO to be energized when TBR occurs                                                                                         |
| 13 | Coriolis<br>Drive Gain<br>TLP | R/W    | TLP          | 3      | TLP                                         | 0,0,0            | Source of drive gain data                                                                                                  |
| 14 | Coriolis<br>Mass Value<br>TLP | R/W    | TLP          | 3      | TLP                                         | 0,0,0            | Source of mass total data                                                                                                  |
| 15 | Density TLP                   | R/W    | TLP          | 3      | TLP                                         | 0,0,0            | Source of density data                                                                                                    |
| 16 | Static<br>Pressure<br>TLP     | R/W    | TLP          | 3      | Any TLP                                     | 0,0,0            | Source of pressure data                                                                                                    |
| 17 | Temperature<br>TLP            | R/W    | TLP          | 3      | Any TLP                                     | 0,0,0            | Source of temperature data                                                                                                 |

| #  | Name                                       | Access | Data<br>type | Length | Range             | Default<br>value | Description                                                                                    |
|----|--------------------------------------------|--------|--------------|--------|-------------------|------------------|------------------------------------------------------------------------------------------------|
| 18 | Low Water<br>Monitor TLP                   | R/W    | TLP          | 3      | Any TLP           | 0,0,0            | Analog input from low-end water cut probe                                                      |
| 19 | High Water<br>Monitor TLP                  | R/W    | TLP          | 3      | Any TLP           | 0,0,0            | Analog input from high-end water cut probe                                                     |
| 20 | Coriolis<br>Drive Gain<br>Value            | R/W    | FLOAT        | 4      | IEEE 754<br>float | 0.0              | Current drive gain value, in volts                                                             |
| 21 | Coriolis<br>Mass Value                     | R/W    | FLOAT        | 4      | IEEE 754<br>float | 0.0              | Current accumulated mass value, in mass units                                                  |
| 22 | Density<br>Value                           | R/W    | FLOAT        | 4      | IEEE 754<br>float | 0.0              | Current density value, in density units                                                        |
| 23 | Static<br>Pressure<br>Value                | R/W    | FLOAT        | 4      | IEEE 754<br>float | 0.0              | Current pressure value, in pressure units                                                      |
| 24 | Temperature<br>Value                       | R/W    | FLOAT        | 4      | IEEE 754<br>float | 0.0              | Current temperature value, in temperature units                                                |
| 25 | Low Water<br>Monitor<br>Value              | R/W    | FLOAT        | 4      | IEEE 754<br>float | 0.0              | Current water cut value from low-<br>end water cut probe, in % water                           |
| 26 | High Water<br>Monitor<br>Value             | R/W    | FLOAT        | 4      | IEEE 754<br>float | 0.0              | Current water cut value from high-<br>end water cut probe, in % water                          |
| 27 | Low Mass<br>Flow Cutoff                    | R/W    | FLOAT        | 4      | IEEE 754<br>float | 0.0              | Low mass flow cutoff, in mass units reported to time base                                      |
| 28 | Low Water<br>Monitor Limit                 | R/W    | FLOAT        | 4      | IEEE 754<br>float | 0.0              | Water cut probe limit, low end, in % water                                                     |
| 29 | High Water<br>Monitor Limit                | R/W    | FLOAT        | 4      | IEEE 754<br>float | 0.0              | Water cut probe limit, high end, in % water                                                    |
| 30 | Water<br>Monitors<br>Limit<br>Tolerance    | R/W    | FLOAT        | 4      | IEEE 754<br>float | 0.0              | Water cut difference limit, in % water                                                         |
| 31 | Water<br>Monitor<br>Mode                   | R/W    | UINT8        | 1      | 0–1               | 0                | • 0 = Auto<br>• 1 = Ignore                                                                     |
| 32 | Auto<br>Configure<br>Command               | R/W    | UINT8        | 1      | 0–1               | 0                | <ul> <li>0 = Don't configure</li> <li>1 = Configure</li> </ul>                                 |
| 33 | Instant Mass<br>Flow                       | R/O    | FLOAT        | 4      | IEEE 754<br>float | 0.0              | Current flow rate, in mass units reported to time base                                         |
| 34 | Instant<br>Gross Oil Vol<br>Flow           | R/O    | FLOAT        | 4      | IEEE 754<br>float | 0.0              | Current oil flow rate, uncorrected,<br>in liquid volume units reported to<br>time base         |
| 35 | Instant<br>Gross Water<br>Vol Flow         | R/O    | FLOAT        | 4      | IEEE 754<br>float | 0.0              | Current total water flow rate,<br>uncorrected, in liquid volume units<br>reported to time base |
| 36 | Instant<br>Gross Free<br>Water Vol<br>Flow | R/O    | FLOAT        | 4      | IEEE 754<br>float | 0.0              | Current free water flow rate,<br>uncorrected, in liquid volume units<br>reported to time base  |

| #  | Nomo                                  | A      | Data  | Longth | Bongo             | Default | Description                                                                                                 |
|----|---------------------------------------|--------|-------|--------|-------------------|---------|----------------------------------------------------------------------------------------------------|
| #  | Name                                  | Access | type  | Length | naliye            | value   | Description                                                                                                 |
| 37 | Instant<br>Gross Liquid<br>Vol Flow   | R/O    | FLOAT | 4      | IEEE 754<br>float | 0.0     | Current liquid (oil/gas mixture)<br>flow rate, uncorrected, in liquid<br>volume units reported to time base |
| 38 | Instant Net<br>Oil Vol Flow           | R/O    | FLOAT | 4      | IEEE 754<br>float | 0.0     | Current oil flow rate, corrected, in liquid volume units reported to time base                              |
| 39 | Instant Net<br>Water Vol<br>Flow      | R/O    | FLOAT | 4      | IEEE 754<br>float | 0.0     | Current total water flow rate,<br>corrected, in liquid volume units<br>reported to time base                |
| 40 | Instant Net<br>Free Water<br>Vol Flow | R/O    | FLOAT | 4      | IEEE 754<br>float | 0.0     | Current free water flow rate,<br>corrected, in liquid volume units<br>reported to time base                 |
| 41 | Instant Net<br>Liquid Vol<br>Flow     | R/O    | FLOAT | 4      | IEEE 754<br>float | 0.0     | Current liquid (oil/gas mixture)<br>flow rate, corrected, in liquid<br>volume units reported to time base   |
| 42 | Instant<br>Water Cut<br>Calculated    | R/O    | FLOAT | 4      | IEEE 754<br>float | 0.0     | Current water cut value, density-<br>based, in % water                                                      |
| 43 | Instant<br>Water Cut<br>Measured      | R/O    | FLOAT | 4      | IEEE 754<br>float | 0.0     | Current water cut value, from water cut probe, in % water                                                   |
| 44 | Instant<br>Water Cut<br>Applied       | R/O    | FLOAT | 4      | IEEE 754<br>float | 0.0     | Water cut value currently used in NOC calculations, in % water                                              |
| 45 | Total Time                            | R/O    | FLOAT | 4      | IEEE 754<br>float | 0.0     | Accumulated test time, in minutes                                                                           |
| 46 | Total Gross<br>Oil                    | R/O    | FLOAT | 4      | IEEE 754<br>float | 0.0     | Current test accumulated oil, uncorrected, in liquid volume units                                           |
| 47 | Total Gross<br>Water                  | R/O    | FLOAT | 4      | IEEE 754<br>float | 0.0     | Current test accumulated total water, uncorrected, in liquid volume units                                   |
| 48 | Total Gross<br>Free Water             | R/O    | FLOAT | 4      | IEEE 754<br>float | 0.0     | Current test accumulated free<br>water, uncorrected, in liquid<br>volume units                              |
| 49 | Total Gross<br>Liquid                 | R/O    | FLOAT | 4      | IEEE 754<br>float | 0.0     | Current test accumulated liquid<br>(oil/water mixture), uncorrected, in<br>liquid volume units              |
| 50 | Total Net Oil                         | R/O    | FLOAT | 4      | IEEE 754<br>float | 0.0     | Current test accumulated oil, corrected, in liquid volume units                                             |
| 51 | Total Net<br>Water                    | R/O    | FLOAT | 4      | IEEE 754<br>float | 0.0     | Current test accumulated total water, corrected, in liquid volume units                                     |
| 52 | Total Net<br>Free Water               | R/O    | FLOAT | 4      | IEEE 754<br>float | 0.0     | Current test accumulated free<br>water, corrected, in liquid volume<br>units                                |
| 53 | Total Net<br>Liquid                   | R/O    | FLOAT | 4      | IEEE 754<br>float | 0.0     | Current test accumulated liquid<br>(oil/water mixture), corrected, in<br>liquid volume units                |
| 54 | Average<br>Gross Oil Vol<br>Flow      | R/O    | FLOAT | 4      | IEEE 754<br>float | 0.0     | Current test average oil flow rate,<br>uncorrected, in liquid volume units<br>reported to time base         |

| #  | Name                                       | Access | Data<br>type | Length | Range             | Default<br>value | Description                                                                                                    |
|----|--------------------------------------------|--------|--------------|--------|-------------------|------------------|----------------------------------------------------------------------------------------------------|
| 55 | Average<br>Gross Water<br>Vol Flow         | R/O    | FLOAT        | 4      | IEEE 754<br>float | 0.0              | Current test average total water<br>flow rate, uncorrected, in liquid<br>volume units reported to time base                   |
| 56 | Average<br>Gross Free<br>Water Vol<br>Flow | R/O    | FLOAT        | 4      | IEEE 754<br>float | 0.0              | Current test average free water<br>flow rate, uncorrected, in liquid<br>volume units reported to time base                    |
| 57 | Average<br>Gross Liquid<br>Vol Flow        | R/O    | FLOAT        | 4      | IEEE 754<br>float | 0.0              | Current test average liquid<br>(oil/water mixture) flow rate,<br>uncorrected, in liquid volume units<br>reported to time base |
| 58 | Average Net<br>Oil Vol Flow                | R/O    | FLOAT        | 4      | IEEE 754<br>float | 0.0              | Current test average oil flow rate,<br>corrected, in liquid volume units<br>reported to time base                             |
| 59 | Average Net<br>Water Vol<br>Flow           | R/O    | FLOAT        | 4      | IEEE 754<br>float | 0.0              | Current test average total water<br>flow rate, corrected, in liquid<br>volume units reported to time base                     |
| 60 | Average Net<br>Free Water<br>Vol Flow      | R/O    | FLOAT        | 4      | IEEE 754<br>float | 0.0              | Current test average free water<br>flow rate, corrected, in liquid<br>volume units reported to time base                      |
| 61 | Average Net<br>Liquid Vol<br>Flow          | R/O    | FLOAT        | 4      | IEEE 754<br>float | 0.0              | Current test average liquid<br>(oil/water mixture) flow rate,<br>corrected, in liquid volume units<br>reported to time base   |
| 62 | Average<br>Water Cut<br>Applied            | R/O    | FLOAT        | 4      | IEEE 754<br>float | 0.0              | Current test average water cut<br>used in NOC calculations, in<br>% water                                                     |
| 63 | Flow Rate<br>Alarm<br>Option               | R/W    | UINT8        | 1      | 0–1               | 0                | <ul><li>0 = Disabled</li><li>1 = Enabled</li></ul>                                                                            |
| 64 | SRBX on<br>Set                             | R/W    | UINT8        | 1      | 0–1               | 0                | • 0 = Disabled<br>• 1 = Enabled                                                                                               |
| 65 | SRBX on<br>Clear                           | R/W    | UINT8        | 1      | 0–1               | 0                | • 0 = Disabled<br>• 1 = Enabled                                                                                               |
| 66 | Low Flow<br>Rate Alarm<br>Value            | R/W    | FLOAT        | 4      | IEEE 754<br>float | 1,000.0          | Setpoint for low flow rate alarm, in liquid volume units reported to time base                                                |
| 67 | High Flow<br>Rate Alarm<br>Value           | R/W    | FLOAT        | 4      | IEEE 754<br>float | 10,000.0         | Setpoint for high flow rate alarm, in liquid volume units reported to time base                                               |
| 68 | Flow Rate<br>Alarm<br>Deadband             | R/W    | FLOAT        | 4      | IEEE 754<br>float | 100.0            | Inactive range above high flow<br>rate alarm setpoint or below low<br>flow rate alarm setpoint                                |
| 69 | Coriolis<br>Alarm Dword                    | R/O    | UINT32       | 4      | UINT32            | 0                | Alarm status bits from<br>Micro Motion sensor, registers 245<br>and 246                                                       |
| 70 | Coriolis No<br>Comm<br>Alarm               | R/O    | UINT8        | 1      | 0–1               | 0                | <ul> <li>0 = Communicating</li> <li>1 = Not communicating</li> </ul>                                                          |

| #  | Name                                    | Access | Data<br>type | Length | Range             | Default<br>value | Description                                                                                                    |
|----|-----------------------------------------|--------|--------------|--------|-------------------|------------------|----------------------------------------------------------------------------------------------------|
| 71 | Alarm Code                              | R/O    | BIN          | 1      | 0x00 0xFF         | 0x00             | Bits represent the following:<br>• Bit 0 = Low flow<br>• Bit 2 = High flow<br>• Bit 4 = No communication<br>• Bit 5 = Any from parameter 69<br>• Bit 6 = No flow<br>For each bit, status is indicated as:<br>• 0 = Inactive<br>• 1 = Active |
| 72 | Minimum<br>WC for Pure<br>Water         | R/W    | FLOAT        | 4      | IEEE 754<br>float | 0.0              | Free water setpoint, in % water                                                                                                    |
| 73 | Manual<br>Water Cut                     | R/W    | FLOAT        | 4      | IEEE 754<br>float | 0.0              | Water cut entered manually during<br>density determination routine for<br>oil                                                                                                    |
| 74 | Density<br>Measure-<br>ment Mode        | R/W    | UINT8        | 1      | 0–6               | 0.0              | Density determination routine<br>command:<br>• 0 = Inactive<br>• 1 = Start water<br>• 2 = Start oil<br>• 3 = Apply water cut<br>• 4 = Save water density<br>• 5 = Save oil density<br>• 6 = Reset<br>• 7 = End                              |
| 75 | API Press<br>Comp Oil<br>Density        | R/O    | FLOAT        | 4      | IEEE 754<br>float | 0.0              | Current average oil density,<br>pressure-corrected, in density<br>units                                                                                                    |
| 76 | Instant<br>Reverse<br>Mass Flow         | R/O    | FLOAT        | 4      | IEEE 754<br>float | 0.0              | Current reverse flow rate, in mass units reported to time base                                                                                                    |
| 77 | Instant<br>Reverse<br>Gross Liq<br>Flow | R/O    | FLOAT        | 4      | IEEE 754<br>float | 0.0              | Current reverse flow rate,<br>uncorrected, in liquid volume units<br>reported to time base                                                                                                    |
| 78 | Total<br>Reverse<br>Time                | R/O    | FLOAT        | 4      | IEEE 754<br>float | 0.0              | Current test accumulated minutes in reverse flow                                                                                                    |
| 79 | Total Mass                              | R/O    | FLOAT        | 4      | IEEE 754<br>float | 0.0              | Current test accumulated mass, forward flow only, in mass units                                                                                                    |
| 80 | Total<br>Reverse<br>Mass                | R/O    | FLOAT        | 4      | IEEE 754<br>float | 0.0              | Current test accumulated mass, reverse flow only, in mass units                                                                                                    |
| 81 | Total<br>Reverse<br>Gross Liquid        | R/O    | FLOAT        | 4      | IEEE 754<br>float | 0.0              | Current test accumulated liquid<br>(oil/water mixture), uncorrected,<br>reverse flow only, in liquid volume<br>units                                                                                                    |
| 82 | Average<br>Mass Flow                    | R/O    | FLOAT        | 4      | IEEE 754<br>float | 0.0              | Current test average flow rate of<br>the liquid (oil/water mixture),<br>forward flow only, in mass units<br>reported to time base                                                                                                    |
| 83 | Average<br>Reverse<br>Mass Flow         | R/O    | FLOAT        | 4      | IEEE 754<br>float | 0.0              | Current test average flow rate of<br>the liquid (oil/water mixture),<br>reverse flow only, in mass units<br>reported to time base                                                                                                    |

| #  | Name                                   | Access | Data<br>type | Length | Range             | Default<br>value | Description                                                                                                    |
|----|----------------------------------------|--------|--------------|--------|-------------------|------------------|----------------------------------------------------------------------------------------------------|
| 84 | Average<br>Reverse<br>Gross Lq<br>Flow | R/O    | FLOAT        | 4      | IEEE 754<br>float | 0.0              | Current test average flow rate,<br>uncorrected, reverse flow only, in<br>liquid volume units reported to<br>time base                                                                         |
| 85 | Average<br>Density                     | R/O    | FLOAT        | 4      | IEEE 754<br>float | 0.0              | Average density of the liquid (oil/water mixture), in density units                                                                                                    |
| 86 | Average<br>Temperature                 | R/O    | FLOAT        | 4      | IEEE 754<br>float | 0.0              | Average temperature, in temperature units                                                                                                    |
| 87 | Net Oil<br>Density DDR                 | R/O    | FLOAT        | 4      | IEEE 754<br>float | 0.0              | Oil density at reference<br>temperature, corrected, as<br>determined by the density<br>determination routine                                                                                  |
| 88 | Net Water<br>Density DDR               | R/O    | FLOAT        | 4      | IEEE 754<br>float | 0.0              | Water density at reference<br>temperature, corrected, as<br>determined by the density<br>determination routine                                                                                |
| 89 | DDR Test<br>Time                       | R/W    | FLOAT        | 4      | IEEE 754<br>float | 0.0              | Time specified for density<br>determination sample period, in<br>minutes and decimal fractions                                                                                                |
| 90 | DDR Test<br>Time<br>Remaining          | R/O    | FLOAT        | 4      | IEEE 754<br>float | 0.0              | Time remaining in density<br>determination sample period, in<br>minutes and decimal fractions                                                                                                 |
| 91 | DDR Water<br>Cut<br>Temperature        | R/W    | FLOAT        | 4      | IEEE 754<br>float | 0.0              | Externally determined<br>temperature of water fraction, in<br>temperature units                                                                                                    |
| 92 | DDR<br>Previous<br>Mode                | R/O    | UINT8        | 1      |                   |                  | Most recent DDR command:<br>• 0 = Inactive<br>• 1 = Start water<br>• 2 = Start oil<br>• 3 = Apply water cut<br>• 4 = Save water density<br>• 5 = Save oil density<br>• 6 = Reset<br>• 7 = End |
| 93 | Water<br>Monitor<br>Select             | R/O    | UINT8        | 1      |                   |                  | Current water cut source:<br>• 0 = Density-based water cut<br>• 1 = Water cut data                                                                                                    |

#### A.4 Well Data parameters (UDP 69)

#### Table A-3 Well Data parameters (UDP 69)

| # | Name                 | Access | Data<br>type | Length | Range                                       | Default<br>value | Description                                              |
|---|----------------------|--------|--------------|--------|---------------------------------------------|------------------|----------------------------------------------------------|
| 0 | Point/Well<br>Tag ID | R/W    | ASCII        | 20     | 0x20–0x7E<br>for each<br>ASCII<br>character | "Well #01"       | Name                                                     |
| 1 | Oil Density          | R/W    | FLOAT        | 4      | IEEE 754<br>float                           | 0                | Oil density at reference temperature, in density units   |
| 2 | Water<br>Density     | R/W    | FLOAT        | 4      | IEEE 754<br>float                           | 0.0              | Water density at reference temperature, in density units |

| щ  | Nomo                                    | <b>A a a a a a</b> | Data   | Longth | Dongo               | Default  | Description                                                                                                    |
|----|-----------------------------------------|--------------------|--------|--------|---------------------|----------|----------------------------------------------------------------------------------------------------|
| #  | Name                                    | Access             | туре   | Length | Range               | value    | Description                                                                                                    |
| 3  | Oil Press<br>Corr Factor                | R/W                | FLOAT  | 4      | IEEE 754<br>float   | 0.0      | Not used                                                                                                    |
| 4  | Oil<br>Temperature<br>Shrinkage<br>Fact | R/W                | FLOAT  | 4      | IEEE 754<br>float   | 0.0      | Not used                                                                                                    |
| 5  | Water Temp<br>Shrinkage<br>Factor       | R/W                | FLOAT  | 4      | IEEE 754<br>float   | 0.0      | Not used                                                                                                    |
| 6  | Purge Time                              | R/W                | FLOAT  | 4      | IEEE 754<br>float   | 0.0      | Purge time, in minutes                                                                                                    |
| 7  | History<br>Record to<br>Retrieve        | R/W                | UINT8  | 1      | 0–5                 | 0        | Well test mode: History record to<br>retrieve:<br>• 0 = Most recent<br>• 1 = 2nd most recent<br>• 2 = 3rd most recent<br>• 3 = 4th most recent<br>• 4 = 5th most recent<br>• 5 = 6th most recent<br>Continuous mode: Station record<br>to retrieve:<br>• 0 = NOC Station<br>• 1 = 1st Meter<br>• 2 = 2nd meter<br>• 3 = 3rd meter |
| 8  | Test Start<br>Time                      | R/O                | UINT32 | 4      | Time<br>format long | 1/1/1970 | Selected record: Test start date and time                                                                                                    |
| 9  | Test End<br>Time                        | R/O                | UINT32 | 4      | Time<br>format long | 1/1/1970 | Selected record: Test end date and time                                                                                                    |
| 10 | Last<br>Recalcu-<br>lation Time         | R/O                | UINT32 | 4      | Time<br>format long | 1/1/1970 | Selected record: Last recalculation date and time                                                                                                    |
| 11 | Test<br>Duration                        | R/O                | FLOAT  | 4      | IEEE 754<br>float   | 0.0      | Selected record: Test duration, in minutes                                                                                                    |
| 12 | Test Purge<br>Time                      | R/O                | FLOAT  | 4      | IEEE 754<br>float   | 0.0      | Selected record: Purge time, in minutes                                                                                                    |
| 13 | TBR Time                                | R/O                | FLOAT  | 4      | IEEE 754<br>float   | 0.0      | Selected record: TBR time, in minutes                                                                                                    |
| 14 | TMR Time                                | R/O                | FLOAT  | 4      | IEEE 754<br>float   | 0.0      | Selected record: TMR time, in minutes                                                                                                    |
| 15 | Pause Time                              | R/O                | FLOAT  | 4      | IEEE 754<br>float   | 0.0      | Selected record: Test pause time, in minutes                                                                                                    |
| 16 | Base<br>Temperature<br>Ini              | R/O                | UINT8  | 1      | 0–2                 | 0        | Selected record: Reference<br>temperature:<br>• $0 = 60 \degree F$<br>• $1 = 15 \degree C$<br>• $2 = 20 \degree C$                                                                                                    |
| 17 | Water Cut Ini                           | R/O                | FLOAT  | 4      | IEEE 754<br>float   | 0.0      | Selected record: Water cut value, original, in % water                                                                                                    |
| 18 | Gas Total Ini                           | R/O                | FLOAT  | 4      | IEEE 754<br>float   | 0.0      | Selected record: Accumulated gas, original value, in gas volume units                                                                                                    |

| #  | Name                               | Access | Data<br>type | Length | Range             | Default<br>value | Description                                                                                                    |
|----|------------------------------------|--------|--------------|--------|-------------------|------------------|----------------------------------------------------------------------------------------------------|
| 19 | Gas Oil<br>Ratio Ini               | R/O    | FLOAT        | 4      | IEEE 754<br>float | 0.0              | Selected record: Gas To Oil Ratio,<br>original value, gas volume units<br>divided by liquid volume units                                     |
| 20 | Average Gas<br>Ini                 | R/O    | FLOAT        | 4      | IEEE 754<br>float | 0.0              | Selected record: Average gas flow<br>rate, original value, in gas volume<br>units reported to time base                                      |
| 21 | Total Gross<br>Oil Ini             | R/O    | FLOAT        | 4      | IEEE 754<br>float | 0.0              | Selected record: Accumulated oil,<br>uncorrected, original value, in<br>liquid volume units                                                  |
| 22 | Total Gross<br>Water Ini           | R/O    | FLOAT        | 4      | IEEE 754<br>float | 0.0              | Selected record: Accumulated total water, uncorrected, original value, in liquid volume units                                                |
| 23 | Total Gross<br>Free Water<br>Ini   | R/O    | FLOAT        | 4      | IEEE 754<br>float | 0.0              | Selected record: Accumulated free<br>water, uncorrected, original value,<br>in liquid volume units                                           |
| 24 | Total Net Oil<br>Ini               | R/O    | FLOAT        | 4      | IEEE 754<br>float | 0.0              | Selected record: Accumulated oil, corrected, original value, in liquid volume units                                                          |
| 25 | Total Net<br>Water Ini             | R/O    | FLOAT        | 4      | IEEE 754<br>float | 0.0              | Selected record: Accumulated total water, corrected, original value, in liquid volume units                                                  |
| 26 | Total Net<br>Free Water<br>Ini     | R/O    | FLOAT        | 4      | IEEE 754<br>float | 0.0              | Selected record: Accumulated free<br>water, corrected, original value, in<br>liquid volume units                                             |
| 27 | Average<br>Gross Oil Ini           | R/O    | FLOAT        | 4      | IEEE 754<br>float | 0.0              | Selected record: Average oil flow<br>rate, uncorrected, original value, in<br>liquid volume units reported to<br>time base                   |
| 28 | Average<br>Gross Water<br>Ini      | R/O    | FLOAT        | 4      | IEEE 754<br>float | 0.0              | Selected record: Average total<br>water flow rate, uncorrected,<br>original value, in liquid volume<br>units reported to time base           |
| 29 | Average<br>Gross Free<br>Water Ini | R/O    | FLOAT        | 4      | IEEE 754<br>float | 0.0              | Selected record: Average free<br>water flow rate, uncorrected,<br>original value, in liquid volume<br>units reported to time base            |
| 30 | Average Net<br>Oil Ini             | R/O    | FLOAT        | 4      | IEEE 754<br>float | 0.0              | Selected record: Average oil flow<br>rate, corrected, original value, in<br>liquid volume units reported to<br>time base                     |
| 31 | Average Net<br>Water Ini           | R/O    | FLOAT        | 4      | IEEE 754<br>float | 0.0              | Selected record: Average total<br>water flow rate, corrected, original<br>value, in liquid volume units<br>reported to time base             |
| 32 | Average Net<br>Free Water<br>Ini   | R/O    | FLOAT        | 4      | IEEE 754<br>float | 0.0              | Selected record: Average free<br>water flow rate, corrected, original<br>value, in liquid volume units<br>reported to time base              |
| 33 | Base<br>Temperature<br>Rec         | R/O    | FLOAT        | 1      | 0–2               | 0                | Selected record: Reference<br>temperature used for<br>recalculation:<br>$0 = 60 \ ^{\circ}F$<br>$1 = 15 \ ^{\circ}C$<br>$2 = 20 \ ^{\circ}C$ |

| #  | Name                               | Access | Data<br>type | Length | Range             | Default<br>value | Description                                                                                                    |
|----|------------------------------------|--------|--------------|--------|-------------------|------------------|----------------------------------------------------------------------------------------------------|
| 34 | Water Cut<br>Rec                   | R/O    | FLOAT        | 4      | IEEE 754<br>float | 0.0              | Selected record: Water cut value, recalculated, in % water                                                                             |
| 35 | Gas Total<br>Rec                   | R/O    | FLOAT        | 4      | IEEE 754<br>float | 0.0              | Selected record: Accumulated gas, recalculated value, in gas volume units                                                              |
| 36 | Gas Oil<br>Ratio Rec               | R/O    | FLOAT        | 4      | IEEE 754<br>float | 0.0              | Selected record: Gas To Oil Ratio,<br>recalculated value, gas volume<br>units divided by liquid volume units                           |
| 37 | Average Gas<br>Rec                 | R/O    | FLOAT        | 4      | IEEE 754<br>float | 0.0              | Selected record: Average gas flow<br>rate, recalculated value, in gas<br>volume units reported to time base                            |
| 38 | Total Gross<br>Oil Rec             | R/O    | FLOAT        | 4      | IEEE 754<br>float | 0.0              | Selected record: Accumulated oil,<br>uncorrected, recalculated value, in<br>liquid volume units                                        |
| 39 | Total Gross<br>Water Rec           | R/O    | FLOAT        | 4      | IEEE 754<br>float | 0.0              | Selected record: Accumulated<br>total water, uncorrected,<br>recalculated value, in liquid<br>volume units                             |
| 40 | Total Gross<br>Free Water<br>Rec   | R/O    | FLOAT        | 4      | IEEE 754<br>float | 0.0              | Selected record: Accumulated free<br>water, uncorrected, recalculated<br>value, in liquid volume units                                 |
| 41 | Total Net Oil<br>Rec               | R/O    | FLOAT        | 4      | IEEE 754<br>float | 0.0              | Selected record: Accumulated oil,<br>corrected, recalculated value, in<br>liquid volume units                                          |
| 42 | Total Net<br>Water Rec             | R/O    | FLOAT        | 4      | IEEE 754<br>float | 0.0              | Selected record: Accumulated<br>total water, corrected, recalculated<br>value, in liquid volume units                                  |
| 43 | Total Net<br>Free Water<br>Rec     | R/O    | FLOAT        | 4      | IEEE 754<br>float | 0.0              | Selected record: Accumulated free<br>water, corrected, recalculated<br>value, in liquid volume units                                   |
| 44 | Average<br>Gross Oil<br>Rec        | R/O    | FLOAT        | 4      | IEEE 754<br>float | 0.0              | Selected record: Average oil flow<br>rate, uncorrected, recalculated<br>value, in liquid volume units<br>reported to time base         |
| 45 | Average<br>Gross Water<br>Rec      | R/O    | FLOAT        | 4      | IEEE 754<br>float | 0.0              | Selected record: Average total<br>water flow rate, uncorrected,<br>recalculated value, in liquid<br>volume units reported to time base |
| 46 | Average<br>Gross Free<br>Water Rec | R/O    | FLOAT        | 4      | IEEE 754<br>float | 0.0              | Selected record: Average free<br>water flow rate, uncorrected,<br>recalculated value, in liquid<br>volume units reported to time base  |
| 47 | Average Net<br>Oil Rec             | R/O    | FLOAT        | 4      | IEEE 754<br>float | 0.0              | Selected record: Average oil flow<br>rate, corrected, recalculated value,<br>in liquid volume units reported to<br>time base           |
| 48 | Average Net<br>Water Rec           | R/O    | FLOAT        | 4      | IEEE 754<br>float | 0.0              | Selected record: Average total<br>water flow rate, corrected,<br>recalculated value, in liquid<br>volume units reported to time base   |

| #  | Name                             | Access | Data<br>type | Length | Range             | Default<br>value | Description                                                                                                    |
|----|----------------------------------|--------|--------------|--------|-------------------|------------------|----------------------------------------------------------------------------------------------------|
| 49 | Average Net<br>Free Water<br>Rec | R/O    | FLOAT        | 4      | IEEE 754<br>float | 0.0              | Selected record: Average free<br>water flow rate, corrected,<br>recalculated value, in liquid<br>volume units reported to time base |
| 50 | Total Mass<br>Ini                | R/O    | FLOAT        | 4      | IEEE 754<br>float | 0.0              | Selected record: Accumulated mass, forward flow only, original value, in mass units                                                 |
| 51 | Total<br>Reverse<br>Mass Ini     | R/O    | FLOAT        | 4      | IEEE 754<br>float | 0.0              | Selected record: Accumulated mass, reverse flow only, original value, in mass units                                                 |
| 52 | Total Mass<br>Rec                | R/O    | FLOAT        | 4      | IEEE 754<br>float | 0.0              | Selected record: Accumulated<br>mass, forward flow only,<br>recalculated value, in mass units                                       |
| 53 | Total<br>Reverse<br>Mass Rec     | R/O    | FLOAT        | 4      | IEEE 754<br>float | 0.0              | Selected record: Accumulated<br>mass, reverse flow only,<br>recalculated value, in mass units                                       |
| 54 | Average<br>Density Ini           | R/O    | FLOAT        | 4      | IEEE 754<br>float | 0.0              | Selected record: Average density<br>of liquid (oil/water mixture),<br>forward flow only, original value, in<br>density units        |
| 55 | Average<br>Temperature<br>Ini    | R/O    | FLOAT        | 4      | IEEE 754<br>float | 0.0              | Selected record: Average temperature, original value, in temperature units                                                          |
| 56 | Average<br>Density Rec           | R/O    | FLOAT        | 4      | IEEE 754<br>float | 0.0              | Selected record: Average density<br>of liquid (oil/water mixture),<br>forward flow only, recalculated<br>value, in density units    |
| 57 | Average<br>Temperature<br>Rec    | R/O    | FLOAT        | 4      | IEEE 754<br>float | 0.0              | Selected record: Average<br>temperature, recalculated value, in<br>temperature units                                                |

#### A.5 NOC Recalculation parameters (UDP 70)

#### Table A-4 NOC Recalculation parameters (UDP 70

| # | Name                | Access | Data<br>type | Length | Range                                       | Default<br>value | Description                                                                                                    |
|---|---------------------|--------|--------------|--------|---------------------------------------------|------------------|----------------------------------------------------------------------------------------------------|
| 0 | Point Tag ID        | R/W    | ASCII        | 10     | 0x20–0x7E<br>for each<br>ASCII<br>character | "NOC Stn"        | Name                                                                                                    |
| 1 | Mass Units          | R/W    | UINT8        | 1      | 0–3                                         | 0                | Unit to be used for recalculation:<br>• 0 = lb<br>• 1 = ton<br>• 2 = kg<br>• 3 = metric ton                        |
| 2 | Gas Volume<br>Units | R/W    | UINT8        | 1      | 0–1                                         | 0                | Unit to be used for recalculation:<br>• 0 = SCFT<br>• 1 = Nm <sup>3</sup><br>• 2 = MSCFT<br>• 3 = MNm <sup>3</sup> |

| #  | Name                          | Access | Data<br>type | Length | Range                                       | Default<br>value | Description                                                                                                    |
|----|-------------------------------|--------|--------------|--------|---------------------------------------------|------------------|----------------------------------------------------------------------------------------------------|
| 3  | Liquid<br>Volume<br>Units     | R/W    | UINT8        | 1      | 0–3                                         | 0                | Unit to be used for recalculation:<br>• 0 = barrel<br>• 1 = gallon<br>• 2 = m <sup>3</sup><br>• 3 = liter                                              |
| 4  | Density<br>Units              | R/W    | UINT8        | 1      | 0–3                                         | 0                | Unit to be used for recalculation:<br>• 0 = g/cm <sup>3</sup><br>• 1 = kg/m <sup>3</sup><br>• 2 = spec gravity 60/60<br>• 3 = degrees API              |
| 5  | Temperature<br>Units          | R/W    | UINT8        | 1      | 0–1                                         | 0                | Unit to be used for recalculation:<br>• 0 = °F<br>• 1 = °C                                                                                             |
| 6  | Pressure<br>Units             | R/W    | UINT8        | 1      | 0–3                                         | 0                | Unit to be used for recalculation:<br>• 0 = psi<br>• 1 = kg/cm <sup>2</sup><br>• 2 = kPa<br>• 3 = bar                                                  |
| 7  | Base<br>Temperature<br>Option | R/W    | UINT8        | 1      | 0–2                                         | 0                | Reference temperature to be used<br>for recalculation:<br>$\bullet 0 = 60 \ ^{\circ}F$<br>$\bullet 1 = 15 \ ^{\circ}C$<br>$\bullet 2 = 20 \ ^{\circ}C$ |
| 8  | Time Base                     | R/W    | UINT8        | 1      | 0–3                                         | 0                | Time base to be used for<br>recalculation:<br>• 0 = Day<br>• 1 = Hour<br>• 2 = Minute<br>• 3 = Second                                                  |
| 9  | Operation<br>Mode             | R/O    | UINT8        | 1      | 0–1                                         | 0                | <ul><li>0 = Well test</li><li>1 = Continuous</li></ul>                                                                                                 |
| 10 | Test Status                   | R/O    | UINT8        | 1      | 0–2                                         | 0                | <ul> <li>0 = Inactive</li> <li>1 = Paused</li> <li>2 = Purging</li> <li>3 = Running</li> </ul>                                                         |
| 11 | Well<br>Selected<br>(Name)    | R/W    | ASCII        | 20     | 0x20–0x7E<br>for each<br>ASCII<br>character | "Well 1"         | Identifier of the well currently/last tested                                                                                                    |
| 12 | Well<br>Selected<br>(Index)   | R/W    | UINT8        | 1      | 0–49                                        | 0                | Index of the well currently/last tested                                                                                                    |
| 13 | Current Test<br>Start Time    | R/W    | UINT32       | 4      | Time<br>format long                         | '2004-01-01'     | Date and time of current/last well test start                                                                                                    |
| 14 | Recalcu-<br>lation Mode       | R/W    | UINT8        | 1      | 0–1                                         | 0                | <ul><li>0 = Don't recalculate</li><li>1 = Recalculate</li></ul>                                                                                        |
| 15 | Current<br>Record             | R/O    | UINT16       | 2      | 0–1440                                      | 0                | Index of the record currently recalculated                                                                                                    |
| 16 | Recalcu-<br>lation Save       | R/W    | UINT8        | 1      | 0–1                                         | 0                | • 0 = Don't save<br>• 1 = Save                                                                                                    |
| 17 | Recalcu-<br>lation Status     | R/O    | UINT8        | 1      | 0–11                                        | 0                | Not used                                                                                                    |

| ш  | News                                       | A      | Data  | Longth | Denne             | Default | Description                                                                                                    |
|----|--------------------------------------------|--------|-------|--------|-------------------|---------|----------------------------------------------------------------------------------------------------|
| #  | Name                                       | Access | туре  | Length | Range             | value   | Description                                                                                                    |
| 18 | Total Time                                 | R/O    | FLOAT | 4      | IEEE 754<br>float | 0.0     | Current test accumulated time, in minutes                                                                                 |
| 19 | Total TBR<br>Time                          | R/O    | FLOAT | 4      | IEEE 754<br>float | 0.0     | Current test accumulated TBR time, in minutes                                                                             |
| 20 | Total Pause<br>Time                        | R/O    | FLOAT | 4      | IEEE 754<br>float | 0.0     | Current test accumulated pause time, in minutes                                                                           |
| 21 | Total Gas                                  | R/O    | FLOAT | 4      | IEEE 754<br>float | 0.0     | Accumulated gas, in gas volume units, pre/post recalculation                                                              |
| 22 | Total Gross<br>Oil                         | R/O    | FLOAT | 4      | IEEE 754<br>float | 0.0     | Accumulated oil, uncorrected, in liquid volume units, pre/post recalculation                                              |
| 23 | Total Gross<br>Water                       | R/O    | FLOAT | 4      | IEEE 754<br>float | 0.0     | Accumulated total water,<br>uncorrected, in liquid volume units,<br>pre/post recalculation                                |
| 24 | Total Gross<br>Free Water                  | R/O    | FLOAT | 4      | IEEE 754<br>float | 0.0     | Accumulated free water,<br>uncorrected, in liquid volume units,<br>pre/post recalculation                                 |
| 25 | Total Gross<br>Liquid                      | R/O    | FLOAT | 4      | IEEE 754<br>float | 0.0     | Accumulated liquid (oil/water<br>mixture), uncorrected, in liquid<br>volume units, pre/post<br>recalculation              |
| 26 | Total Net Oil                              | R/O    | FLOAT | 4      | IEEE 754<br>float | 0.0     | Accumulated oil, corrected, in<br>liquid volume units, pre/post<br>recalculation                                          |
| 27 | Total Net<br>Water                         | R/O    | FLOAT | 4      | IEEE 754<br>float | 0.0     | Accumulated total water,<br>corrected, in liquid volume units,<br>pre/post recalculation                                  |
| 28 | Total Net<br>Free Water                    | R/O    | FLOAT | 4      | IEEE 754<br>float | 0.0     | Accumulated free water,<br>corrected, in liquid volume units,<br>pre/post recalculation                                   |
| 29 | Total Net<br>Liquid                        | R/O    | FLOAT | 4      | IEEE 754<br>float | 0.0     | Accumulated liquid (oil/water<br>mixture), corrected, in liquid<br>volume units, pre/post<br>recalculation                |
| 30 | Average Gas<br>Vol Flow                    | R/O    | FLOAT | 4      | IEEE 754<br>float | 0.0     | Average gas flow rate, in gas<br>volume units reported to time<br>base, pre/post recalculation                            |
| 31 | Average<br>Water Cut<br>Applied            | R/O    | FLOAT | 4      | IEEE 754<br>float | 0.0     | Average water cut used for NOC calculations, in % water by volume, pre/post recalculation                                 |
| 32 | Average<br>Gross Oil Vol<br>Flow           | R/O    | FLOAT | 4      | IEEE 754<br>float | 0.0     | Average oil flow rate, uncorrected,<br>in liquid volume units reported to<br>time base, pre/post recalculation            |
| 33 | Average<br>Gross Water<br>Vol Flow         | R/O    | FLOAT | 4      | IEEE 754<br>float | 0.0     | Average total water flow rate,<br>uncorrected, in liquid volume units<br>reported to time base, pre/post<br>recalculation |
| 34 | Average<br>Gross Free<br>Water Vol<br>Flow | R/O    | FLOAT | 4      | IEEE 754<br>float | 0.0     | Average free water flow rate,<br>uncorrected, in liquid volume units<br>reported to time base, pre/post<br>recalculation  |

| #  | Name                                  | Access | Data<br>type | Length | Range                                       | Default<br>value | Description                                                                                                    |
|----|---------------------------------------|--------|--------------|--------|---------------------------------------------|------------------|----------------------------------------------------------------------------------------------------|
| 35 | Average<br>Gross Liquid<br>Vol Flow   | R/O    | FLOAT        | 4      | IEEE 754<br>float                           | 0.0              | Average liquid (oil/water mixture)<br>flow rate, uncorrected, in liquid<br>volume units reported to time<br>base, pre/post recalculation |
| 36 | Average Net<br>Oil Vol Flow           | R/O    | FLOAT        | 4      | IEEE 754<br>float                           | 0.0              | Average oil flow rate, corrected, in<br>liquid volume units reported to<br>time base, pre/post recalculation                             |
| 37 | Average Net<br>Water Vol<br>Flow      | R/O    | FLOAT        | 4      | IEEE 754<br>float                           | 0.0              | Average total water flow rate,<br>corrected, in liquid volume units<br>reported to time base, pre/post<br>recalculation                  |
| 38 | Average Net<br>Free Water<br>Vol Flow | R/O    | FLOAT        | 4      | IEEE 754<br>float                           | 0.0              | Average free water flow rate,<br>corrected, in liquid volume units<br>reported to time base, pre/post<br>recalculation                   |
| 39 | Average Net<br>Liquid Vol<br>Flow     | R/O    | FLOAT        | 4      | IEEE 754<br>float                           | 0.0              | Average liquid (oil/water mixture)<br>flow rate, corrected, in liquid<br>volume units reported to time<br>base, pre/post recalculation   |
| 40 | API Press<br>Comp Oil<br>Density      | R/O    | FLOAT        | 4      | IEEE 754<br>float                           | 0.0              | Average oil density, pressure-<br>corrected, in density units                                                                            |
| 41 | Recalculable<br>Test Index            | R/O    | UINT8        | 1      | 0–9                                         | 0.0              | Index of test selected for recalculation                                                                                                 |
| 42 | Data Base<br>Oil Density              | R/O    | FLOAT        | 4      | IEEE 754<br>float                           | 0.0              | Oil density at reference<br>temperature for selected well,<br>configured value, in density units                                         |
| 43 | Data Base<br>Water<br>Density         | R/O    | FLOAT        | 4      | IEEE 754<br>float                           | 0.0              | Oil density at reference<br>temperature for selected well,<br>configured value, in density units                                         |
| 44 | Recalcu-<br>lation Oil<br>Density     | R/W    | FLOAT        | 4      | IEEE 754<br>float                           | 0.0              | Oil density at reference<br>temperature for selected well,<br>value to be used for recalculation,<br>in density units                    |
| 45 | Recalcu-<br>lation Water<br>Density   | R/W    | FLOAT        | 4      | IEEE 754<br>float                           | 0.0              | Oil density at reference<br>temperature for selected well,<br>value to be used for recalculation,<br>in density units                    |
| 46 | Rec 1 Well<br>Tag                     | R/W    | ASCII        | 20     | 0x20–0x7E<br>for each<br>ASCII<br>character | 6633             | Well tag for Recalculable Test 1                                                                                                    |
| 47 | Rec 1 Start<br>Time                   | R/W    | UINT32       | 4      | Date And<br>Time                            | 0.0              | Start time for Recalculable Test 1                                                                                                    |
| 48 | Rec 1 End<br>Time                     | R/W    | UINT32       | 4      | Date And<br>Time                            | 0.0              | End time for Recalculable Test 1                                                                                                    |
| 49 | Rec 2 Well<br>Tag                     | R/W    | ASCII        | 20     | 0x20–0x7E<br>for each<br>ASCII<br>character | 6633             | Well tag for Recalculable Test 2                                                                                                    |
| 50 | Rec 2 Start<br>Time                   | R/W    | UINT32       | 4      | Date And<br>Time                            | 0.0              | Start time for Recalculable Test 2                                                                                                    |

| Table A-4 | NOC Recalculation parameters (UDP 70 continued |
|-----------|------------------------------------------------|
| Idule A-4 | NOC necalculation parameters (ODF TO continued |

| #  | Name                | Access | Data<br>type | Length | Range                                       | Default<br>value | Description                        |
|----|---------------------|--------|--------------|--------|---------------------------------------------|------------------|------------------------------------|
| 51 | Rec 2 End<br>Time   | R/W    | UINT32       | 4      | Date And<br>Time                            | 0.0              | End time for Recalculable Test 2   |
| 52 | Rec 3 Well<br>Tag   | R/W    | ASCII        | 20     | 0x20–0x7E<br>for each<br>ASCII<br>character | 6633             | Well tag for Recalculable Test 3   |
| 53 | Rec 3 Start<br>Time | R/W    | UINT32       | 4      | Date And<br>Time                            | 0.0              | Start time for Recalculable Test 3 |
| 54 | Rec 3 End<br>Time   | R/W    | UINT32       | 4      | Date And<br>Time                            | 0.0              | End time for Recalculable Test 3   |
| 55 | Rec 4 Well<br>Tag   | R/W    | ASCII        | 20     | 0x20–0x7E<br>for each<br>ASCII<br>character | £53<br>3         | Well tag for Recalculable Test 4   |
| 56 | Rec 4 Start<br>Time | R/W    | UINT32       | 4      | Date And<br>Time                            | 0.0              | Start time for Recalculable Test 4 |
| 57 | Rec 4 End<br>Time   | R/W    | UINT32       | 4      | Date And<br>Time                            | 0.0              | End time for Recalculable Test 4   |
| 58 | Rec 5 Well<br>Tag   | R/W    | ASCII        | 20     | 0x20–0x7E<br>for each<br>ASCII<br>character |                  | Well tag for Recalculable Test 5   |
| 59 | Rec 5 Start<br>Time | R/W    | UINT32       | 4      | Date And<br>Time                            | 0.0              | Start time for Recalculable Test 5 |
| 60 | Rec 5 End<br>Time   | R/W    | UINT32       | 4      | Date And<br>Time                            | 0.0              | End time for Recalculable Test 5   |
| 61 | Rec 6 Well<br>Tag   | R/W    | ASCII        | 20     | 0x20–0x7E<br>for each<br>ASCII<br>character | £53<br>3         | Well tag for Recalculable Test 6   |
| 62 | Rec 6 Start<br>Time | R/W    | UINT32       | 4      | Date And<br>Time                            | 0.0              | Start time for Recalculable Test 6 |
| 63 | Rec 6 End<br>Time   | R/W    | UINT32       | 4      | Date And<br>Time                            | 0.0              | End time for Recalculable Test 6   |
| 64 | Rec 7 Well<br>Tag   | R/W    | ASCII        | 20     | 0x20–0x7E<br>for each<br>ASCII<br>character |                  | Well tag for Recalculable Test 7   |
| 65 | Rec 7 Start<br>Time | R/W    | UINT32       | 4      | Date And<br>Time                            | 0.0              | Start time for Recalculable Test 7 |
| 66 | Rec 7 End<br>Time   | R/W    | UINT32       | 4      | Date And<br>Time                            | 0.0              | End time for Recalculable Test 7   |
| 67 | Rec 8 Well<br>Tag   | R/W    | ASCII        | 20     | 0x20–0x7E<br>for each<br>ASCII<br>character |                  | Well tag for Recalculable Test 8   |
| 68 | Rec 8 Start<br>Time | R/W    | UINT32       | 4      | Date And<br>Time                            | 0.0              | Start time for Recalculable Test 8 |
| 69 | Rec 8 End<br>Time   | R/W    | UINT32       | 4      | Date And<br>Time                            | 0.0              | End time for Recalculable Test 8   |

|    |                      |        | Data   |        |                                             | Default |                                     |
|----|----------------------|--------|--------|--------|---------------------------------------------|---------|-------------------------------------|
| #  | Name                 | Access | type   | Length | Range                                       | value   | Description                         |
| 70 | Rec 9 Well<br>Tag    | R/W    | ASCII  | 20     | 0x20–0x7E<br>for each<br>ASCII<br>character |         | Well tag for Recalculable Test 9    |
| 71 | Rec 9 Start<br>Time  | R/W    | UINT32 | 4      | Date And<br>Time                            | 0.0     | Start time for Recalculable Test 9  |
| 72 | Rec 9 End<br>Time    | R/W    | UINT32 | 4      | Date And<br>Time                            | 0.0     | End time for Recalculable Test 9    |
| 73 | Rec 10 Well<br>Tag   | R/W    | ASCII  | 20     | 0x20–0x7E<br>for each<br>ASCII<br>character | (13)    | Well tag for Recalculable Test 10   |
| 74 | Rec 10 Start<br>Time | R/W    | UINT32 | 4      | Date And<br>Time                            | 0.0     | Start time for Recalculable Test 10 |
| 75 | Rec 10 End<br>Time   | R/W    | UINT32 | 4      | Date And<br>Time                            | 0.0     | End time for Recalculable Test 10   |
| 76 | Rec 1 Index          | R/W    | UINT8  | 1      | 0–49                                        | 0.0     | Well index for Recalculable Test 1  |
| 77 | Rec 2 Index          | R/W    | UINT8  | 1      | 0–49                                        | 0.0     | Well index for Recalculable Test 2  |
| 78 | Rec 3 Index          | R/W    | UINT8  | 1      | 0–49                                        | 0.0     | Well index for Recalculable Test 3  |
| 79 | Rec 4 Index          | R/W    | UINT8  | 1      | 0–49                                        | 0.0     | Well index for Recalculable Test 4  |
| 80 | Rec 5 Index          | R/W    | UINT8  | 1      | 0–49                                        | 0.0     | Well index for Recalculable Test 5  |
| 81 | Rec 6 Index          | R/W    | UINT8  | 1      | 0–49                                        | 0.0     | Well index for Recalculable Test 6  |
| 82 | Rec 7 Index          | R/W    | UINT8  | 1      | 0–49                                        | 0.0     | Well index for Recalculable Test 7  |
| 83 | Rec 8 Index          | R/W    | UINT8  | 1      | 0–49                                        | 0.0     | Well index for Recalculable Test 8  |
| 84 | Rec 9 Index          | R/W    | UINT8  | 1      | 0–49                                        | 0.0     | Well index for Recalculable Test 9  |
| 85 | Rec 10<br>Index      | R/W    | UINT8  | 1      | 0–49                                        | 0.0     | Well index for Recalculable Test 10 |

#### A.6 MMI Interface parameters (UDP 71)

#### Table A-5 MMI Interface parameters (UDP 71)

| # | Name                            | Access | Data<br>type | Length | Range                                       | Default<br>value | Description                                                                           |
|---|---------------------------------|--------|--------------|--------|---------------------------------------------|------------------|---------------------------------------------------------------------------------------|
| 0 | Point Tag ID                    | R/W    | ASCII        | 10     | 0x20–0x7E<br>for each<br>ASCII<br>character | "NOC Stn"        | Name                                                                                  |
| 1 | Density<br>Press Comp<br>Option | R/W    | UINT8        | 1      | 0–1                                         | 0                | ROC809-based pressure<br>compensation for density:<br>• 0 = Disabled<br>• 1 = Enabled |
| 2 | Mass Press<br>Comp<br>Option    | R/W    | UINT8        | 1      | 0–1                                         | 0                | ROC809-based pressure<br>compensation for mass:<br>• 0 = Disabled<br>• 1 = Enabled    |

#### Table A-5 MMI Interface parameters (UDP 71) continued

| ц  | Nama                                       |        | Data  | l a cantha | Damas             | Default | Description                                                                                                    |
|----|--------------------------------------------|--------|-------|------------|-------------------|---------|----------------------------------------------------------------------------------------------------|
| #  | Name                                       | Access | type  | Length     | Range             | value   | Description                                                                                                    |
| 3  | Density<br>Press Comp<br>Coeff             | R/W    | FLOAT | 4          | IEEE 754<br>float | 0.0     | Density factor (change in fluid density, in g/cm <sup>3</sup> /psi) stored in ROC809                                 |
| 4  | Mass Press<br>Comp Coeff                   | R/W    | FLOAT | 4          | IEEE 754<br>float | 0.0     | Flow factor (% change in flow rate per psi) stored in ROC809                                                         |
| 5  | COM Port<br>TLP                            | R/W    | TLP   | 3          | Any valid<br>TLP  | 0,0,0   | Comm port on ROC809 platform<br>used for communication with<br>Micro Motion sensor                                   |
| 6  | Device<br>Modbus<br>Address                | R/W    | UINT8 | 1          | 0–255             | 0       | Modbus address of Micro Motion sensor                                                                                |
| 7  | Scanning<br>Mode                           | R/W    | UINT8 | 1          | 0–1               | 0       | Retrieve data from the<br>Micro Motion sensor:<br>• 0 = Disabled<br>• 1 = Enabled                                    |
| 8  | Communi-<br>cation Status                  | R/O    | UINT8 | 1          | 0–1               | 0       | <ul> <li>0 = Communicating with the core processor</li> <li>1 = Not communicating with the core processor</li> </ul> |
| 9  | Alarms 1<br>Reg 245                        | R/W    | FLOAT | 4          | IEEE 754<br>float | 0.0     | Data from Micro Motion sensor;<br>doubleword converted to float                                                      |
| 10 | Mass<br>Flowrate<br>Reg 247                | R/W    | FLOAT | 4          | IEEE 754<br>float | 0.0     | Current mass flow rate, in core processor mass flow units                                                            |
| 11 | Density Reg<br>249                         | R/W    | FLOAT | 4          | IEEE 754<br>float | 0.0     | Current density, in core processor density units                                                                     |
| 12 | Temperature<br>Reg 251                     | R/W    | FLOAT | 4          | IEEE 754<br>float | 0.0     | Current temperature, in core temperature processor units                                                             |
| 13 | Vol Flowrate<br>Reg 253                    | R/W    | FLOAT | 4          | IEEE 754<br>float | 0.0     | Current volume flow rate, in core processor liquid volume flow units                                                 |
| 14 | Viscosity<br>Unused Reg<br>255             | R/W    | FLOAT | 4          | IEEE 754<br>float | 0.0     | Not used                                                                                                    |
| 15 | Internal<br>Derived<br>Pressure<br>Reg 257 | R/W    | FLOAT | 4          | IEEE 754<br>float | 0.0     | Not used                                                                                                    |
| 16 | Mass Total<br>Reg 259                      | R/W    | FLOAT | 4          | IEEE 754<br>float | 0.0     | Current value of mass totalizer, in core processor mass units                                                        |
| 17 | Vol Total<br>Reg 261                       | R/W    | FLOAT | 4          | IEEE 754<br>float | 0.0     | Current value of volume totalizer,<br>in core processor liquid volume<br>units                                       |
| 18 | Mass<br>Inventory<br>Reg 263               | R/W    | FLOAT | 4          | IEEE 754<br>float | 0.0     | Current value of mass inventory, in core processor mass units                                                        |
| 19 | Vol Inventory<br>Reg 265                   | R/W    | FLOAT | 4          | IEEE 754<br>float | 0.0     | Current value of volume inventory,<br>in core processor liquid volume<br>units                                       |
| 20 | Press Corr<br>Factor Flow<br>Reg 267       | R/W    | FLOAT | 4          | IEEE 754<br>float | 0.0     | Flow factor (% change in flow rate per psi) stored in core processor                                                 |

#### Table A-5 MMI Interface parameters (UDP 71) continued

|    |                                                   | _      | Data   |        | _                 | Default | <b>_</b>                                                                                     |
|----|---------------------------------------------------|--------|--------|--------|-------------------|---------|----------------------------------------------------------------------------------------------|
| #  | Name                                              | Access | type   | Length | Range             | value   | Description                                                                                  |
| 21 | Press Corr<br>Factor Dens<br>Reg 269              | R/W    | FLOAT  | 4      | IEEE 754<br>float | 0.0     | Density factor (change in fluid density, in g/cm <sup>3</sup> /psi) stored in core processor |
| 22 | Flow<br>Calibration<br>Press Reg<br>271           | R/W    | FLOAT  | 4      | IEEE 754<br>float | 0.0     | Pressure at which sensor was calibrated                                                      |
| 23 | Press Input<br>at 4 mA Reg<br>273                 | R/W    | FLOAT  | 4      | IEEE 754<br>float | 0.0     | Not used                                                                                     |
| 24 | Press Input<br>at 20 mA<br>Reg 275                | R/W    | FLOAT  | 4      | IEEE 754<br>float | 0.0     | Not used                                                                                     |
| 25 | Density<br>Value for FD<br>Calibration<br>Reg 277 | R/W    | FLOAT  | 4      | IEEE 754<br>float | 0.0     | Density value for flowing density calibration                                                |
| 26 | Mass Rate<br>Factor Reg<br>279                    | R/W    | FLOAT  | 4      | IEEE 754<br>float | 0.0     | Mass flow rate meter factor                                                                  |
| 27 | Volume Rate<br>Factor Reg<br>281                  | R/W    | FLOAT  | 4      | IEEE 754<br>float | 0.0     | Volume flow rate meter factor                                                                |
| 28 | Density<br>Factor Reg<br>283                      | R/W    | FLOAT  | 4      | IEEE 754<br>float | 0.0     | Density meter factor                                                                         |
| 29 | Raw Tube<br>Frequency<br>Hz Reg 285               | R/W    | FLOAT  | 4      | IEEE 754<br>float | 0.0     | Sensor tube frequency, in Hz                                                                 |
| 30 | Left Pickoff<br>Volts Reg<br>287                  | R/W    | FLOAT  | 4      | IEEE 754<br>float | 0.0     | Sensor LPO voltage, in volts                                                                 |
| 31 | Right Pickoff<br>Volts Reg<br>289                 | R/W    | FLOAT  | 4      | IEEE 754<br>float | 0.0     | Sensor RPO voltage, in volts                                                                 |
| 32 | Coriolis<br>Drive Gain<br>Reg 291                 | R/W    | FLOAT  | 4      | IEEE 754<br>float | 0.0     | Sensor drive gain, in %                                                                      |
| 33 | Coriolis<br>Alarm1<br>Short1                      | R/O    | UINT16 | 2      | 0–65565           | 0       | Core processor register 245                                                                  |
| 34 | Coriolis<br>Alarm1<br>Short2                      | R/O    | UINT16 | 2      | 0–65565           | 0       | Core processor register 246                                                                  |
| 35 | Num Good<br>messages                              | R/W    | UINT32 | 4      | 0–U32             | 0       | Number of good responses<br>received from the core processor<br>since previous reset         |
| 36 | Num Bad<br>messages                               | R/W    | UINT32 | 4      | 0–U32             | 0       | Number of bad responses<br>received from the core processor<br>since previous reset          |
| 37 | Poll Speed                                        | R/O    | FLOAT  | 4      | IEEE 754<br>float | 0.0     | Duration of the previous poll cycle, in seconds                                              |

#### Table A-5 MMI Interface parameters (UDP 71) continued

| #  | Name                              | Access | Data<br>type | Lenath | Range             | Default<br>value | Description                                                                   |
|----|-----------------------------------|--------|--------------|--------|-------------------|------------------|-------------------------------------------------------------------------------|
| 38 | Press<br>Corrected<br>Mass        | R/O    | FLOAT        | 4      | IEEE 754<br>float | 0.0              | Current mass flow rate, with<br>ROC809-based pressure<br>compensation applied |
| 39 | Press<br>Corrected<br>Density     | R/O    | FLOAT        | 4      | IEEE 754<br>float | 0.0              | Current density, with ROC809-<br>based pressure compensation<br>applied       |
| 40 | Mass<br>Flowrate<br>Conv Units    | R/O    | FLOAT        | 4      | IEEE 754<br>float | 0.0              | Parameter 10 converted to ROC809 units                                        |
| 41 | Density<br>Conv Units             | R/O    | FLOAT        | 4      | IEEE 754<br>float | 0.0              | Parameter 11 converted to ROC809 units                                        |
| 42 | Temperature<br>Conv Units         | R/O    | FLOAT        | 4      | IEEE 754<br>float | 0.0              | Parameter 12 converted to ROC809 units                                        |
| 43 | Vol Flowrate<br>Conv Units        | R/O    | FLOAT        | 4      | IEEE 754<br>float | 0.0              | Parameter 13 converted to ROC809 units                                        |
| 44 | Mass Total<br>Conv Units          | R/O    | FLOAT        | 4      | IEEE 754<br>float | 0.0              | Parameter 16 converted to ROC809 units                                        |
| 45 | Volume Total<br>Conv Units        | R/O    | FLOAT        | 4      | IEEE 754<br>float | 0.0              | Parameter 17 converted to ROC809 units                                        |
| 46 | Mass<br>Inventory<br>Conv Units   | R/O    | FLOAT        | 4      | IEEE 754<br>float | 0.0              | Parameter 18 converted to ROC809 units                                        |
| 47 | Volume<br>Inventory<br>Conv Units | R/O    | FLOAT        | 4      | IEEE 754<br>float | 0.0              | Parameter 19 converted to ROC809 units                                        |
| 48 | Read<br>Command                   | R/W    | UINT8        | 1      | 0–2               | 0                | Not used                                                                      |
| 49 | Write<br>Command                  | R/W    | UINT8        | 1      | 0–2               | 0                | Not used                                                                      |
| 50 | Slave<br>Register<br>Data Type    | R/W    | UINT8        | 1      | 0-4               | 0                | Not used                                                                      |
| 51 | Slave<br>Register<br>Number       | R/W    | UINT16       | 1      | 0–65536           | 0                | Not used                                                                      |
| 52 | Command<br>Status                 | R/O    | UINT8        | 1      | 0–128             | 0                | Not used                                                                      |
| 53 | Master<br>Register 1              | R/W    | FLOAT        | 4      | IEEE 754<br>float | 0.0              | Not used                                                                      |
| 54 | Master<br>Register 2              | R/W    | FLOAT        | 4      | IEEE 754<br>float | 0.0              | Not used                                                                      |
| 55 | Master<br>Register 3              | R/W    | FLOAT        | 4      | IEEE 754<br>float | 0.0              | Not used                                                                      |
| 56 | Master<br>Register 4              | R/W    | FLOAT        | 4      | IEEE 754<br>float | 0.0              | Not used                                                                      |

# Index

# Index

#### A

AGA license 67 Alarms alarm log 16 status 98 viewing flow alarms 80 status alarms 80 Alarms panel MMI Interface 35 NOC Meter 46 NOC Station 32 Applied See Water cut, applied Averages panel NOC Meter 45 NOC Recale 57 NOC Station 29

#### B

Barrier See I.S. barrier Base pressure See Pressure, reference Base temperature See Temperature, reference

#### C

Calibration troubleshooting 102 Characterizing troubleshooting 102 Comm Setup panel 33 Communication tools 2 Compensation 6 Components 1 Configuration Contract Hour 62 gas measurement 67 general procedure 61 measurement units 62 MMI Interface 63 NOC Meter 64 NOC Station 62 NOC system and Net Oil Computer Software 61 overview 3

planning 5 planning worksheet 17 preparing the ROC809 19 pressure compensation 64 transient bubble remediation 65 verifying Net Oil Computer Software 20 verifying startup configuration file 20 water cut measurement using water cut probes 69 Well Data 63 Configuration panel 50 Continuous mode 75 changing configuration during 77 contract hour 77 contract period 15 data stored on ROC809 15 Force End of Day 77 maximum data storage 15 recalculating data 82 See Net Oil Computer Software, Continuous mode using 76 viewing NOC data contract period data 78 current data 78 Contract Hour 25 configuring 62 Contract period 25 configuring Contract Hour 62 recalculating data 82 Core processor 1 troubleshooting 105 Core processor LED troubleshooting 106 Correction 6 Customer service 4

#### D

Dead oil 6 Density oil density at reference 7 water density at reference 7 Density Determination panel 48

#### Index

Density determination routines 71 determining oil density 72 determining water density 72 preparing for 71 Density-based water cut See Water cut, density-based Device address 9, 33, 38 Displays MMI Interface 7 NOC Meter 7 NOC Recale 7 NOC Station 7 Well Data 7 Documentation resources 2 Drive gain troubleshooting 104 Dry oil 6

#### Ε

Emulsion See Liquid Event log 16

#### F

Force End of Day 25, 77 Free water definition 6 Free Water Setpoint 10 measurement 10 Free Water Setpoint 38, 64

#### G

Gas leg 6 Gas measurement AGA license 67 configuring 67 gas meter 68 gas station 67 NOC Gas Station 68 viewing gas data 81 Gas meter 7,68 Gas Oil Ratio 53 Gas station NOC Gas Station 68 ROC809 gas station 25, 67 General panel NOC Meter 37 NOC Recalc 54 NOC Station 23

Glossary See Terminology GOR See Gas Oil Ratio Grounding troubleshooting 103

#### Η

History 85 History panel 51

#### I

I.S. barrier 1 Inputs panel 38 Instant Values panel 41 Interface 6

### L

LED See Status LED, core processor LED Level sensor 1 Liquid 6 Liquid leg 6 Live oil 6 Lookback Period 14, 40 Low pickoff voltage 105

#### М

Manuals 2 Measurement units changing 77, 80 configuring 62 Micro Motion customer service 4 Mixture water 6 MMI Interface 7 Alarms panel 35 Comm Setup panel 33 parameter definitions 33 configuration 63 panels 32 predefined Modbus register ranges 94 Pressure Compensation panel 36 parameter definitions 36 Registers panel 34 parameter definitions 34 Modbus device address 9, 33, 38 Net Oil Computer Software interface 86 predefined register ranges 86 MMI Interface data 94 NOC Meter data 88 NOC Station data 87 Recalculation data 91, 93 well configuration data 95 well test data 96 MVD Direct Connect I.S. barrier *See* I.S. barrier

#### N

Net oil 6 Net Oil Computer Software 1 configuring 61 Continuous mode 11 displays 7 history 85 Modbus interface 86 sensor input 7 user-defined points 111 using 75 Continuous mode 76 Well Test mode 79 verifying startup configuration file 20 verifying user program 20 viewing Continuous mode data 78 gas data 81 well test data 80 Well Test mode 11 NOC See Net Oil Computer Software, NOC system NOC data recalculation 16 stored on ROC809 15 viewing 15 Continuous mode 78 Well Test mode 80 NOC Meter 7 Alarms panel 46 parameter definitions 47 Averages panel 45 parameter definitions 46 configuration 64 Density Determination panel 48 parameter definitions 49 General panel 37 parameter definitions 37 Inputs panel 38

Instant Values panel 41 parameter definitions 42 mapping to MMI sensor 9 panels 37 predefined Modbus register ranges 88 TBR panel 40 parameter definitions 40 Totals panel 43 parameter definitions 44 NOC Recalc Averages panel 57 parameter definitions 57 General panel 54 parameter definitions 54 panels 54 Recalculable Tests panel 58 parameter definitions 59 Totals panel 55 parameter definitions 56 NOC Recalc display 7 NOC Station 7 Alarms panel 32 Averages panel 29 parameter definitions 30 configuring 62 General panel 23 parameter definitions 25 panels 23 predefined Modbus register ranges 87 Totals panel 27 parameter definitions 28 Units panel 26 parameter definitions 26 NOC system 1 Communication tools 2 components 1 configuration planning 5 configuration planning worksheet 17 configuring 61 definition 5 documentation 2 maintenance 97 options 5 overview 5 terminology 5 troubleshooting 97 using 75 Continuous mode 76 Well Test mode 79

parameter definitions 39

viewing Continuous mode data 78 gas data 81 well test data 80 NOCStartup\_CONTINUOUS.800 20 NOCStartup\_WELLTEST.800 20

#### 0

Oil dead 6 density at reference 7 dry 6 live 6 net 6 wet 6 Oil leg 6, 10 measuring production fluid 10 Oil/water leg See Liquid leg Oil/water mixture See Liquid Operation modes 11, 75 changing 11, 75 Orifice plate meter 1

#### Ρ

Panels MMI Interface 32 Alarms panel 35 Comm Setup panel 33 Pressure Compensation panel 36 Registers panel 34 NOC Meter 37 Alarms panel 46 Averages panel 45 Density Determination panel 48 General panel 37 Inputs panel 38 Instant Values panel 41 TBR panel 40 Totals panel 43 NOC Recalc 54 Averages panel 57 General panel 54 Recalculable Tests panel 58 Totals panel 55

NOC Station 23 Alarms panel 32 Averages panel 29 General panel 23 Totals panel 27 Units panel 26 Well Selection panel 31 Well Data 50 Configuration panel 50 History panel 51 Pickoff voltage 105 Power supply troubleshooting 103 Pressure compensation 13 configuring 64 correction 12 process 6 reference 6 Pressure Compensation panel 36 Pressure sensor 1 Process pressure 6 Process temperature 6 Process variable troubleshooting 99 Produced water See Total water Production fluid 6 ProLink II 2

#### R

Rag layer 6 Recalculable Tests panel 58 Recalculation feature 16 predefined Modbus register ranges 91, 93 using contract period data 82 well test data 81 Reference pressure *See* Pressure, reference Reference temperature *See* Temperature, reference Registers panel 34 Remote Automation Solutions 1

#### Index

ROC809 1 alarm log 16 configuration 19 definition 5 event log 16 gas meter 68 gas station 67 user program 7 ROC809 gas station 25 ROCLINK 800 2 connection problems 97

#### S

See Water cut, density-based Sensor 1 gas measurement 7 input to Net Oil Computer Software 7, 9 Modbus device address 9, 33, 38 oil leg vs. water leg 10 Separator three-phase 6 two-phase 6 Slug flow troubleshooting 102 Startup configuration files 20 Status alarms 98

#### T

TBR See Transient bubble remediation TBR panel 40 Temperature correction 12 process 6 reference 6 changing 77, 80, 81 Temperature sensor 1 Terminology 5 Test points troubleshooting 104 Time base changing 77, 80, 81 TLP See User-defined points Total water 6 Totals panel NOC Meter 43 NOC Recale 55 NOC Station 27

Transient bubble remediation 13 configuring 65 Correct Density option 14 Lookback Period 14 Transition 6 Troubleshooting calibration 102 characterization 102 core processor 105 core processor LED 106 core processor resistance test 106 drive gain 104 grounding 103 low pickoff voltage 105 power supply wiring 103 process variables 99 ROCLINK 800 connection problems 97 sensor resistance 107 sensor-to-ROC809 wiring 103 short to case 107 slug flow 102 status alarms 98 test points 104 wiring problems 103 Turbine meter 1

#### U

UDP See User-defined points Uncorrected 6 Units panel 26 User program 7 User-defined points 111

#### W

Water density at reference 7 free 6 mixture 6 total 6 Water cut 12 applied 7 definition 7 density-based 7, 12 determination options 12 from water cut probe 12 Water cut probe 1 configuring 69 definition 7

#### Index

Water leg 6, 10 measuring production fluid 10 WCP See Water cut probe Well configuration data changing 77, 80 predefined Modbus register ranges 95 Well Data 7 Configuration panel 50 parameter definitions 50 configuring 63 History panel 51 parameter definitions 52 panels 50 Well test changing configuration during 80 performing 79 predefined Modbus register ranges 96 recalculating data 81 stored on ROC809 15 viewing current data 80 viewing stored data 80 Well Test mode 75 maximum data storage 15 See Net Oil Computer Software, Well Test mode See Well test Wells configuring 63 data required for configuration 11 density determination 71 Wet oil 6 Wiring problems 103
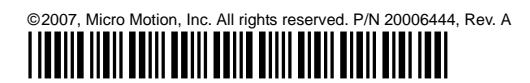

For the latest Micro Motion product specifications, view the PRODUCTS section of our web site at www.micromotion.com

# Micro Motion Inc. USA

Worldwide Headquarters 7070 Winchester Circle Boulder, Colorado 80301 T +1 303-527-5200 +1 800-522-6277 F +1 303-530-8459

### **Micro Motion Europe**

Emerson Process Management Neonstraat 1 6718 WX Ede The Netherlands T +31 (0) 318 495 555 F +31 (0) 318 495 556

## **Micro Motion United Kingdom**

Emerson Process Management Limited Horsfield Way Bredbury Industrial Estate Stockport SK6 2SU U.K. T +44 0870 240 1978 F +44 0800 966 181

## **Micro Motion Asia**

Emerson Process Management 1 Pandan Crescent Singapore 128461 Republic of Singapore T +65 6777-8211 F +65 6770-8003

### Micro Motion Japan

Emerson Process Management 1-2-5, Higashi Shinagawa Shinagawa-ku Tokyo 140-0002 Japan T +81 3 5769-6803 F +81 3 5769-6844

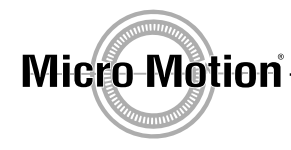

EMERSON. Process Management

recycled paper